# 電子僱員登記用戶手冊 User Manual

1

目錄

| 1. 電子僱員登記概覽                                         | P.3                |
|-----------------------------------------------------|--------------------|
| 2. 電子僱員登記步驟                                         | - P.4-48           |
| 2.1 步驟1:僱主輸入僱員資料                                    | <sup></sup> P.4-20 |
| 2.2 步驟2:僱員填妥電子表格                                    | - P.21-40          |
| 2.3 步驟3:僱主檢視及遞交表格                                   | . P.41-46          |
| 2.4 步驟4:僱員收取開戶通知                                    | P.47-48            |
| 3. 僱主查閱登記和開戶狀態 ···································· | P.49-51            |
| 4. 電子登記常見問題                                         | P.52-67            |
| 5. 電郵短訊通知範本                                         | - P.68-75          |

# 1.電子僱員登記概覽

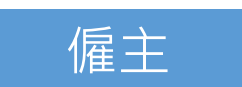

## 僱主輸入僱員資料

- 於chinalife.com.hk登入您的強積金僱主 賬戶
- 直接輸入新僱員的受僱資料或上載新僱員 Excel檔案
- 發送邀請予僱員

2

# 僱主檢視和遞交表格

• 收到僱員登記電郵通知

3

4

- 登入僱主賬戶檢視和確認僱員提供的資料
- 遞交電子成員登記表格予中國人壽
- 下載電子成員登記表格以作記錄
- 僱主稍後會收到成功遞交申請的電郵通知

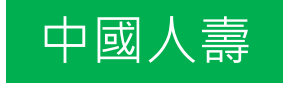

僱員

### 通過電郵或短訊發送連結邀請僱員完成電子 成員登記表格

- 按電子成員登記表格上的資料為成員開立 賬戶
- 以電郵或短訊發送開戶通知予僱員
- 以郵寄形式發出「參與計劃通知書」予僱
   員

# 僱員填妥電子表格

- 透過電郵或短訊收到電子成員登記表格之 連結
- 完成投資選擇及填妥電子成員登記表格
- 列印或儲存電子確認通知以作記錄

### 僱員收取開戶通知

- 僱員會收到電郵或短訊通知其僱主已遞交 開戶申請,並可下載「電子成員登記表格」 以作記錄
- 保存「參與計劃通知書」之正本以確認開 戶成功

# 2.電子僱員登記步驟

# 2.1 步驟1: 僱主輸入僱員資料

2.電子僱員登記步驟

2.1 步驟1: 僱主輸入僱員資料

### 於chinalife.com.hk 登入您的強積金僱主賬戶。 如您是首次登入,可掃瞄以下二維碼以參考「僱主首次登入指南」。

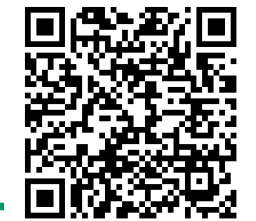

僱主首次 登入指南

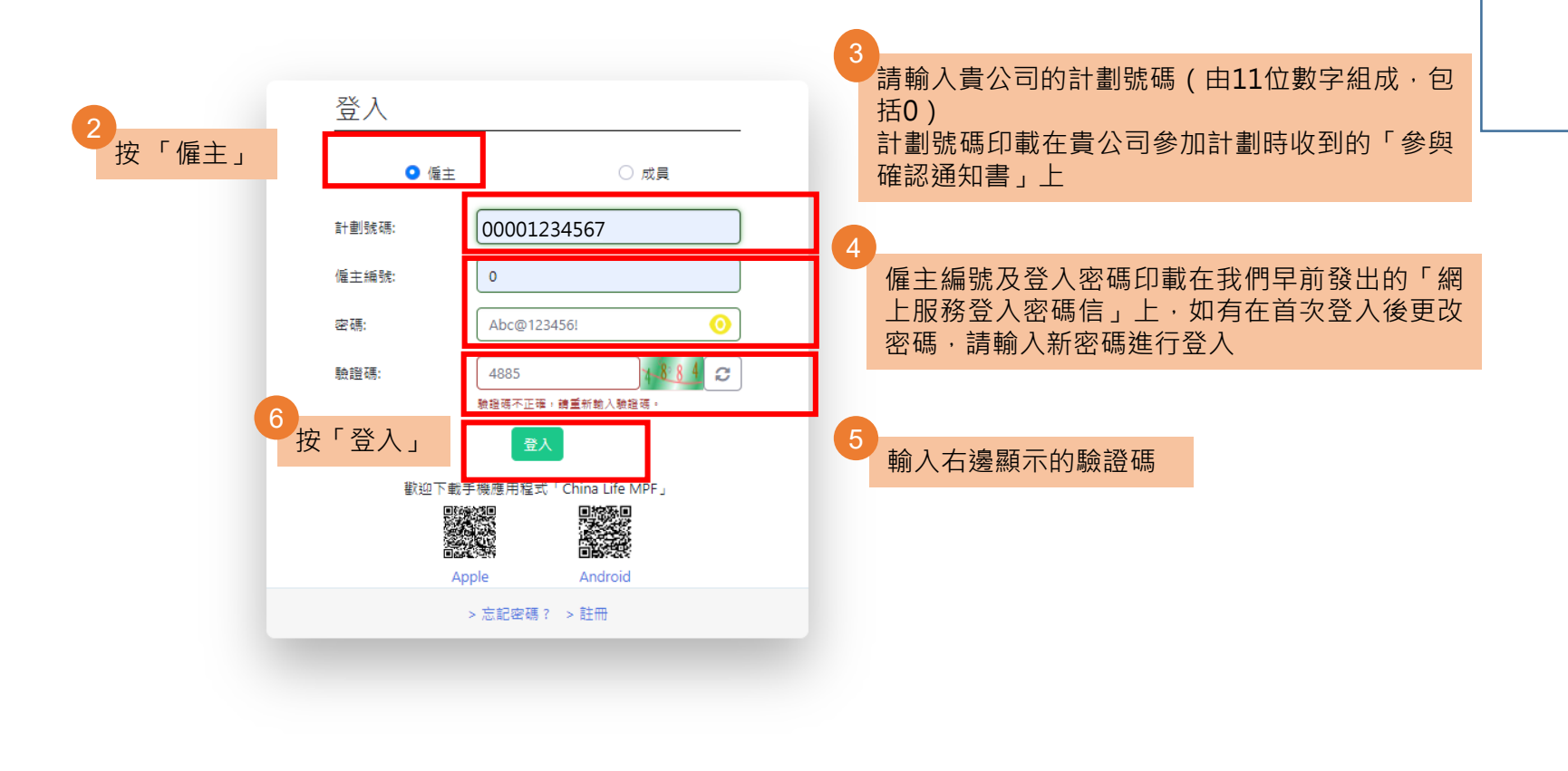

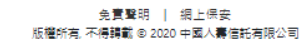

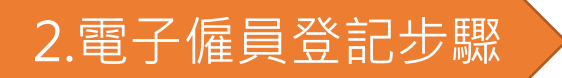

2.1 步驟1: 僱主輸/

選擇「

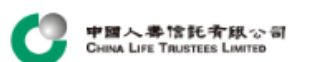

| λ 偏昌 容 約 |                     |                                                                                                    |
|----------|---------------------|----------------------------------------------------------------------------------------------------|
| 八唯只貝科    | 計劃號碼<br>00000001234 |                                                                                                    |
|          | 僱主編號<br>0           | 電子僱員登記                                                                                                    |
|          | 🍰 僱主賬戶概覽            | 聲明                                                                                                    |
|          | ● 成員資料              | 如按繼續,代表本公司已明白、同意並謹此聲明以下的條款及細則:                                                                                                    |
|          | ● 電子僱員登記            | <ul> <li>我们建立同中國人等自託有限公司(一中國人等自託」) 豆能使用中國人等通償金集成自託計<br/>劃電子僱員登記服務。</li> <li>我們將透過電子僱員登記服務遞交僱員的參加資料包括僱員申請表。</li> </ul>                                 |
| 電子僱員登記」  | ◎ 僱員開戶狀態            | <ul> <li>我們確認我們已就所提供予中國人壽信託的資料取得僱員之同意。我們確認我們已閱讀並明白<br/>及同意收集個人資料聲明條款。</li> <li>我們同意受僱員申請表上的條款(包括本僱主作出的聲明)約束,如同僱員申請表已獲我們的</li> </ul>                   |
|          | ➡ 供款資料              | 授權人士簽署妥當並蓋上公司印章,因此我們指示中國人壽信託接受該等申請表。 <ul> <li>我們接受使用強積金電子化服務需要中國人壽信託的支援,作出必需的安排以接受經由電子途</li> <li>(應応的中報資料/表格,而中國人壽信託可應時按其動時機暫停或終止該支援。在此時況)</li> </ul> |
|          | ■ 供款管理              | 下,我們應採用中國人壽信託提供的其他方式/途徑遞交申請資料/表格。                                                                                                    |
|          |                     | 8                                                                                                    |

免責聲明 | 網上保安 版權所有, 不得轉載 © 2020 中國人壽信託有限公司

然後按「繼續」

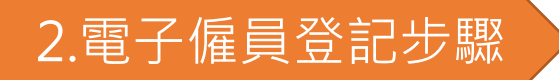

中國人界信託有限公司 CHINA LIFE TRUSTEES LIMITED

2.1 步驟1: 僱主輸入僱員資料

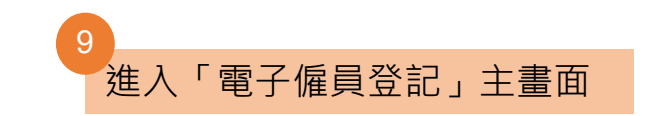

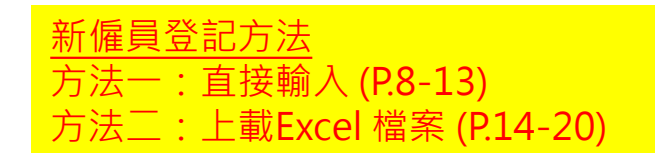

### 順戶概覧 變更登入密碼 報表下載 網上指示狀態 最後登入時間:03/03/2023 14:11:50 中文繁新。 登出 Ⅰ

| )1234 × | 南子儀昌登記                                                                                                    |
|---------|----------------------------------------------------------------------------------------------------|
|         | 43」《雇务 五日》<br>僱主需於一般僱員人職後的首60日內,為他們登記參加強積全計劃。                                                                                                    |
| 概覽      | 請提供僱員的基本資料<br>♀ 直接輸入  ○ 上載檔案 檔案範本(貴司可下載範本後,輪入一個或多個僱員的資料,然後再上載。請勿上載其他檔案。)                                                                                                    |
|         | 新有                                                                                                    |
| 記       |                                                                                                    |
| 伏態      |                                                                                                    |
|         |                                                                                                    |
|         |                                                                                                    |
|         |                                                                                                    |
|         | 顧示第1至2項結果,共2項                                                                                                    |
|         | ^ 如沒有读寫參加計劃日期,該日期將視作與受僱日期相同。如沒有填寫歸屬開始日期,該日期將視作與僱主自願性供款申請表或更改"僱主參加表"的選擇相同(以適用者為準)。<br>+ 僱主的自願性供款(如有)之成員歸屬權益 的服務年資將會從歸屬開始日期起開始計算。該日期不應較僱主自願性供款申請表或更改"僱主參加表"的選擇為後(以適用者為準)。否則,此部 會被視為無效。<br>*必需填寫 |
|         | 發送邀請                                                                                                    |
|         |                                                                                                    |

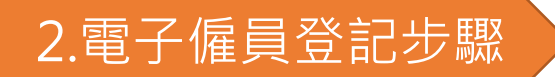

2.1 步驟1: 僱主輸入僱員資料

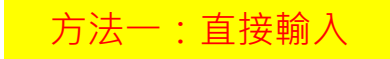

| 中國人界信託者联心司<br>China Lire Trustess Limited | 賬戶概覽 變更登入密碼 報表下載 網上指示狀態<br>最後登入時間:03/03/2023 14:11:50 中文繁雜 - 登出 0+                                                                                                    |
|-------------------------------------------|----------------------------------------------------------------------------------------------------|
| 計劃號碼<br>00000001234                       | 南子僱員登記                                                                                                    |
| 偏主編號<br>D                                 | ▲」 # 2 0 10 2 10 2 10 2 10 2 10 2 10 2 10                                                                                                    |
| 🌛 僱主賬戶概覽                                  | 時作於順具印空4 貸料<br>● 直接輪入 ( 上載檔案 檔案範本(貴司可下載範本後,輪入一個或多個僱員的資料,然後再上載。請勿上載其他檔案。)                                                                                                    |
| ● 成員資料                                    | 新商 11 按「新増」 28 II 21 22 25 25 25 25 25 25 25 25 25 25 25 25                                                                                                    |
| 0 電子僱員登記                                  |                                                                                                    |
| 6 僱員關戶狀態                                  |                                                                                                    |
| 田 供款資料                                    |                                                                                                    |
| € 供款管理                                    |                                                                                                    |
|                                           |                                                                                                    |
|                                           | 顧示第1至2項結果,共2項                                                                                                    |
|                                           | ^ 如沒有填寫參加計劃日期,該日期將視作與受僱日期相同。如沒有填寫歸圖贈始日期,該日期將視作與僱主自願性供款申請表或更改"僱主參加表"的選擇相同(以適用者為準)。<br>+ 僱主的自願性供款(如有)之成員歸屬權益 的服務年資將會從歸屬開始日期起贈始計算。該日期不應較僱主自願性供款申請表或更改"僱主參加表"的選擇為後(以適用者為準)。否則,此部 會被視為無效。<br>*必需填寫 |
|                                           | 發送邀請   撤回邀請   確認及進交條員提供的資料                                                                                                    |
|                                           |                                                                                                    |

| Conva Line Tracence Lawres                       |                                               | 添加記錄      | x                  | · <sup>聽職 難到/</sup><br>方法一:直接輸入                               |
|--------------------------------------------------|-----------------------------------------------|-----------|--------------------|---------------------------------------------------------------|
| 計劃號碼<br>00000001234 ×                            | あっぱ日22th                                      | 登記状態:     | 待僱主邀請              |                                                               |
| 権主編號                                             | 电丁 唯 貝 豆 記<br>信主案於一般修員人職後的首60日內,為他們登記參加強積金計劃。 | 速講日期      |                    |                                                               |
| · · · · · · · · · · · · · · · · · · ·            | 語提供僅員的基本資料                                    | 姓氏/英文)*:  | Chan               |                                                               |
| 2 12主联户校支                                        | ● 直接輸入 ○ 上載檔案 檔案範本(貴司可下戴範本後,輸入一)              | 名字(英文)*:  | Tai Man            |                                                               |
| 0 成員資料                                           |                                               | 姓氏(中文):   | ₿ <b>₹</b>         | TAI MAN」 · 請賠人 <sup>·</sup> CHAN J 或 <sup>·</sup> TAI MAN J · |
| 0 電子循貫登記                                         | 全選 新進 #效 思読<br>登記狀態÷ 逆話日期 + 姓氏(英文)*+ 名字(英文)*  | 名亨(中文):   | λ <sup>2</sup>     | 8 ÷ 受催日期*+ 参加計劃日期^+ 歸展開始日期^++ 修言預別*+                          |
| 0 橫貫聲戶狀態                                         |                                               | 身份證明文件編型☆ | · 중토추산법            |                                                               |
| 田 供款資料                                           |                                               | 香港身份躍社    | A1234567           |                                                               |
| 12 輸入僱員的資料                                       | │<br>· 包括:                                    | 護續號碼*:    |                    |                                                               |
| • 姓名 *                                           | 后刑乃甘柴雄*                                       | 出生日期。     | 01/07/1997         |                                                               |
| <ul> <li>• 岁历虚明文件</li> <li>• 出生日期*</li> </ul>    |                                               | 法動電話國家就穩定 |                    | 上一頁 1 下一頁                                                     |
| <ul> <li>• 香港流動電話</li> <li>• 電郵(收取相關)</li> </ul> | 號碼*<br>關的通知之用)                                | 法創電話地區發碼。 | 852                |                                                               |
| • 受僱日期*<br>• 參加計劃日期7                             |                                               | 香港法創電話で   | 39995555           |                                                               |
| <ul> <li> 僱員類別*</li> </ul>                       | ⊻┉๒๓╖╖╻╖」(᠉六爻唯╻╖                              |           | 12345678@gmail.com |                                                               |
| *為必須填寫的項                                         | E                                             | 受領日期*:    | 01/07/2010         |                                                               |
|                                                  |                                               | 参加計劃日期^:  | 01/07/2010         |                                                               |
|                                                  |                                               | 题逻辑独日期^+: | 01/08/2010         |                                                               |
|                                                  |                                               | 僱員類別*:    | 一般僱員 ✓             | 13 按「添加」新增另一個僱員紀錄。                                            |
|                                                  |                                               |           | 集團內部轉移<br>豁免僱員     | 按「關閉」回到「電子僱員登記」主畫面                                            |
|                                                  |                                               |           | 關 閏 添加             | 9                                                             |

# 2.電子僱員登記步驟

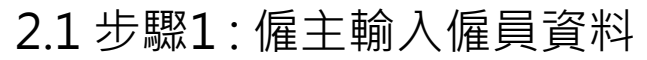

| 0000001234                 | 電子                           | F僱員登詞                                          | 2                                 |                                       |                                  |                         |                            |                                   |                        |                                    |                                     |                                     |                   |                                       |                  |                |            |         |
|----------------------------|------------------------------|------------------------------------------------|-----------------------------------|---------------------------------------|----------------------------------|-------------------------|----------------------------|-----------------------------------|------------------------|------------------------------------|-------------------------------------|-------------------------------------|-------------------|---------------------------------------|------------------|----------------|------------|---------|
| 僱主編號<br>0                  | 僱主票                          | 馬於一般僱員/                                        | 、職後的首60日                          | 內,為他們登記參                              | 加強積金計劃。                          |                         |                            |                                   |                        |                                    |                                     |                                     |                   |                                       |                  |                |            |         |
| 🍰 僱主賬戶概覽                   | 請提供<br>♀ 直                   | 共僱員的基本資<br>接輪入 〇                               | 観料<br>上載檔案 檔案                     | 範本(貴司可下載篳                             | 陈本後,輸入一個:                        | 或多個僱員的資料                | 以,然後再上載。                   | 請勿上載其他檔錄                          | ₩•)                    |                                    |                                     |                                     |                   |                                       |                  |                |            |         |
| ● 成員資料                     | 所有                           | 4<br>點擊                                        | 選擇偱                               | 員記錄                                   |                                  |                         | 88 II                      |                                   |                        |                                    | ţ                                   | 生名需分間搜尋;英文大                         | 小階需完全一致。例         | l伽想搜尋「CHAN TAI M                      | AN」,請輸入「(        | CHAN」或「TAI MAN | ۰ را       |         |
| <ul> <li>電子僱員登記</li> </ul> | 全道                           | 新増                                             | 修改 刑除                             |                                       |                                  |                         |                            |                                   |                        |                                    |                                     |                                     |                   |                                       |                  |                |            |         |
|                            |                              | 登記狀態♦                                          | 邀請日期 ♦                            | 姓氏(英文)* \$                            | 名字(英文)* \$                       | 姓氏(中文) 🛊                | 名字(中文) 🕴                   | 香港身份證* 🕈                          | <b>護照號碼*</b> ◆         | 出生日期* ♦                            | 流動電話團家號碼♦                           | 流動電話地區號碼 ♦                          | 香港流動電話* 🛊         | 電郵 🕴                                  | 受僱日期* \$         | 參加計劃日期^ 🛊      | 歸屬開始日期^+ ♦ | 僱員類別* ♦ |
|                            | ~                            | 得倔主邀請                                          |                                   | CHAN                                  | TAI MAN                          | 陳                       | 大文                         | A1234567                          |                        | 01/07/1997                         |                                     | 852                                 | 9123 4567         | 3456789@gmail.com                     | 01/03/2023       | 01/03/2023     | 01/03/2023 | 一般僱員    |
| ➡ 供款資料                     | O                            | 待僱主邀請                                          |                                   | CHAN                                  | SIU MEI                          | 陳                       | 小美                         | B2345678                          |                        | 01/07/1997                         |                                     | 852                                 | 9123 4568         | 1234567@gmail.com                     | 01/03/2023       | 01/03/2023     | 13/02/2023 | 一般僱員    |
| ■ 供封答理                     | D                            | 待僱主邀請                                          |                                   | WONG                                  | SIU MING                         | Ξ                       | 小明                         | C3456789                          |                        | 01/07/1997                         |                                     | 852                                 | 9123 4569         | 567892@gmail.com                      | 01/03/2023       | 01/03/2023     | 01/03/2023 | 一般僱員    |
|                            | D                            | 待僱主邀請                                          |                                   | WONG                                  | SIU LING                         | 黄                       | 小玲                         | D4567891                          |                        | 20/03/1997                         |                                     | 852                                 | 9123 4570         | 45678910@gmail.com                    | 01/03/2023       | 13/03/2023     | 13/03/2023 | 集團內部轉移  |
|                            | O                            | 待僱主邀請                                          |                                   | CHAN                                  | FUK SEUI                         | 陳                       | 福水                         | E5678912                          |                        | 01/07/1997                         |                                     | 852                                 | 9123 4571         | 2345678@gmail.com                     | 01/03/2023       | 20/03/2023     | 20/03/2023 | 一般僱員    |
|                            | 口<br>顯示算<br>- 如没<br>+ 仮<br>書 | 待優主邀請<br>第1至5項結<br>度有填寫參加<br>皆<br>的自願性供表<br>填寫 | 果,共 5 項 已<br>+ 劃日期,該日<br>(如有)之成員跟 | CHAN<br>選 1列<br>朝將視作與受僱日<br>屬權益 的服務年] | FUK SEUI<br>期相同。如沒有填<br>實將會從歸屬開始 | 隩<br>寫歸層關始日期<br>日期起關始計算 | 福水<br>,該日期將視作9<br>,該日期不應較低 | E5678912<br>與僱主自願性供款<br>重主自願性供款申詞 | 申 請表或更改"(<br>請表或更改"(催主 | 01/07/1997<br>重主參加表"的選<br>參加表"的選擇精 | 擇相同(以適用者為準)。<br>為後(以適用者為準)。否<br>發送機 | 852<br><sup>則,</sup> 此部 會被視為無效<br>請 | 9123 4571<br>按「發送 | <sup>2345678@gmail.com</sup><br>邀請」進行 | o1/03/2023<br>邀請 | 20/03/2023     | 20/03/2023 | 一般催買    |

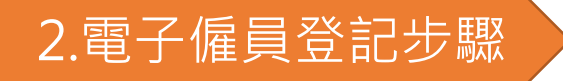

# 2.1 步驟1: 僱主輸入僱員資料

方法一:直接輸入

賬戶標覽 變更登入密碼 報表下載 網上指示狀態 最後登入時間:03/03/2023 14:11:50 中文繁體。 登出 ເ€

| 計劃號碼<br>00000001234 X      | 雪子僱                     | 目谷記                |           |                 |          |          |          |        |               |           |           |           |     |         |            |            |         |
|----------------------------|-------------------------|--------------------|-----------|-----------------|----------|----------|----------|--------|---------------|-----------|-----------|-----------|-----|---------|------------|------------|---------|
| 僱主編號<br>0                  |                         | 灵业心                |           |                 |          |          |          |        |               |           |           |           |     |         |            |            |         |
| 🍰 僱主賬戶概覽                   | 請核對及確<br>顯示 10 <b>、</b> | 認僱員的資料正確<br>•] 項結果 | ≝,按「確認」後將 | \$``<br>發送邀請予僱員 | •        |          |          |        |               |           |           |           |     |         |            |            |         |
| <ul> <li>成員資料</li> </ul>   | 登記狀態                    | ▲ 邀請日期 ♦           | 姓氏(英文)*♦  | 名字(英文)* ♦       | 姓氏(中文) ♦ | 名字(中文) 🞙 | 香港身份證* ♥ | 護照號碼*♦ | 出生日期* ♦       | 流動電話國家號碼♥ | 流動電話地區號碼♥ | 香港流動電話* ♦ | 電郵♦ | 受僱日期* ♦ | 參加計劃日期^ ♦  | 歸屬開始日期^+ ♦ | 僱員類別* ♦ |
| <ul> <li>電子僱員登記</li> </ul> | 待僱主邀                    | <u></u>            | CHAN      | TAI MAN         | 陳        | 大文       | A1234567 |        | 01/07/1997    |           | 852       | 9123 4567 |     |         | 01/03/2023 | 01/03/2023 | 一般僱員    |
| 3 僱員開戶狀態                   |                         |                    |           |                 |          |          |          |        |               |           |           |           |     |         |            |            |         |
| Ⅱ 供款資料                     |                         |                    |           |                 |          |          |          |        |               |           |           |           |     |         |            |            |         |
| 🛢 供款管理                     | 顯示第1至                   | 1項結果,共15           | Ą         |                 |          |          |          |        |               |           |           |           |     |         |            |            | 上一頁 1   |
|                            |                         |                    |           |                 |          |          |          |        | 確請            | 图 更改 取消   |           |           |     |         |            |            |         |
|                            |                         |                    |           |                 |          |          |          |        |               | 16 檢查     | 後,按「確認    | 忍」發送邊     | 請予  | 相關僱員    |            |            |         |
|                            |                         |                    |           |                 |          |          |          |        | 乡<br>版權所有, 不得 | - 實聲明     | 泉公司       |           |     |         |            |            |         |

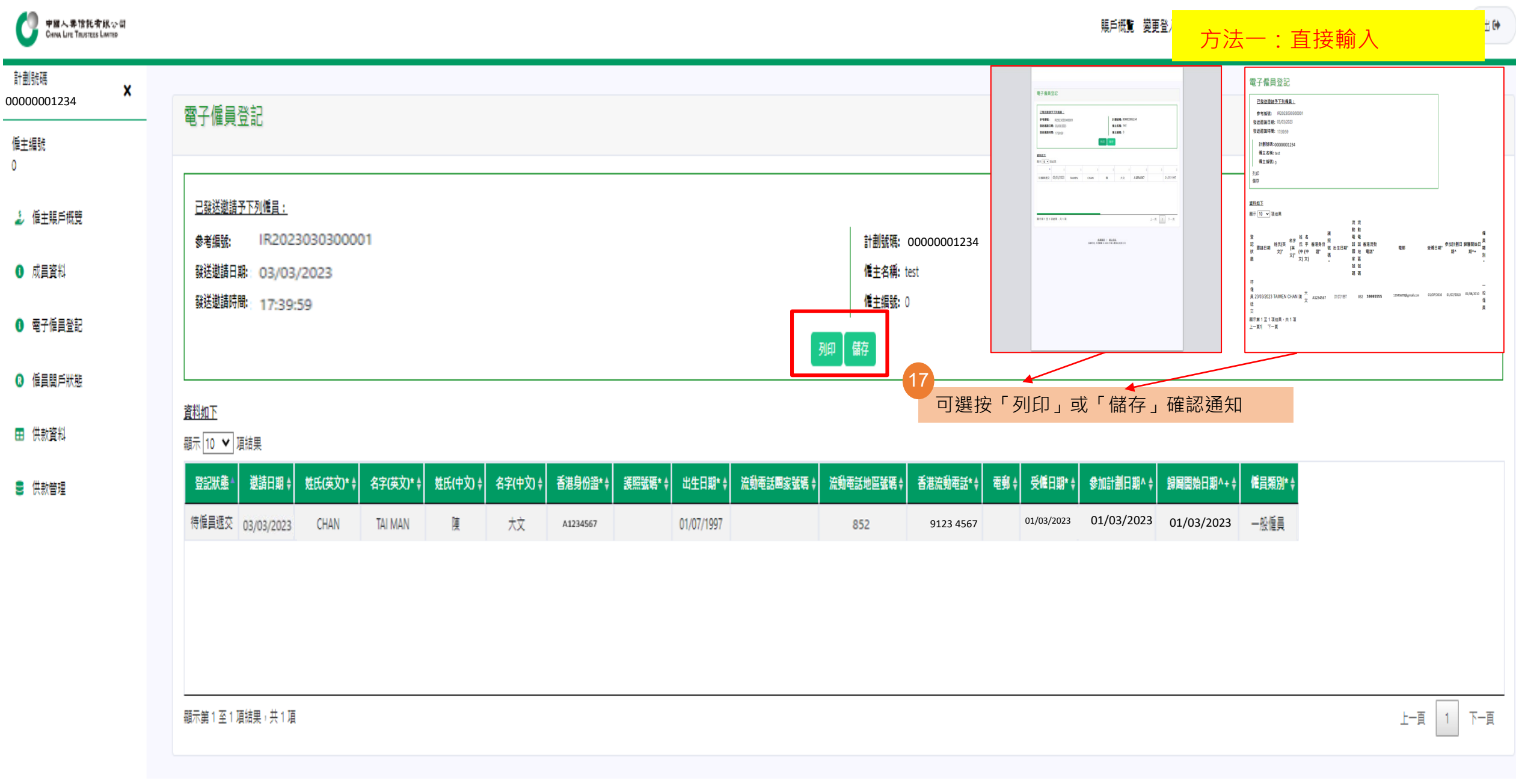

# 8 僱主-收到確認電郵

中國人壽信託有限公司 China Life Trustees Limited

貴公司已邀請新僱員網上申請強積金賬戶 Your Company Has Invited New Employees to Apply MPF Account Online 收件者 ABC Company

> 中國人壽強積金集成信託計劃 參考編號:IR2023032300003

### 貴公司已邀請新僱員網上申請強積金賬戶

貴公司已邀請新僱員網上申請強積金賬戶。請提醒他們於2023年04月06日前,透過發送予他們的短訊(及電郵)上之連結遞交申請資料,詳情(包括已邀請的僱員名單、申請狀態等)請登入貴公司的網上賬戶。

毋須回覆此電子郵件。如有任何疑問,請致電本公司客戶服務熱線3999 5555。

中國人壽信託有限公司 謹啟

China Life MPF Master Trust Scheme Reference No.: IR2023032300003

### Your Company Has Invited New Employees to Apply MPF Account Online

You have invited new employees to apply MPF account online. Please remind them to submit their application information on or before 06/04/2023 via the link on SMS (and email) sent to them. For details (including list of employees invited, status of application, etc.), please login to your Company's online account.

You do not need to reply to this email. Should you have any queries, please feel free to contact our customer service hotline on 3999 5555.

Yours faithfully,

China Life Trustees Limited

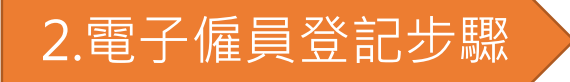

2.1 步驟1: 僱主輸入

計劃號碼 0000001234

僱主編號 0

🌛 僱主賬戶概覽

◎ 成員資料

◎ 電子僱員登記

6 僱員關戶狀態

Ⅱ 供款資料

🛢 供款管理

| 中間人界信托有限公司     Chiva Live Taustees Liviteo | 騙戶概覧 變更登入密碼 報表下載 網上指示狀態 你 <sup>你好1</sup> test<br>最後登入時間:23/03/2023 13:59:02 中文版物 - 登出 (◆                                                                                         |
|--------------------------------------------|----------------------------------------------------------------------------------------------------|
| 計劃號碼<br>00000001234 ×                      | 電子僱員登記                                                                                                    |
| 臣主編號<br>)                                  | 僱主需於一般僱員入職後的首60日內,為他們登記參加強積金計劃。 19                                                                                                    |
| 🌛 値主賬戶概覽                                   | 請提供僱員的基本資料 ○ 直接輸入 ● 上載檔案 檔案範本(費司可下載範本後,輸入一個或多個僱員的資料,然後再上載。請勿上載其他檔案。)       Excel 範本                                                                                              |
| 0 成員資料                                     |                                                                                                    |
| 0 電子僱員登記                                   |                                                                                                    |
| 0 僱員關戶狀態                                   |                                                                                                    |
| 田 供款資料                                     |                                                                                                    |
| 5 供款管理                                     | 選擇 複選檔案                                                                                                    |
|                                            | 注意:<br>在聘用僱員的首60日內,安排所有合資格的一般僱員參加強金計劃。如該供款期全部或部分在特准限期內,首次供款須於該特准限期結束所在月份的最後1日;或 該供款期結束所在月份的最後1日;兩者之中以較後者為達之後的第10日或之前繳交。如該供款期並非全部或部分在特<br>准限期內,首次供款須於該供款期結束所在月份的最後1日之後的第10日或之前繳交。 |
|                                            | 如僱員於60日特准限期前離職,僱主及僱員均獲豁免作出強制性供款。在供款期(指僱主向僱員支付薪金的每段時期) 結束後該個公曆月的第10日或之前提交付款結算書,並就每個供款期作出供款。                                                                                       |
|                                            | 請在下一個「確認」 步驟內確認 閣下的指示以獲取確認通知及完成指示。                                                                                                    |
|                                            | 遊交   重置                                                                                                    |
|                                            | memRegisterForxlsx                                                                                                    |

### 按鍵盤「 TAB 」進行移動

### <u>中國人壽強積金電子僱員登記 - 上載檔案範本 China Life MPF Online Employee Application - Upload File Template</u>

^ 如沒有填寫參加計劃日期,該日期將視作與受僱日期相同。如沒有填寫歸屬開始日期,該日期將視作與僱主自願性供款申 請表或更改"僱主參加表"的選擇相同(以適用者為準)。

^ If the Date Join Scheme is left blank, it will be considered the same as the Date of Employment. If the Vesting Start Date is left blank, it will be considered the same as the option indicated on the Employer Voluntary Contribution Application Form or Amence + 僱主的自願性供款申請表或更改"僱主参加表"的選擇為後(以適用者為準)。否則,此部 會被視為無效。

+ Vesting Start Date is the date for start counting years of service for the calculation of the member's vesting entitlement for employer's voluntary contribution (if any). It should not be later than the option indicated on the Employer Voluntary Contribution Ap

\*必需填寫

| 20110-269/0                       |                                          |                                    |                                        |                                        |                                       |                                                                                                    |    |
|-----------------------------------|------------------------------------------|------------------------------------|----------------------------------------|----------------------------------------|---------------------------------------|----------------------------------------------------------------------------------------------------|----|
| * Compulsory                      |                                          |                                    |                                        |                                        |                                       |                                                                                                    |    |
| 姓氏 (英文<br>Surname (Eng            | ()*<br>tlish)* Oth                       | 名字 (英文)*<br>er Name (English)*     | 姓氏 (中<br>Surname (C                    | 『文〕<br>Thinese)                        | 名字 (中文)<br>Other Name (Chinese)       | 香港身份證*       護照號碼*         例: A123456(7),請輸入       此欄不適用於香港永久性居民填         A1234567       寫         HKID Card No.*       Passport No.*         E.g. Please input A1234567 for       This field is NOT applicable to         A123456(7)       Hong Kong permanent resident |    |
| CHAN                              |                                          | TAI MAN                            | 陳                                      |                                        | 大文                                    | A1234567 01/07/1997                                                                                                    |    |
| CHAN                              |                                          | SIU MEI                            | 陳                                      |                                        | 小美                                    |                                                                                                    |    |
| WONG                              |                                          | SIU MING                           | E                                      |                                        | 小明                                    |                                                                                                    |    |
| WONG                              |                                          | SIU LING                           | 黄                                      |                                        | 小玲                                    | 輸入僱員的資料,包括:                                                                                                    |    |
| CHAN                              |                                          | FUK SEUI                           | 陳                                      |                                        | 福水                                    | • 姓名 *                                                                                                    |    |
|                                   |                                          |                                    |                                        |                                        |                                       | • 自份   招田   立   佐   相   刊   石   甘   忠   征   *                                                                                                    |    |
|                                   |                                          |                                    |                                        |                                        |                                       |                                                                                                    |    |
|                                   |                                          |                                    |                                        |                                        |                                       | ● 流動電品號嗨^                                                                                                    |    |
|                                   |                                          |                                    |                                        |                                        |                                       | ▲ ● 電郵(收取相關的通知之用)                                                                                                    |    |
| tion Analiastica Room on Amonda   | and to the "Destiniantian Prove of the P |                                    |                                        |                                        |                                       | ─ ● 受僱戶期*                                                                                                    |    |
| ation Application Form of America | nent to the Farticipation Form of the I  | employer, whichever is applicable. |                                        |                                        |                                       |                                                                                                    |    |
| mployer Voluntary Contribution A  | pplication Form or Amendment to the '    | "Participation Form of the Employe | r", whichever is applicable. Otherwise | , this part will be treated as invalid | i.                                    | • 参加計劃口期及蹄屬開始口期(如與受惟口期个回)                                                                                                    |    |
|                                   |                                          |                                    |                                        |                                        |                                       | ● 僱員類別*                                                                                                    |    |
|                                   |                                          |                                    |                                        |                                        |                                       | 1 一般僱旨                                                                                                    |    |
| 出生日期*                             | 流動電話國家號碼                                 |                                    |                                        |                                        | 受僱日期*                                 |                                                                                                    | ¥  |
| <b>B</b> : 26/03/1970             | 例:甲國內地諸與86<br>Mobile No. Country Code    | 流動電話地區號碼                           | 流動電話號碼*                                | 電郵                                     | Fg : 15/07/2021                       |                                                                                                    |    |
| Date of Birth*<br>E g 26/03/1970  | E.g. for Mainland China, please fill-    | Mobile No. Area Code               | Mobile No.*                            | E-mail                                 | Date of Employment*<br>E g 15/07/2021 | 3. 豁免僱員 3. 約6. 1000-1000-1000-1000-1000-1000-1000-100                                                                                                    | əf |
|                                   | in 86                                    |                                    |                                        |                                        |                                       | 然後,進行儲存                                                                                                    |    |
| 01/07/1997                        |                                          | 852                                | 9123 4567                              | 3456789@gmail.com                      | 01/03/2023                            |                                                                                                    |    |
| 01/07/1997                        |                                          | 852                                | 9123 4568                              | 1234567@gmail.com                      | 01/03/2023                            |                                                                                                    |    |
| 01/07/1997                        |                                          | 852                                | 9123 4569                              | 345678@gmail.com                       | 01/03/2023                            | *為必須填寫的項目                                                                                                    |    |
| 20/03/1997                        |                                          | 852                                | 9123 4570                              | 45678919@gmail.com                     | 01/03/2023                            |                                                                                                    |    |
| 01/07/1997                        |                                          | 852                                | 9123 4571                              | 2345678@gmail.com                      | 01/03/2023                            | 一般僱員 Regular Employee                                                                                                    |    |
|                                   |                                          |                                    |                                        |                                        |                                       |                                                                                                    |    |
|                                   |                                          |                                    |                                        |                                        |                                       |                                                                                                    |    |

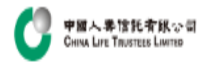

| 計劃號碼 X<br>00000001234 | 電子僱員登記                                                                                                    |
|-----------------------|----------------------------------------------------------------------------------------------------|
| 12-1-1-20-2           | 僱王需於一股僱員人職後的自60日內,為他們登記參加強積金計劃。                                                                                                    |
| 17年土31年517<br>0       | 請提供僱員的基本資料<br>○ 直接輸入  ♀ 上載檔案 檔案範本(貴司可下載範本後,輸入一個或多個僱員的資料,然後再上載。請勿上載其他檔案。)                                                                                                    |
| 🍰 僱主賬戶概覽              | 上載供款資料:                                                                                                    |
| 0 成員資料                | 21<br>按「瀏覽」上載已完成的Excel                                                                                                    |
| 0 電子僱員登記              | 檔案。注意,系統會進行自動檢<br>查,Excel檔案範本內 <mark>必填項目</mark>                                                                                                    |
| 6 僱員關戶狀態              | memRegisterForm (2)xlsx 22<br>memRegisterForm (2)xlsx 22<br>加方填錯或填漏・將無法進行有<br>效上載。                                                                                                    |
| 田 供款資料                | (13.22 KB)     如有更改,按此處進行            删除,重新上載                                                                                                    |
| 🛢 供款管理                |                                                                                                    |
|                       |                                                                                                    |
|                       | memRegisterForm (2).xlsx 瀏覽                                                                                                    |
|                       | <b>注意:</b><br>在聘用僱員的首60日內,安排所有合資格的一般僱員參加強金計劃。如該供款期全部或部分在特准限期內,首次供款須於該特准限期結束所在月份的最後1日;或 該供款期結束所在月份的最後1日;兩者之中以較後者為準之後的第10日或之前繳交。如該供款期並非全部或部分在特<br>准限期內,首次供款須於該供款期結束所在月份的最後1日之後的第10日或之前繳交。 |
|                       | 如僱員於60日特准限期前離職,僱主及僱員均獲豁免作出強制性供款。在供款期(措僱主向僱員支付薪金的每段時期) 結束後該個公曆月的第10日或之前提交付款結算書,並就每個供款期作出供款。                                                                                              |
|                       | 請在下一個「確認」 步驟內確認 閣下的指示以獲取確認通知及完成指示。                                                                                                    |
|                       | · 通交 重置                                                                                                    |
|                       | 23 按「遞交」完成上載後,回到「電子僱員登記」主畫面                                                                                                    |
|                       | 16                                                                                                    |

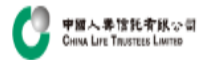

| 計劃號碼 X<br>00000001234 | 南之低昌啓討                                                         |                               |                        |                    |                      |                    |                                     |                                           |                        |           |                    |         |                |            |         |          |
|-----------------------|----------------------------------------------------------------|-------------------------------|------------------------|--------------------|----------------------|--------------------|-------------------------------------|-------------------------------------------|------------------------|-----------|--------------------|---------|----------------|------------|---------|----------|
| 偏主編號<br>0             | 电丁加度只立起<br>僱主需於一般僱員人職後的首60                                     | 0日內,為他們登記會                    | 夢加強積金計劃。               |                    |                      |                    |                                     |                                           |                        |           |                    |         |                |            |         |          |
| 🍰 僱主賬戶概覽              | 請提供僱員的基本資料<br>○ 直接輪入 ○ 上載檔案 権                                  | 當案範本(貴司可下載                    | <b>瀄</b> 本後,輸入一個       | 或多個僱員的資料           | 14,然後再上載。            | 請勿上載其他檔署           | ₽~ )                                |                                           |                        |           |                    |         |                |            |         |          |
| 0 成員資料                | 所有<br>「一一」「一」「一」「一」「一」「一」「一」「一」「一」「一」「一」「一」「一」                 | 24                            | 將顯示E<br>按「全選           | xcel檔≱<br>≝」選擇     | 案內所有<br>所有僱          | 前的僱員<br>員記錄。       | 紀錄·請剔選                              | 欲「發送邊                                     | 邀請」的僱                  | 員,或       | 则如想搜尋「CHAN TAI MA  | N」,請輸入「 | CHAN」或「TAI MAN | ] •        |         |          |
| 0 電子僱員登記              | 全播         新増         修改         計           登記狀態         邀請日期 | <sup>刑除</sup><br>月¢ 姓氏(英文)* ( | 名字(英文)* ∳              | 姓氏(中文) 🛊           | 名字(中文) 🛊             | 香港身份證* \$          | 護照號碼* ♦ 出生日期* €                     | ☆動電話團家號碼♦                                 | <br>流動電話地區號碼 ♦         | 香港流動電話* ♦ | 牽郵 ♦               | 受僱日期* ♦ | 參加計劃日期^ ♦      | 歸屬開始日期^+ ♦ | 僱員類別* ♦ |          |
| 3 僱員關戶狀態              | ☞ 待僱主邀請                                                        | CHAN                          | TAI MAN                | 陳                  | 大文                   | A1234567           | 01/07/1997                          |                                           | 852                    | 9123 4567 | 3456789@gmail.com  |         | 01/03/2023     | 01/03/2023 | 一般僱員    |          |
| 3 供款資料                | ☞ 待僱主邀請                                                        | CHAN                          | SIU MEI                | 陳                  | 小美                   | B2345678           | 01/07/1997                          |                                           | 852                    | 9123 4568 | 1234567@gmail.com  |         | 01/03/2023     | 01/03/2023 | 一般僱員    |          |
| 供封答理                  | ☞ 待僱主邀請                                                        | WONG                          | SIU MING               | Ŧ                  | 小明                   | C3456789           | 01/07/1997                          |                                           | 852                    | 9123 4569 | 345678@gmail.com   |         | 01/03/2023     | 01/03/2023 | 一般僱員    |          |
| DV9VE/E               | ☞ 待僱主邀請                                                        | WONG                          | SIU LING               | 黄                  | 小玲                   | D4567891           | 20/03/1997                          |                                           | 852                    | 9123 4570 | 45678910@gmail.com |         | 13/03/2023     | 13/03/2023 | 集團內部轉移  |          |
|                       | ☞ 待僱主邀請                                                        | CHAN                          | FUK SEUI               | 陳                  | 福水                   | E5678912           | 01/07/1997                          |                                           | 852                    | 9123 4571 | 2345678@gmail.com  |         | 20/03/2023     | 20/03/2023 | 一般僱員    |          |
|                       | 顯示第1至5項結果,共5項                                                  | 已選5列                          |                        |                    |                      |                    |                                     |                                           |                        |           |                    |         |                |            | Ŀ       | -頁 1 下-頁 |
|                       | ^ 如沒有填寫參加計劃日期,該<br>+ 値主的自願性供款(如有)之成員<br>*必需填寫                  | 日期將視作與受信日<br>員歸圖權益 的服務年       | 日期相同。如沒有場<br>F資將會從歸屬開始 | 編寫層開始日期<br>日期起間始計算 | ,該日期將視作與<br>。該日期不應較僱 | 櫃主自顧性供款<br>主自願性供款申 | 申請表或更改"僱主參加表"的選擇<br>请表或更改"僱主參加表"的選擇 | 選擇相同(以適用者為準)<br>為後(以適用者為準)。否<br><u>發送</u> | 。<br>則,此部 會被視為無效<br>(請 | 25<br>按「豸 | <u> </u>           | 進行邀請    | E<br>E         |            |         |          |

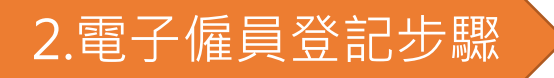

### 2.1 步驟1: 僱主輸入僱員資料

中国人専信托支銀公司 China Life Taustees Liviteo 現戶概覧 變更登入密碼 報表下載 網上指示狀態 ##愛公時間:23/03/2023 13:59:02 中文繁雜 - 登出 ()

| 計劃號碼          |           |               |            |                 |          |         |          |         |            |           |            |           |                    |            |            |             |         |
|---------------|-----------|---------------|------------|-----------------|----------|---------|----------|---------|------------|-----------|------------|-----------|--------------------|------------|------------|-------------|---------|
| 0000001234    | 電子僱員      | 登記            |            |                 |          |         |          |         |            |           |            |           |                    |            |            |             |         |
| 注編號           | 01 1070   |               |            |                 |          |         |          |         |            |           |            |           |                    |            |            |             |         |
|               | 請核對及確認假   | <b>复的資料正確</b> | ,按「確認」後將   | <b>络鼓送邀請予僱員</b> |          |         |          |         |            |           |            |           |                    |            |            |             |         |
| 🦆 僱主賬戶概覽      | 顯示 10 ✔ 月 | 項結果           |            |                 |          |         |          |         |            |           |            |           |                    |            |            |             |         |
| ▶ 成員資料        | 登記狀態▲     | 邀請日期₿         | 姓氏(英文)* \$ | 名字(英文)* \$      | 姓氏(中文) 🛊 | 名字(中文); | 香港身份證* ♦ | 護照號碼* ♦ | 出生日期* ♦    | 流動電話國家號碼↓ | 流動電話地區號碼 ♦ | 香港流動電話* ♦ | 電郵 🕴               | 受催日期* 🛊    | 參加計劃日期^ ♦  | 歸屬開始日期^+ \$ | 僱員類別* ♦ |
| *7K=05        | 待僱主邀請     |               | CHAN       | TAI MAN         | 膜        | 龙       | A1234567 |         | 01/07/1997 |           | 852        | 9123 4567 | 3456789@gmail.com  | 01/03/2023 | 01/03/2023 | 01/03/2023  | 一般僱員    |
| ) 電子僱員登記      | 待僱主邀請     |               | CHAN       | SIU MEI         | 隫        | 小美      | B2345678 |         | 01/07/1997 |           | 852        | 9123 4568 | 1234567@gmail.com  | 01/03/2023 | 01/03/2023 | 01/03/2023  | 一般僱員    |
| ) 僱員關戶狀態      | 待僱主邀請     |               | WONG       | SIU MING        | Ξ        | 小明      | C3456789 |         | 01/07/1997 |           | 852        | 9123 4569 | 345678@gmail.com   | 01/03/2023 | 01/03/2023 | 01/03/2023  | 一般僱員    |
| 供封容料          | 待僱主邀請     |               | WONG       | SIU LING        | 黃        | 小玲      | D4567891 |         | 20/03/1997 |           | 852        | 9123 4570 | 45678910@gmail.com | 13/03/2023 | 13/03/2023 | 13/03/2023  | 集團內部轉移  |
| D. do. E. nor | 待僱主邀請     |               | CHAN       | FUK SEUI        | 隫        | 福水      | E5678912 |         | 01/07/1997 |           | 852        | 9123 4571 | 2345678@gmail.com  | 20/03/2020 | 20/03/2023 | 20/03/2023  | 一般僱員    |
| 🛢 供款管理        | 顯示第1至5J   | 圍結果→共5項       | [          |                 |          |         |          |         |            |           | 26         |           |                    |            |            |             |         |
|               |           |               |            |                 |          |         |          |         |            |           | 按 6        | 自認」催調     | 必骏迗逫請              |            |            |             |         |
|               |           |               |            |                 |          |         |          |         |            | 確認        | 更改 取消      |           |                    |            |            |             |         |

# 2.電子僱員登記步驟

### 2.1 步驟1: 僱主輸入僱員資料

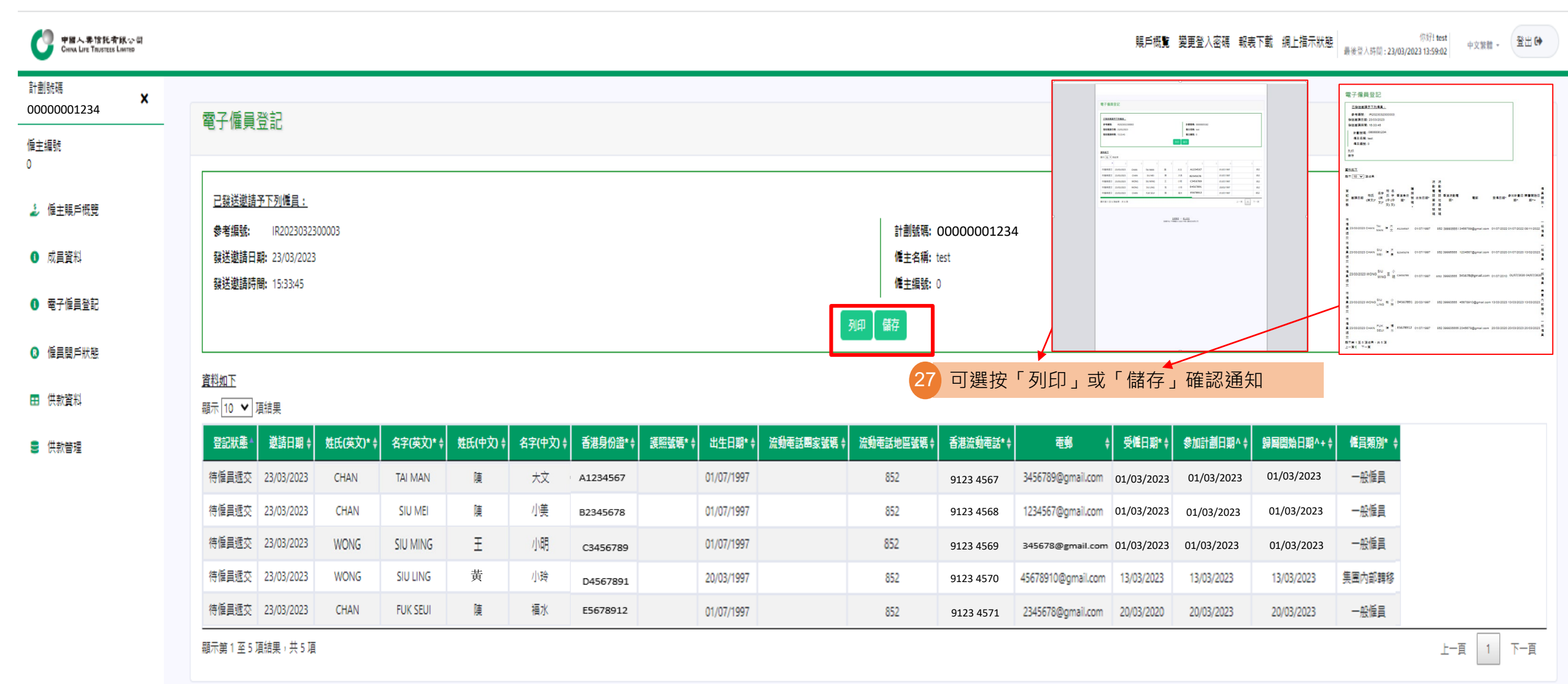

# 2.1 步驟1: 僱主輸入僱員資料

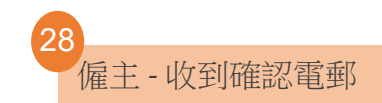

| 中國人壽信託有限公司 China Life Trustees Limited<br><b>貴公司已邀請新僱員網上申請強積金賬戶 Your Company Has Invited New Employees to Apply MPF Account Online</b><br>收件者 ABC Company                                                                                                    | 如同一遞交指示內包括 |
|----------------------------------------------------------------------------------------------------|------------|
| 中國人壽強積金集成信託計劃<br>参考編號:IR202303230003                                                                                                    | 亦屬同一個參考編號。 |
| 貴公司已邀請新僱員網上申請強積金賬戶                                                                                                    |            |
| 貴公司已邀請新僱員網上申請強積金賬戶。請提醒他們於2023年04月06日前,透過發送予他們的短訊(及電郵)上之連結遞交申請資料,詳情(包括已邀請<br>的僱員名單、申請狀態等)請登入貴公司的 <u>網上賬戶</u> 。                                                                                                    |            |
| 毋須回覆此電子郵件。如有任何疑問,請致電本公司客戶服務熱線39995555。                                                                                                    |            |
| 中國人壽信託有限公司 謹啟                                                                                                    |            |
| China Life MPF Master Trust Scheme<br>Reference No.:IR2023032300003                                                                                                    |            |
| Your Company Has Invited New Employees to Apply MPF Account Online                                                                                                    |            |
| You have invited new employees to apply MPF account online. Please remind them to submit their application information on or before 06/04/2023 via the link on SMS (and email) sent to them. For details (including list of employees invited, status of application, etc.), please login to your Company's <u>online account</u> . |            |
| You do not need to reply to this email. Should you have any queries, please feel free to contact our customer service hotline on 3999 5555.                                                                                                    |            |
| Yours faithfully,                                                                                                    |            |
| China Life Trustees Limited                                                                                                    |            |

# 2.電子僱員登記步驟

# 2.2 步驟2: 僱員填妥電子表格

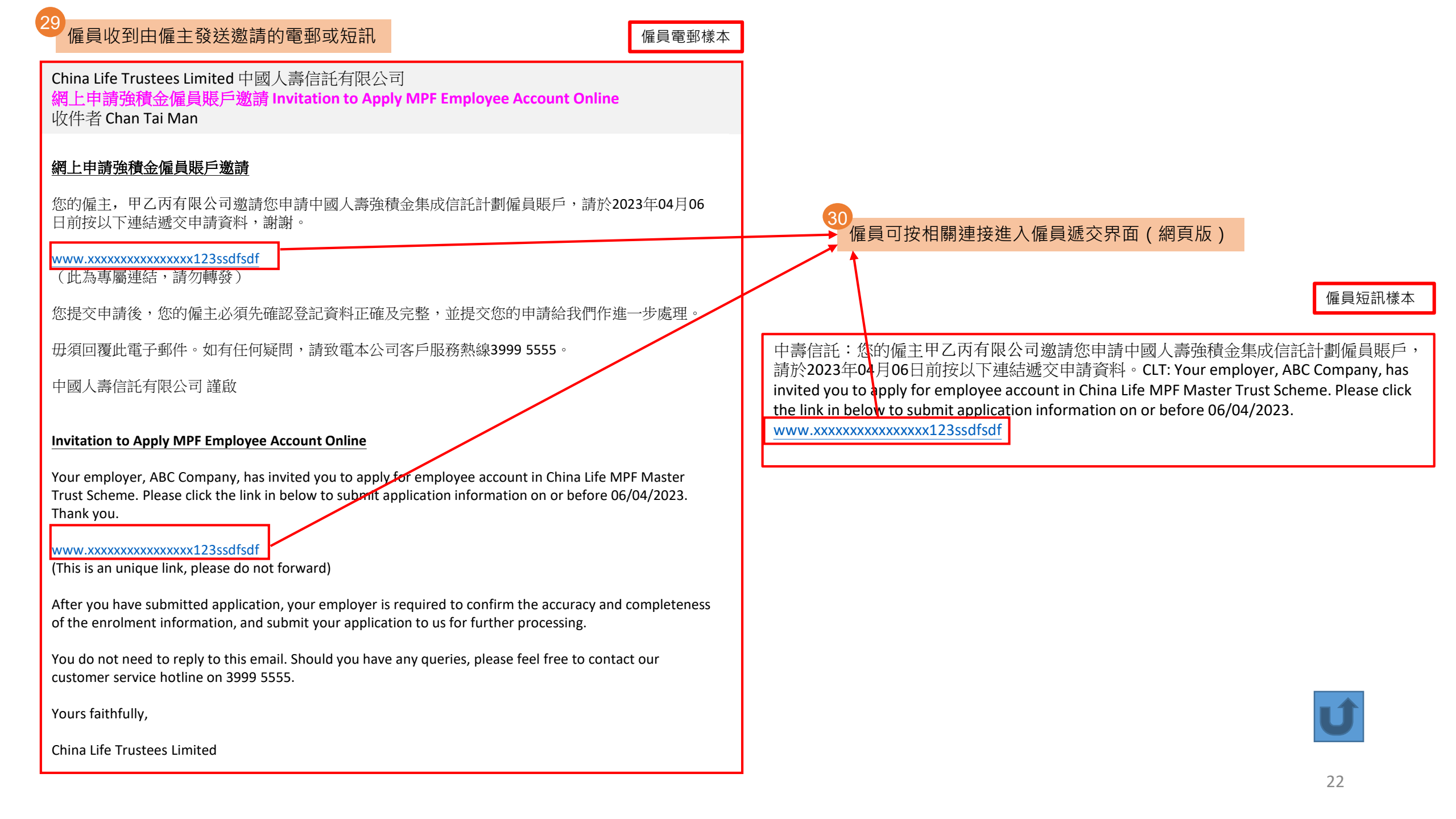

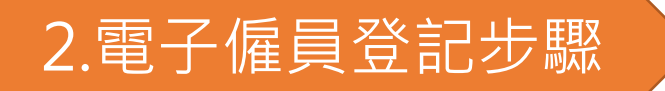

中国人寿信託有限公司 China Life Taustees Limited

### 僱員登入網上平台

振戶概覧 變更登入密碼 報表下載 網上指示狀態 
最後登入時間:23/03/2023 15:33:14 中文解驗 - 登出 降

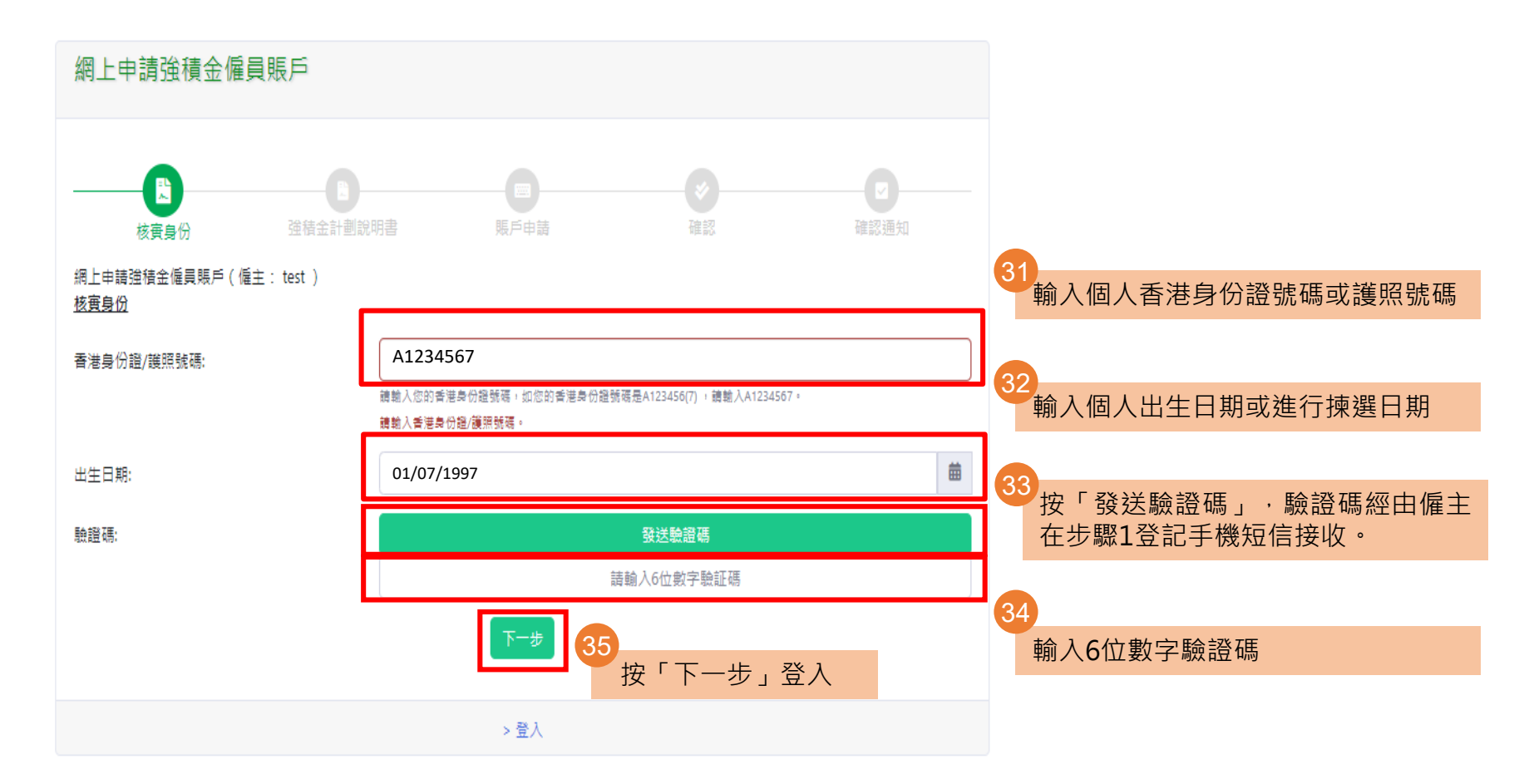

免責聲明 | 網上保安 版權所有,不得轉載 © 2020 中國人壽信託有限公司

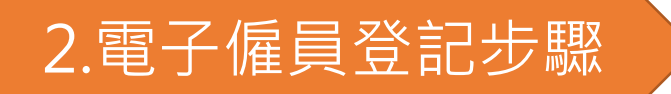

PIII人寿信託者取公司 CHINA LIFE TRUSTEES LIMITED

### 照戶概覧 變更登入密碼 報表下載 網上指示狀態 (秋好) test 中文繁體 - 登出 (◆

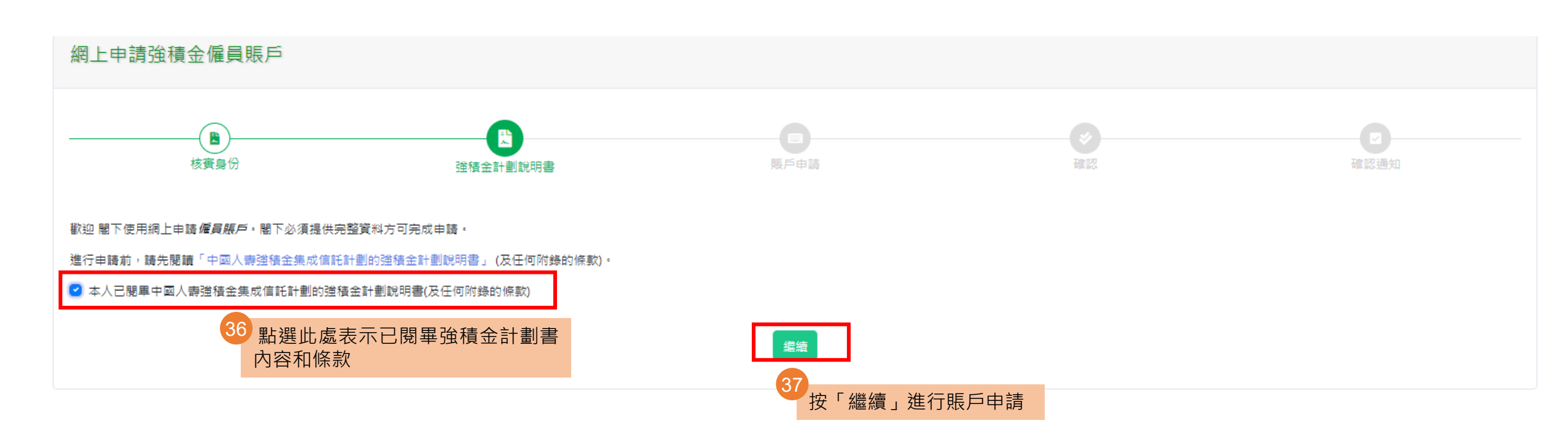

第一部分:填寫個人資料

| 網上申請強積金僱員賬戶                           |                                                                |                                           |                                  | 1                                                  |
|---------------------------------------|----------------------------------------------------------------|-------------------------------------------|----------------------------------|----------------------------------------------------|
|                                       |                                                                |                                           |                                  |                                                    |
| 核黄身份                                  | ▲ 建積金計劃說明書                                                     | 馬戶申請                                      | 確認                               | ·····································              |
| * 必須填寫<br>^ 這些項目為中國人壽信託有限公司須向稅務局申報的資料 |                                                                |                                           |                                  | 僱主平台進行相關修改。)                                       |
| (1) 申請人資料                             |                                                                |                                           |                                  |                                                    |
| 申請人名福 *^<br>(與香港身分證 /鏡照上的姓名相同)        | CHAN<br>姓氏(英文) ^                                               | \<br>\                                    | TAI MAN<br>名字(英文) ^              | <ul> <li>2. 請填寫資料·包括必填欄位:</li> <li>• 性別</li> </ul> |
|                                       | 展<br>38                                                        |                                           | 大文                               |                                                    |
| 性別 *                                  | og 用 ○ 女                                                       | <u> 新进任別(必県)</u>                          | 省子                               | • 地址                                               |
| 出生日期 * ^                              | 01/07/1997                                                     |                                           |                                  |                                                    |
| (日/月/年)                               |                                                                |                                           |                                  | - 請注意・必填項目如有填漏・申請無X                                |
| 身份證明文件 *                              | <ul> <li>香港身份證號碼</li> <li>護照號碼(不適用於香港引<br/>A1234567</li> </ul> | 秋久性居民 )                                   |                                  | 進行下一步操作。                                           |
| 四語 *                                  | 中國                                                             |                                           |                                  | ÷ 39                                               |
|                                       |                                                                |                                           |                                  | 下拉選擇國籍(必填)                                         |
|                                       | 國家號碼                                                           | 地區號碼                                      | 電話號碼                             |                                                    |
| 香港流動電話號碼 *#                           |                                                                | 852                                       | 39993555                         |                                                    |
|                                       | 國家號碼                                                           | 地區號碼                                      | 電話號碼                             |                                                    |
| 其他國家電話號碼                              | 國家號碼                                                           | 地區號碼                                      |                                  |                                                    |
| 傳真號碼                                  |                                                                |                                           |                                  |                                                    |
|                                       | 國家號碼                                                           | 地區號碼                                      | 電話號碼                             |                                                    |
| 電影地址                                  |                                                                |                                           |                                  |                                                    |
| (牛-1) *                               | Room 801 8/F Tower                                             | A China Life Center One HarbourGate 18 Hu | ing Luen Road, Hung Hom, Kowloon | 40                                                 |
| (鄧政信箱恕不接受。如沒有提供通訊地址,所有通訊將寄往往址。)       |                                                                |                                           |                                  | ●●●●●●●●●●●●●●●●●●●●●●●●●●●●●●●●●●●●               |
|                                       | ○ 貫他(城市 ^)                                                     |                                           |                                  | 皆可·如地址和通訊地址                                        |
|                                       | 國家 / 地區 ^ :                                                    |                                           | 香港特別行政區                          | ~~~~~~~~~~~~~~~~~~~~~~~~~~~~~~~~~~~~~              |
| 週期地址<br>(如興上述住址不同)                    |                                                                |                                           |                                  |                                                    |
|                                       | <ul> <li>○ 香港</li> <li>○ 九龍</li> <li>○ 其他(城市 ^)</li> </ul>     |                                           |                                  |                                                    |
|                                       | 國家 / 地區 ^ :                                                    |                                           |                                  | • 25                                               |
| # 請提供本地手提電話號碼及電郵地址以便収取驗證碼後設定登入網上帳戶。   |                                                                |                                           |                                  |                                                    |

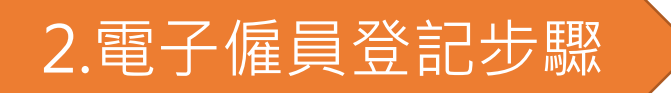

中国人専信託斉邸公司 CHINA LIFE TRUSTEES LIMITED

# 第二部分:投資選擇 選項1-預設投資策略; 選項2-自選投資分佈百分比。

賬戶概覧 變更登入密碼 報表下載 網上指示狀態 你好!test 中文繁艷。 登出 ເ♠

### (2) 投資選擇<sup>1</sup>\* (有關費用詳盡資料,請參閱本計劃之強積金計劃說明書)

請注意,只可選擇選項1或選項2作為投資選擇。計劃成員如不想作出投資選擇,可無須這樣做。如閹下沒有作出任何選擇,閹下的累算權益(包括供款)將會按照「預設投資策略」進行投資。「預設投資策略」並非一項基金- 而是一項運用兩項成分基金,即中國人壽核心累積基金與中國人壽65 歲後基金,統稱「預 設投資策略基金」的策略;随著成員步向退休年齡而自動降低成員的風險。「預設投資策略基金」將以全球分散方式作投資,並投資於不同資產(例如股票、債券、貨幣市場工具等)。

於選項2,請指示如何把供款及轉移款項(如有,適用於所有強制性及自願性供款)分配至下列各項基金內。投資分佈百分比必須為整數(例如50%而非50.5%)及其總和須為100%。若屬下並無作出有效的特定投資指示,所有款項將自動投資於「預設投資策略」內。我們視為有效的特定投資指示的情況如下:

1. 此部分不是留空;及

2. 閣下指定任何一個或所有成分基金(即個別基金選擇)或預設投資策略而非個別基金和預設投資策略的共同組合;及

3. 當閹下之特定投資指示中個別基金選擇內所有成分基金的投資分配百分比是整數;及

4. 於個別基金選擇內任何一個或所有成分基金的總投資分配等於100%;及

5. 此表格已簽署及 / 或此部背書認可

閣下必須注意投資市場可能出現顯著的波動,基金單位價格可跌可升。在作出投資選擇前,您必須小心衡量個人可承受風險的程度及財政狀況(包括您的退休計劃)。如有任何疑問,請諮詢您的獨立財務顧問了解更多詳情。

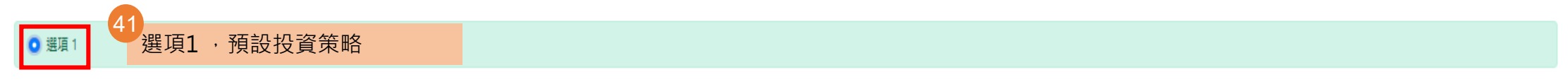

本人欲投資本人的供款及轉移款項(如有)於預設投資策略(詳情按此)2內:

|        |     | 百份比% |
|--------|-----|------|
| 預設投資策略 | DIS | 100% |
|        | 合計  | 100% |

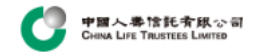

或

### 選項2-自選投資百分比

| ● 選項 2               |     |                                                              |
|----------------------|-----|--------------------------------------------------------------|
| 請指示閣下欲投資的成份基金之分佈百分比: |     |                                                              |
| 成分基金名稱               |     | 百份比 %                                                        |
| 中國人壽強積金保守基金          | MCF | %                                                            |
| 中国人壽平衡基金             | BAL | %                                                            |
| 中國人壽增長基金             | GRW | %                                                            |
| 中國人壽樂安心保證基金          | RGU | 50 %                                                         |
| 中國人壽樂休閒環球股票基金        | RGF | 50 %                                                         |
| 中国人壽香港股票基金           | HKE | %                                                            |
| 中國人壽核心累積基金3          | CAF | %                                                            |
| 中国人壽65歲後基金3          | APF | %                                                            |
| 中國人壽美國股票基金           | USE | %                                                            |
| 中國人壽大中華股票基金          | GCE | %                                                            |
|                      | 合計  | 100 %                                                        |
|                      |     | 輸入自選投資分佈百分比<br>注意·自選投資分佈百分比必須為整數(例如50%而非50.5%)及<br>其總和須為100% |

1. 上述投資選擇並不適用於由本計劃內的其他戶口以單位轉移形式轉入的資產。

2. 如闇下的累算權益投資選擇為預設投資策略,其降低風險過程一般會安排在闇下每年的生日進行。若一項或多項指示,包括但不限於認購、贖回(即提取或轉出本計劃)或轉換指示將於有關成員每年降低風險之日辦理,每年降低風險的安排只會在此等指示辦妥(如有必要)後進行。若每年降低風險的安排因前述情 況而延遲,每年降低風險的安排將於辦此等指示後的2個營業日之內進行,詳情請參照中國人壽強積金集成信託計劃最新版本的強積金計劃說明書。

3. 閣下必須注意,若閣下選定中國人壽核心累積基金與中國人壽65歲後基金為個別基金選擇(而非預設投資策略的一部分),降低風險的安排將不適用。

45

•

| (3) 僱員受僱資料(由僱主填寫) *                   |            |
|---------------------------------------|------------|
| 參與計劃編號                                | 0000001234 |
| 受僱日期                                  | 01/07/2022 |
| 參加計劃日期(日/月/年)#                        | 01/07/2022 |
| 歸國闢始日期(日/月/年) # +                     | 08/11/2022 |
| 僱員頓別                                  | 一般憍問       |
| ····································· |            |

#如沒有填寫參加計劃日期,該日期將視作與受僱日期相同。如沒有填寫歸屬開始日期,該日期將視作與僱主目願性供款申 請表或更改"僱主參加表"的選擇相同(以適用者為準) 。

+ 僱主的自願性供款(如有)之僱員歸圖權益 的服務年資將會從歸圖開始日期起開始計算。該日期不應較僱主自願性供款申請表或更改"僱主參加表"的選擇為後(以適用者為準) 。否則,此部 會被視為無效。

| <sub>(4) 自願性供款(城通用</sub><br>第四部分:自願性供款・如適                                                       | 用・請填寫。 輸入生效日期(如適用)                                                     |   |
|-------------------------------------------------------------------------------------------------|------------------------------------------------------------------------|---|
| 生效日期 (日/月/年)                                                                                    | 9/3/2023                                                               | 曲 |
| 自願性供款金額                                                                                         | <ul> <li>● 有關入息之</li> <li>5 %</li> <li>○ 每月定期性之定額自願性供款額(港幣)</li> </ul> |   |
| <sup>2</sup> 選(如適用):<br>有關入息之百分比<br>每月定期性之定額自願性供款固定供款額(港幣)<br>一次性過之整筆自願性供款供款額(一筆)(港幣)<br>其他·請註明 | <ul> <li>○ 一次過之整筆自願性供款供款額(一筆)(港幣)</li> <li>○ 其他,請註明</li> </ul>         |   |

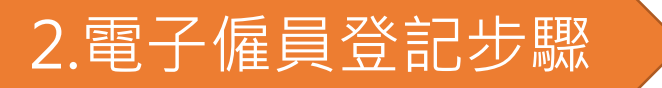

### 第五部分:稅務居民身份自我證明,請填寫。

### 2.2 步驟2:僱員填妥電子表格

中国人寿信託有限公司 China Life Trustees Limited 賬戶概覧 變更登入密碼 報表下載 網上指示狀態 你好 test 中文繁體 - 登出 €

### (5) 稅務居民身份自我證明\*

#### 請在填寫本部分前細閱以下指示:

#### 為何我們要求你填寫本部分?

- 為維護稅制完整,全球各地政府現正推出適用於金融/財務機構的資料收集及匯報新規例,名為共同匯報標準(簡稱「CRS」)。
- 根據CRS 規定。 我們必須確定你的「稅務居住地」 (這通常是你有義務缴納薪俸稅的國家/地區)。若你的稅務居住地不是香港,我們可能需要將此情況及你的有關賬戶資料告知稅務局,稅務局随後或會將相關資料與不同國家/地區的稅務機關交換。
- 填妥本部分可確保我們持有你正確及最新的稅務居住地資料。
- 如你的情況有變,導致本部分內的任何資料不再正確,請於三十天內告知我們,並提交一份已更新的「個人稅務居民自我證明表格(CLT015)」。

#### 如何獲取更多資訊?

- 如對本部分有任何疑問,請致電我們的服務熱線3999 5555。
- 經濟合作與發展組織(簡稱「經合組織」)已制訂規則,供參與CRS的所有政府使用,並載於經合組織的自動交換資料(簡稱「AEOI」)網站www.oecd.org/tax/automatic-exchange/。
- 另請參閱稅務局的網站了解香港實施AEOI的詳情:www.ird.gov.hk/chi/tax/dta\_aeoi.htm。有關本表格內所用詞彙的涵義(例如:「賬戶持有人」和「須申報賬戶」),請參閱《稅務條例》(第112章)第50A條。
- 如你對判定你的稅務居民身分有任何疑問,請瀏覽經合組織網站或諮詢你的稅務顧問。請恕我們不能提供稅務意見。

#### 重要提示:

- 這是由賬戶持有人向中國人壽信託有限公司(申報金融/射務機構)提供的自我證明,以作自動交換財務賬戶資料用途,中國人壽信託有限公司可把收集所得的資料交給稅務局,稅務局會將資料轉交到另一國家/稅務管轄區的稅務當局。
- 如賬戶持有人的稅務居民身分有所改變,應盡快將所有變更通知中國人壽信託有限公司。
- 中國人壽信託有限公司在關立成員賬戶前,必須取得完整及有效的稅務居民身份自我證明。為避免成員賬戶關立及供款處理(如有)有任何延誤,請細閱並完成以下所有適用部分。
- 在第(1)部及第(5)部標有符號「^」的項目為中國人壽信託有限公司須向稅務局申報的資料。

1. 本人之稅務居住地只有香港,及沒有處於任何其他司法管轄區或國家的稅務居住地(而我的香港身分證號碼是我的稅務編號)。

±±+82\_\_\_T≣ . 46 點選「是」,可直接跳到步驟56 (P.33); 是(你可略過第2部分。) 或點選「否」,繼續步驟47-55。 ○ 否(請填寫第2部分。)

2. 提供以下資料,列明:

a. 賬戶持有人作為稅務居民的國家/司法管轄區(包括香港);及

b.該國家/稅務管轄區發給賬戶持有人的稅務編號。

如賬戶持有人是香港稅務居民,稅務編號是賬戶持有人的香港身份證號碼。

3. 如果您有任何外籍標記(例如:住宅/通訊/辦公地址、聯繫電話等),請在以下方框內解釋不屬於此國家/司法管轄區的稅務居民之原因。

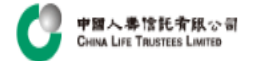

重要提示:

• 這是由賬戶持有人向中國人壽信託有限公司(申報金融/財務機備提供的自我證明,以作自動交換財務賬戶資料用途,中國人壽信託有限公司可把收集所得的資料交給稅務局,稅務局會將資料轉交到另一國家/稅務管籍區的稅務當局。

- 如賬戶持有人的稅務居民身分有所改變,應盡快將所有變更通知中國人壽信託有限公司。
- 中國人壽信託有限公司在開立成員賬戶前,必須取得完整及有效的稅務居民身份自我證明。為避免成員賬戶開立及供款處理(如有)有任何延誤,請細閱並完成以下所有適用部分。
- 在第(1)部及第(5)部標有符號「^」的項目為中國人壽信託有限公司須向稅務局申報的資料。

1. 本人之稅務居住地只有香港,及沒有處於任何其他司法管轄區或國家的稅務居住地(而我的香港身分證號碼是我的稅務編號)。

請選一項。

○ <sub>是(你可略過第2部分。)</sub> • <sub>西(請填寫第2部分。)</sub> 47 點選此處

2. 提供以下資料,列明:

a. 賬戶持有人作為稅務居民的國家/司法管轄區(包括香港);及
 b. 該國家/稅務管轄區發給賬戶持有人的稅務編號。
 如賬戶持有人是香港稅務居民,稅務編號是賬戶持有人的香港身份證號碼。

如沒有提供稅務編號,必須按下列填寫合適的理由A、B 或 C:

理由 A - 賬戶持有人的國家/稅務管轄區並沒有向其居民發出稅務編號。

理由 B - 賬戶持有人不能取得稅務編號。如選取這一理由,解釋賬戶持有人不能取得稅務編號的原因。

<del>「屋由モ・鰻●</del>持有人毋須提供稅務編號。國家/稅務管轄區的主管機關不需要賬戶持有人披露稅務編號。

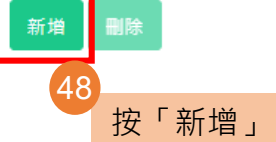

國家/稅務營轄區^☆ 稅務編號^ ♦ 如沒有提供稅務編號,填寫理由A、B或C ♦ 如選取理由B,解釋賬戶持有人不能取得稅務編號的原因 ♦

沒有符合的結果

顯示第0至0項結果,共0項

3. 如果您有任何外籍標記(例如:住宅/通訊/辦公地址、聯繫電話等),請在以下方框內解釋不屬於此國家/司法管轄區的稅務居民之原因。

上一頁 下一頁

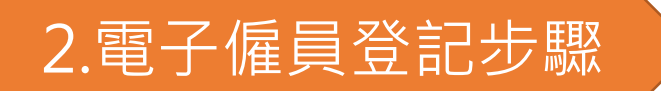

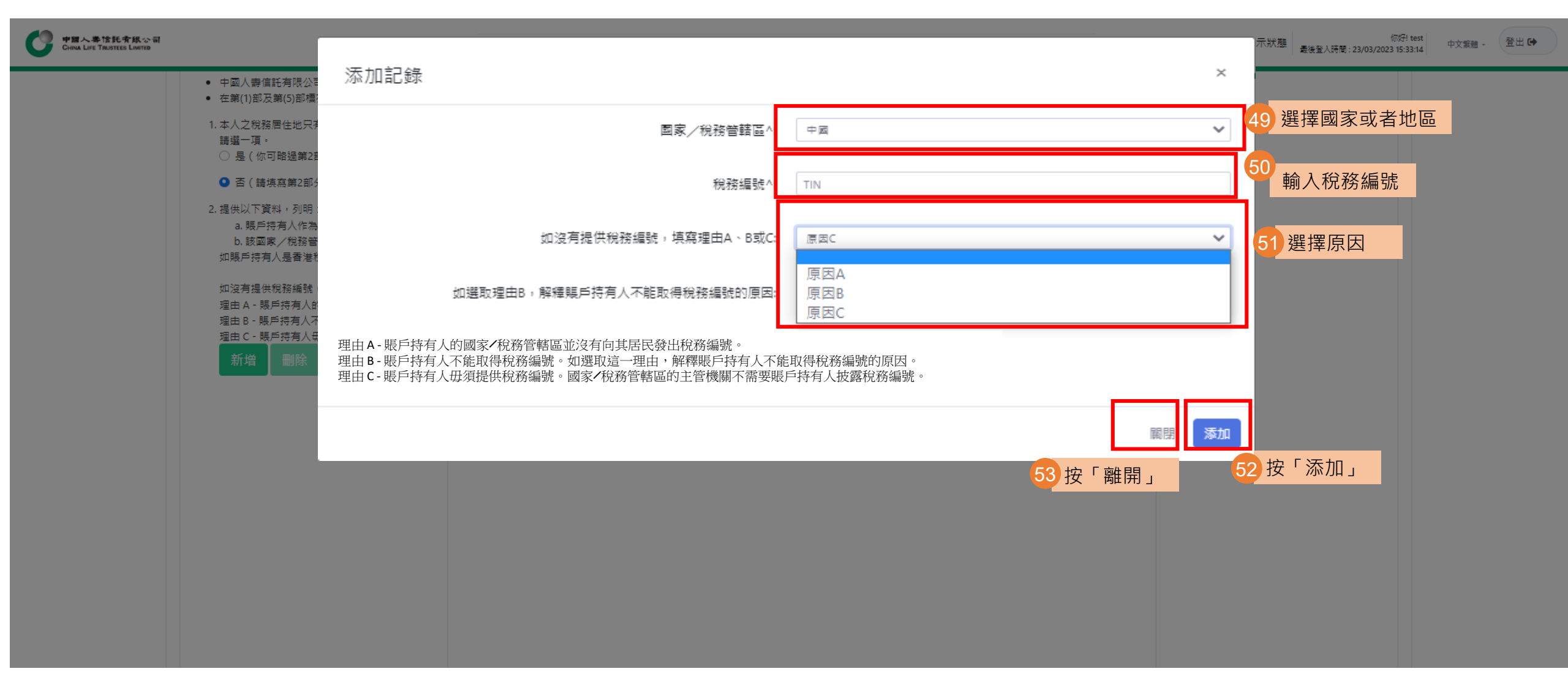

第五部分:稅務居民身份自我證明,請填寫。

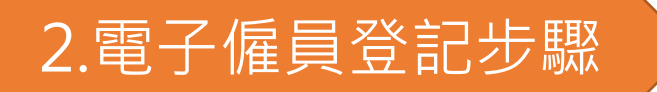

### 第五部分:稅務居民身份自我證明,請填寫

#### 重要提示:

- 這是由賬戶持有人向中國人壽信託有限公司(申報金融)財務機備)提供的自我證明,以作自動交換財務賬戶資料用途。中國人壽信託有限公司可把收集所得的資料交給稅務局,稅務局會將資料轉交到另一國家/稅務管轄區的稅務當局。
- 如賬戶持有人的稅務居民身分有所改變,應盡快將所有變更通知中國人壽信託有限公司。
- 中國人壽信託有限公司在閣立成員賬戶前,必須取得完整及有效的稅務居民身份自我證明。為避免成員賬戶閣立及供款處理(如有)有任何延誤,請細閱並完成以下所有適用部分。
- 在第(1)部及第(5)部標有符號「^」的項目為中國人壽信託有限公司須向稅務局申報的資料。
- 1. 本人之稅務居住地只有香港,及沒有處於任何其他司法管轄區或國家的稅務居住地(而我的香港身分證號碼是我的稅務編號)。 諸選一項・ 是(你可略過第2部分。)

否(請填寫第2部分。)

2. 提供以下資料,列明:

a, 賬戶持有人作為稅務居民的國家/司法管轄區(包括香港);及 b. 該國家/稅務管轄區發給賬戶持有人的稅務編號。 如賬戶持有人是香港稅務居民,稅務編號是賬戶持有人的香港身份證號碼。

如沒有提供稅務編號,必須按下列填寫合適的理由A、B或C: 理由 A - 賬戶持有人的國家/稅務管轄區並沒有向其居民發出稅務編號。 理由 B - 賬戶持有人不能取得稅務編號。如選取這一理由,解釋賬戶持有人不能取得稅務編號的原因。 理由 C - 賬戶持有人毋須提供稅務編號。國家/稅務管轄區的主管機關不需要賬戶持有人按露稅務編號。

### 新増

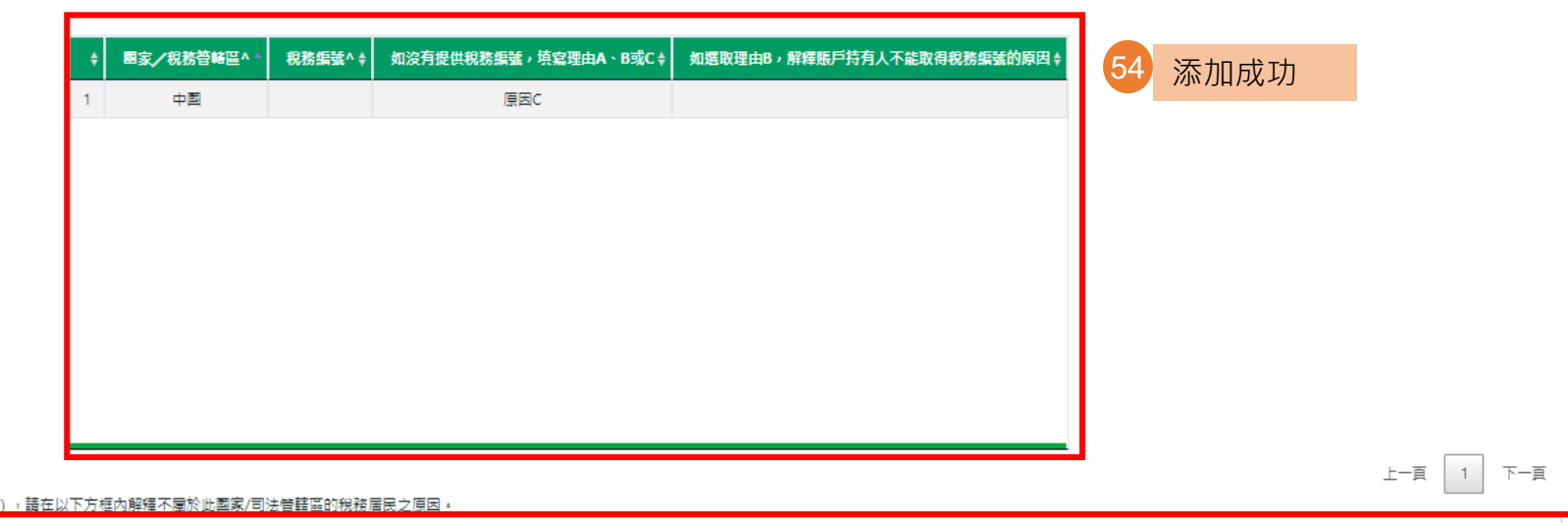

顯示第1至1項結果,共1項

3. 如果您有任何外籍標記(例如:住宅/通訊/辦公地址、聯繫電話笔), 請在以下方框內解釋不屬於此國家/司法管護區的稅務居民之原因。

### (6) 聲明

#### 聲明

- 本人現確認已參閱中國人壽強積金集成信託計劃之強積金計劃說明書,並完全明白該說明書之內容。
- 本表內及其它本人已簽署之文件所載有關本人參加本計劃之資料皆完整及真確。本人已注意到,就本人之申請,中國人壽信託有限公司將根據上述資料處理。
- 本人現採納「中國人壽強積金集成信託計劃」為公積金計劃,藉此符合強制性公積金計劃條例第7A條。
- 本人同意受成立本計劃之信託契約及規章及所有随時生效之有關修定(包括收費)所約束,同時本人承諾遵守所有條款。
- 就本人於本表內的所有選擇,本人願意接受一切責任,並確認中國人壽信託有限公司毋須就本人所作之不適當選擇而導致之損失負任何責任。
- 本人知悉及同意,中國人壽信託有限公司可根據《稅務條例》(第112章)有關交換財務賬戶資料的法律條文,()收集本表格所載資料並可備存作自動交換財務賬戶資料用違及())把該等資料和關於賬戶持有人及任何須申報賬戶的資料向香港特別行政區政府稅務局申報,從而把資料轉交到賬戶持有人的國家/稅 務管轄區的稅務當局。
- 本人承諾中國人壽信託有限公司,如情況有所改變,以致影響本表格第一部所述的個人的稅務居民身分,或引致本表格所載的資料不正確,本人會通知中國人壽信託有限公司,並會在情況發生改變後30日內,向中國人壽信託有限公司提交一份已適當更新的「個人稅務居民自我證明表格(CLT015)」。
- 本人知悉及確認本人已閱讀並明白及同意收集個人資料聲明條款。本人於此參加申請表簽署同意,中國人壽信託有限公司可根據收集個人資料聲明內所述之有關人等及目的而持有、儲存、使用、透露、發放及移轉本人所提供並由中國人壽信託有限公司持有之個人資料(不論是否從此申請表或其他途徑所 得)。本人明白如本人不同意根據收集個人資料聲明中"為直接促幾目的而使用個人資料"部份所述為直接促幾之目的而使用本人的個人資料,本人需點選下方空格。

一本人不同意根據以上收集個人資料豐肥(參問"為直接促發目的而使用個人資料"部份)中為直接促發之目的而使用本人的個人資料,亦不希望接收任何推廣及直接促發材料

閱讀聲明,並選擇是否剔選同意收集個人資料聲明

以上代表本人就是否希望收到直接促緔材料或聯繫的最新選擇,此最新選擇取代本人於本申請前向中國人壽信託有限公司所傳達的任何選擇。 <u>\*注意</u>

1.根<u>據《稅務條例》,如任何人在作出自我證明時,在明知一項陳述在要項上屬具誤導性、虛假或不正確,或罔顧一項陳述是否在要項上屬具誤導性、虛假或不正確下,作出該項陳述,即屬嚴重罪行。一經定罪,可致重罚。</u>

2. <u>根據《條例》第43E條,任何人在給予強制性公積金計劃管理局或核准受託人的任何文件中,開知或問題後果地作出在要項上屬虛假或具誤導性的陳述,即屬犯罪。首次定罪者,最高可處罰款\$100,000及監禁一年;其後每次定罪,最高可處罰款\$200,000及監禁兩年,根據《刑事罪行條例》200章第36 條,任何人開知而放意在法定聲明中作出在要項上屬虛假的陳述,亦屬犯罪,可處罰監禁兩年及罰款。</u>

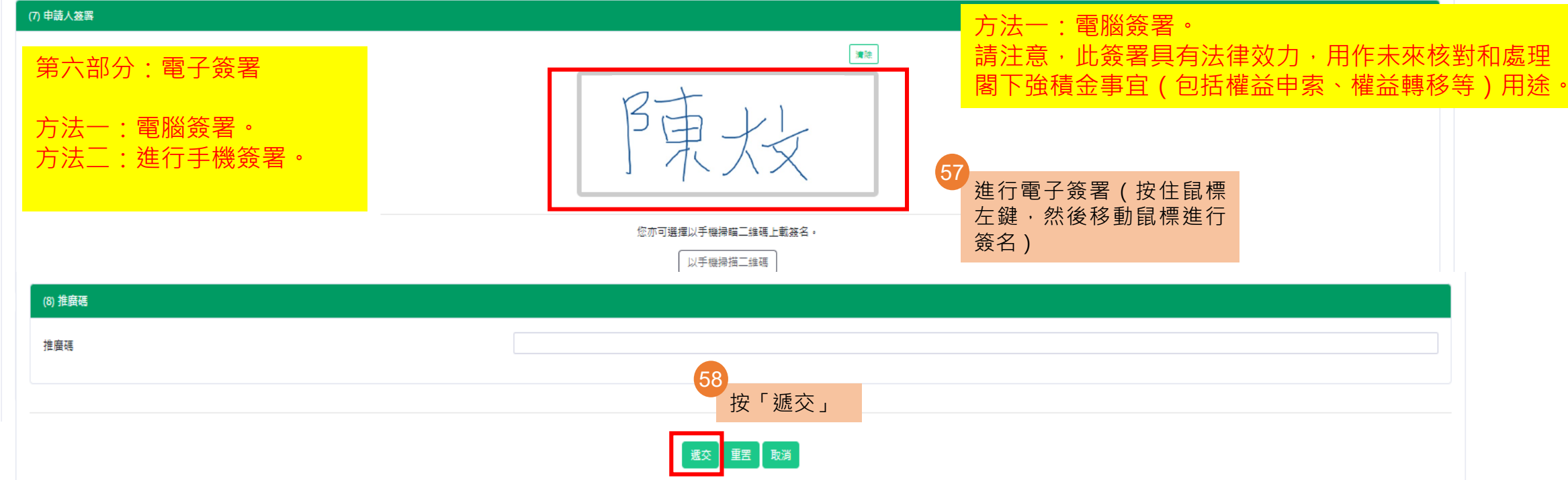

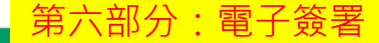

### (6) 聲明

#### 聲明

- 本人現確認已參閱中國人壽強積金集成信託計劃之強積金計劃說明書,並完全明白該說明書之內容。
- 本表內及其它本人已接罢之文件所載有關本人參加本計劃之資料皆完整及真確。本人已注意到,就本人之申請,中國人壽信託有限公司將根據上述資料處理。
- 本人現採納「中國人壽強積金集成信託計劃」為公積金計劃,藉此符合強制性公積金計劃條例第7A條。
- 本人同意受成立本計劃之信託契約及規章及所有随時生效之有關修定(包括收費)所約束,同時本人承諾遵守所有條款。
- 就本人於本表內的所有選擇,本人願意接受一切責任,並確認中國人壽信託有限公司毋須就本人所作之不適當選擇而導致之損失負任何責任。
- 本人知悉及同意,中國人壽信託有限公司可根據《稅務條例》(第112章)有關交換財務賬戶資料的法律條文,()收集本表格所載資料並可備存作自動交換財務賬戶資料用途及(i)把該等資料和關於賬戶持有人及任何須申報賬戶的資料向香港特別行政區政府稅務局申報,從而把資料轉交到賬戶持有人的國家/稅 務管轄區的稅務當局。
- 本人承諾中國人壽信託有限公司,如情況有所改變,以致影響本表格第一部所述的個人的稅務居民身分,或引致本表格所載的資料不正確,本人會通知中國人壽信託有限公司,並會在情況發生改變後30日內,向中國人壽信託有限公司提交一份已適當更新的「個人稅務居民自我證明表格(CLT015)」。
- 本人知悉及確認本人已閱讀並明白及同意收集個人資料聲明條款。本人於此參加申請表簽署同意,中國人壽信託有限公司可根據收集個人資料聲明內所述之有關人等及目的而持有、儲存、使用、透露、發放及移轉本人所提供並由中國人壽信託有限公司持有之個人資料(不論是否從此申請表或其他途徑所 得)。本人明白如本人不同意根據收集個人資料聲明中"為直接促鎖目的而使用個人資料"部份所述為直接促鎖之目的而使用本人的個人資料,本人需點選下方空格。

○ 本人不同意根據以上收集個人資料聲明(參閱"為直接促銷目的而使用個人資料"部份)中為直接促銷之目的而使用本人的個人資料,亦不希望接收任何推廣及直接促銷材料。

以上代表本人就是否希望收到直接促銷材料或聯繫的最新選擇,此最新選擇取代本人於本申請前向中國人壽信託有限公司所傳達的任何選擇。

<u>\*注意</u>

1. 根<u>據《税務條例》,如任何人在作出自我證明時,在明知一項陳述在要項上屬具誤導性、虛假或不正確,或罔顧一項陳述是否在要項上屬具誤導性、虛假或不正確下,作出該項陳述,即屬嚴重罪行。一經定罪,可致重罰。</u>

2. 根據《條例》第43E條,任何人在給予強制性公積金計劃管理局或核准受託人的任何文件中,朋知或問題後果地作出在要項上屬虛假或具誤導性的陳述,即屬犯罪。首次定罪者,最高可處罰款\$100,000及監禁一年:其後每次定罪,最高可處罰款\$200,000及監禁兩年。根據《刑事罪行條例》200章第36 條,任何人朋知而故意在法定聲明中作出在要項上屬虛假的陳述,亦屬犯罪,可處罰監禁兩年及罰款。

| (7) 申請人簽署 |   |                    |             |             |
|-----------|---|--------------------|-------------|-------------|
|           |   |                    | 清除          | 方法二:進行手機簽署。 |
|           |   |                    |             |             |
|           |   |                    |             |             |
|           |   |                    |             |             |
|           | l |                    |             |             |
|           |   | 您亦可選擇以手機掃瞄二維碼上載簽名。 | 59          |             |
|           |   | 以手機掃描二維碼           | 按「以手機掃描二維碼」 |             |
|           |   |                    |             |             |
| (8) 推廣碼   |   |                    |             |             |
| 推廣碼       |   |                    |             |             |
|           |   |                    |             |             |

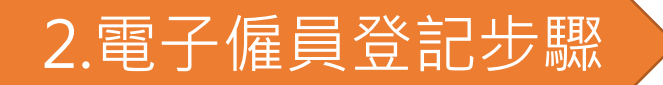

第六部分:電子簽署

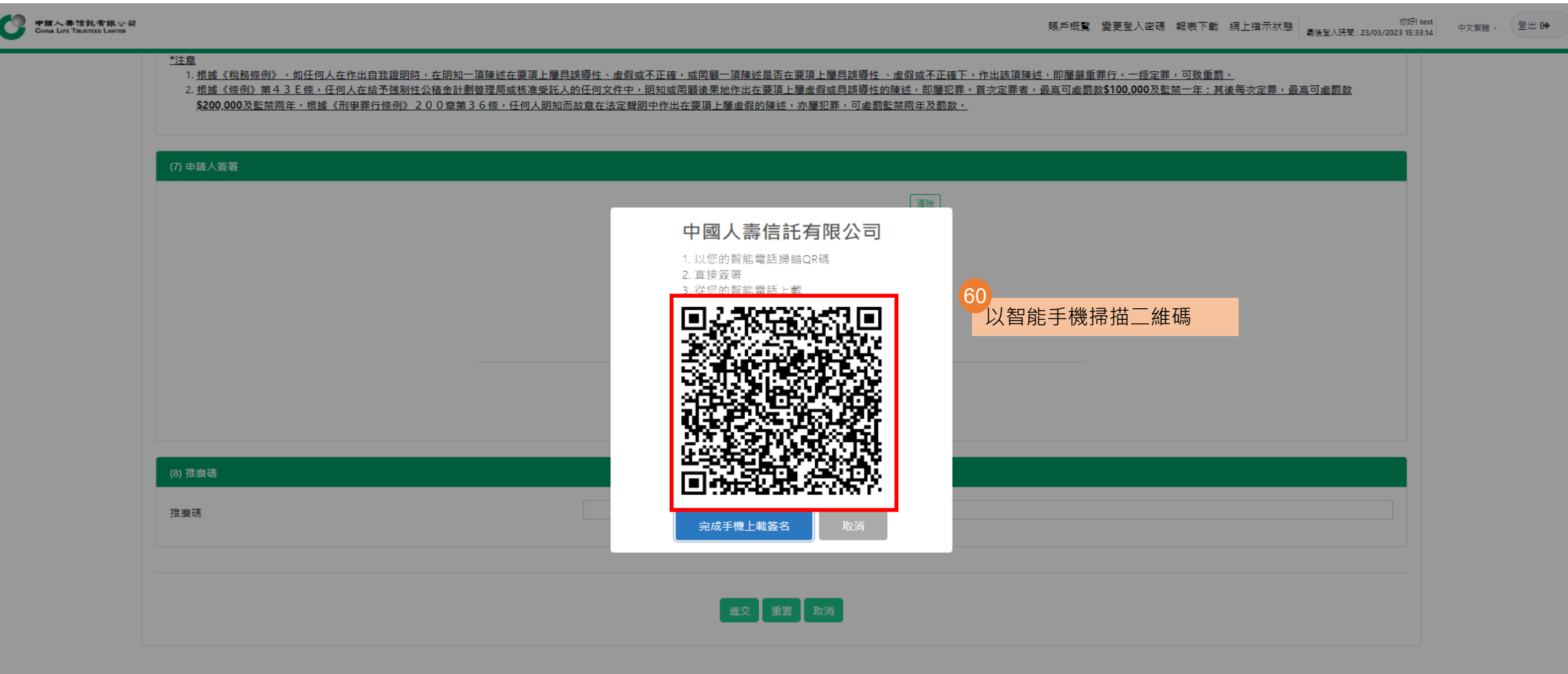

免實聲明 | 細上保安 版權所有,不得講載 © 2020 中國人壽信託有限公司

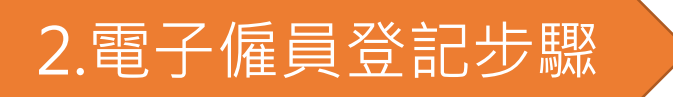

第六部分:電子簽署

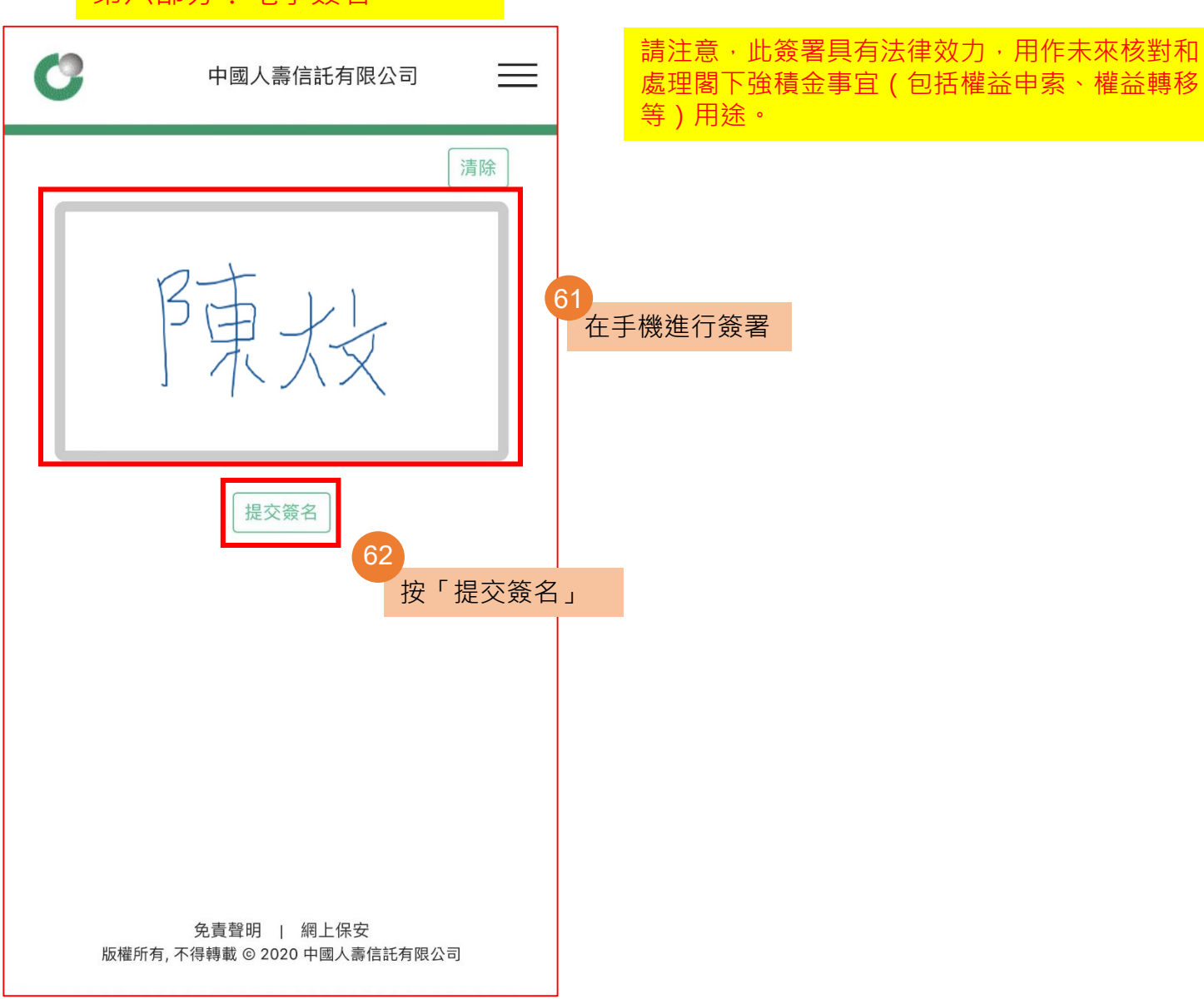
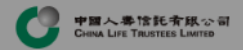

### 賬戶概覧 變更登入密碼 報表下載 網上指示狀態 例好 test 中文報酬 - 登出 G+

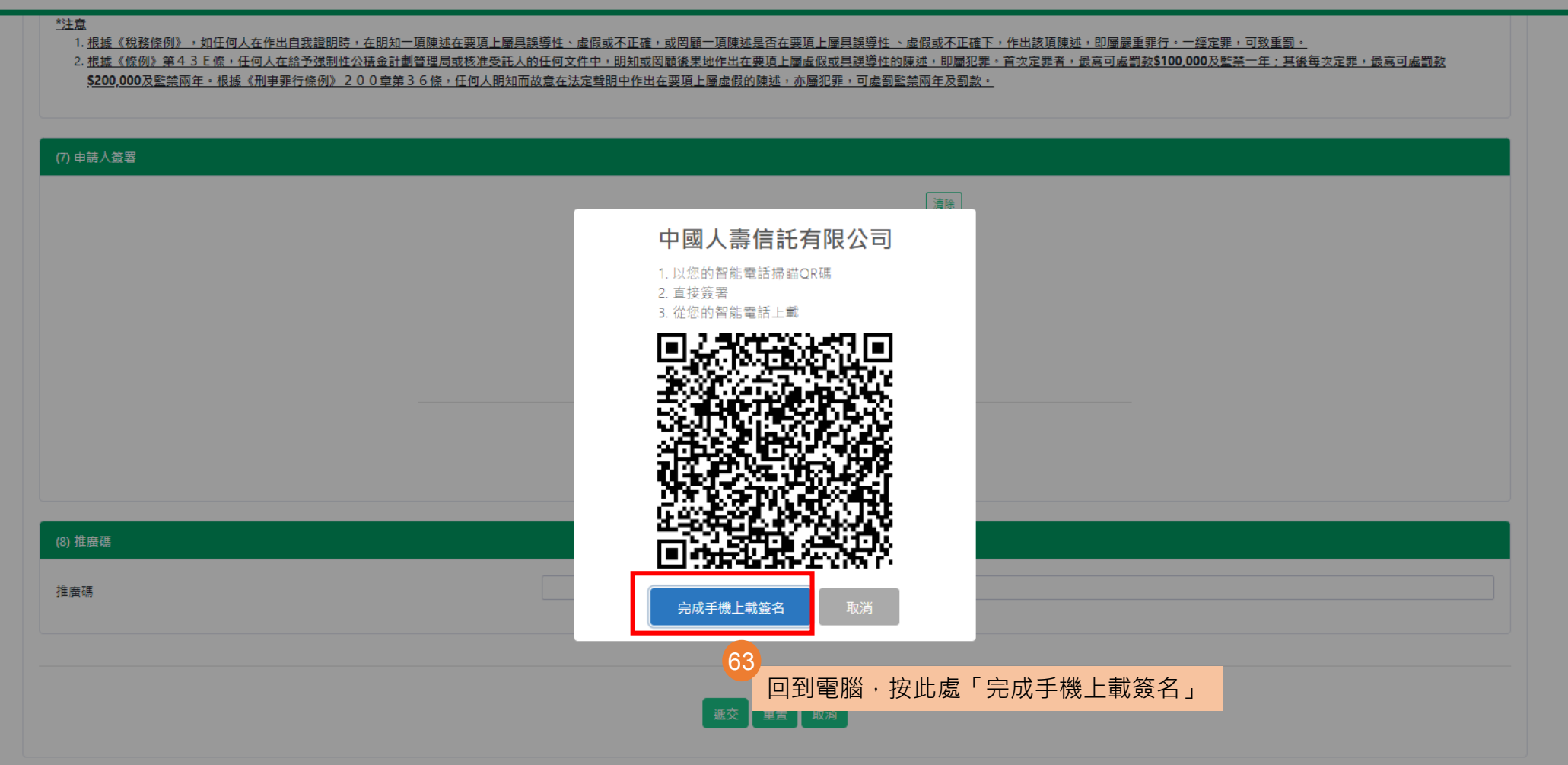

第六部分:電子簽署

免實聲明 | 網上保安 版權所有,不得講載 © 2020 中國人壽信託有限公司

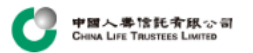

| (8) 推廣碼                                       |                                                |                                                                                     |            |
|-----------------------------------------------|------------------------------------------------|-------------------------------------------------------------------------------------|------------|
| 推廣碼                                           |                                                |                                                                                     |            |
|                                               |                                                | 透交<br>重罢<br>取消<br>64                                                                |            |
| 中間人事情託育紙公司<br>Creva Life Trustees Limited     |                                                | 按「遞交」,遞交登記,跳轉至驗證碼頁面<br><sup>服戶概覽</sup> 變更登入密碼 報表下載 網上描示狀態 微登入時間:23/03/2023 15:33:14 | 中文繁體。 登出 ( |
| (7) 推廣碼                                       |                                                |                                                                                     |            |
| 推廣碼                                           | 5<br>確認資料無誤,系統會稍後自動發送表格<br>郵地址,如需短訊通知,請點選「短訊通知 | 至僱員的電                                                                               |            |
| §對資料無誤及發送表格致電郵地址:<br>〕 <u>短訊通知:</u>           |                                                | 66 輸入馬                                                                              | 臉證碼        |
| 確認編號會發送到手機號碼 : 85239993555<br><sub>魚證碼:</sub> |                                                |                                                                                     | 7848       |
| ▶這些項目為中國人壽信託有限公司須向稅務局申                        | 報的資料                                           |                                                                                     |            |
| ≢/JVLM农到以上算种,仅 ′ 雑誌」後將無法返回山                   | i用更以。                                          | 確認 修改 取消                                                                            |            |
|                                               |                                                | 核對所有填寫資料無誤後,按「確認」,遞交登記                                                              |            |

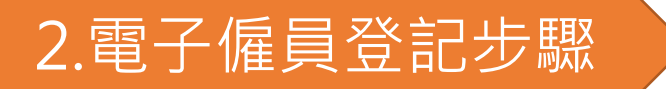

### 2.2 步驟2:僱員填妥電子表格

● 申回人券信託者銀公司 CHINA LIFE TRUSTEES LIMITED 販戶概覧 變更登入密碼 報表下載 網上指示狀態 你好! test 中文繁體 - 登出 ເቀ

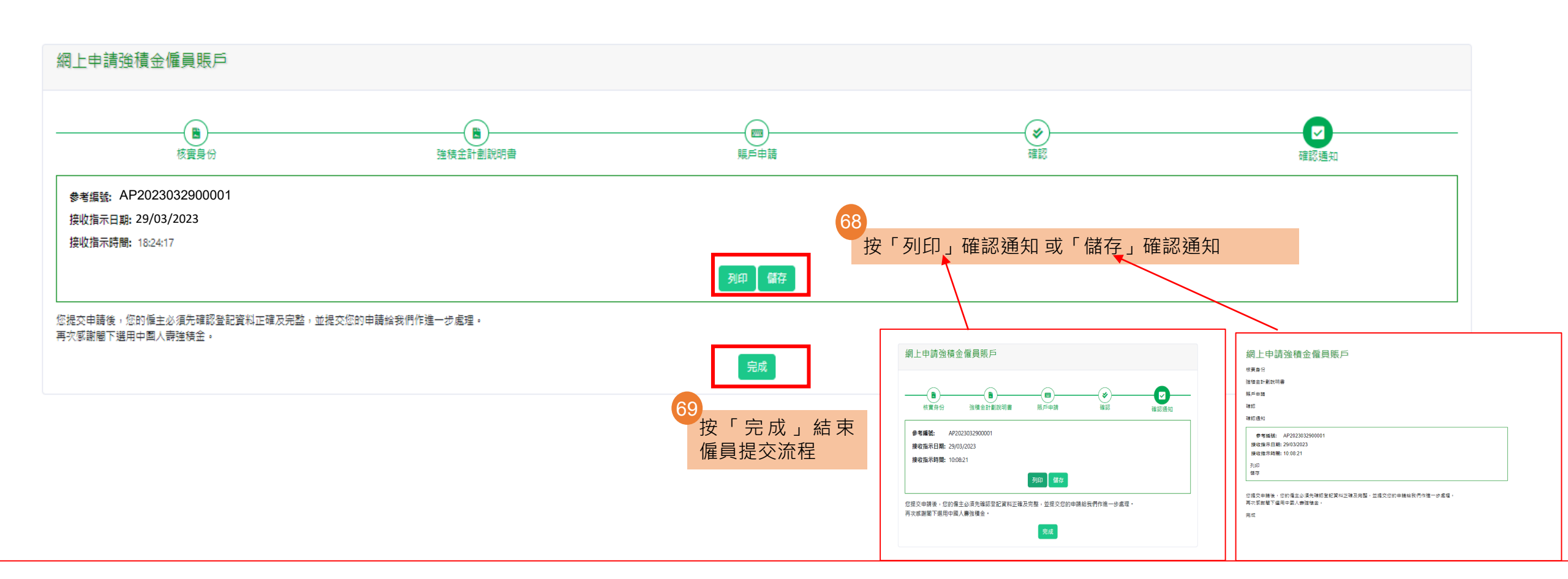

# 70 偏員收到已遞交資料的電郵和短信

#### 僱員電郵樣本

China Life Trustees Limited 中國人壽信託有限公司 您已遞交強積金僱員賬戶網上申請資料 You Have Submitted MPF Employee Account Online Application Information

收件者 Chan Tai Man

中國人壽強積金集成信託計劃 参考編號:AP2023032900001

#### 您已遞交強積金僱員賬戶網上申請資料

您已遞交強積金僱員賬戶網上申請資料,您的僱主必須先確認登記資料正確及完整,並提交您的申請給我們作進一步處理。

毋須回覆此電子郵件。如有任何疑問,請致電本公司客戶服務熱線39995555。

中國人壽信託有限公司 謹啟

China Life MPF Master Trust Scheme Reference No.:AP2023032900001

You Have Submitted MPF Employee Account Online Application Information

You have submitted MPF employee account online application information. Your employer is required to confirm the accuracy and completeness of the enrolment information, and submit your application to us for further processing.

You do not need to reply to this email. Should you have any queries, please feel free to contact our customer service hotline on 3999 5555.

Yours faithfully,

China Life Trustees Limited

僱員短訊樣本

中壽信託:您已遞交強積金僱員賬戶網上申請資料,您的僱主必須先確認登記資料正確及完整,並提交您的申請給我們作進一步處理。參考編號:AP2023032900001

CLT: You have submitted MPF employee account online application information. Your employer is required to confirm the accuracy and completeness of the enrolment information, and submit your application to us for further processing. Reference No.: AP2023032900001

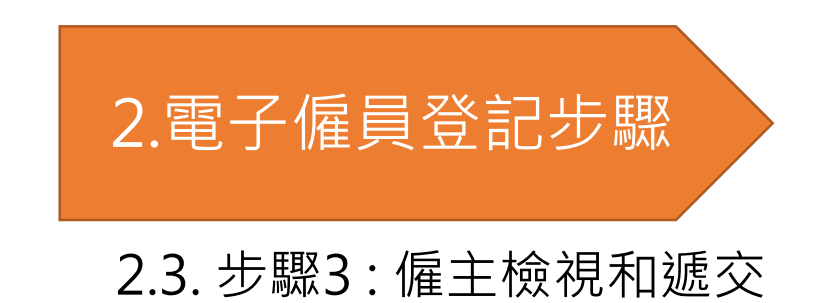

# 2.電子僱員登記步驟

2.3. 步驟3: 僱主檢視和遞交

僱主收到電郵通知,之後可登入僱主平台。

僱主電郵提示

中國人壽信託有限公司 China Life Trustees Limited

請登入以確認並遞交強積金僱員賬戶申請資料 Please Login to Confirm and Submit MPF Employee Account Application Information

收件者 ABC Company

中國人壽強積金集成信託計劃

#### 請登入以確認並遞交強積金僱員賬戶申請資料

貴公司的僱員已遞交賬戶申請,請盡快登入僱主強積金網上賬戶,確認並遞交僱員的資料。

請注意,本公司於每個工作天下午四時後收到經僱主確認及遞交的僱員申請表,將當作下一個工作天收到的申請處理。

毋須回覆此電子郵件。如有任何疑問,請致電本公司客戶服務熱線39995555。

中國人壽信託有限公司謹啟

China Life MPF Master Trust Scheme

#### Please Login to Confirm and Submit MPF Employee Account Application Information

Your Company's employees have submitted an MPF account application. Please login to <u>Employer Online Account</u> to confirm and submit the employee's information as soon as possible.

Please note that Application of Participation Form - Employee that we receive after 16:00 on each working day will be treated as if received on the next working day.

You do not need to reply to this email. Should you have any queries, please feel free to contact our customer service hotline on 3999 5555.

Yours faithfully,

China Life Trustees Limited

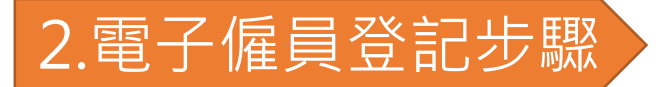

2.3. 步驟3: 僱主檢視和遞交

### 按「電子僱員登記」以檢視僱員資料是否完成和正確。 如僱員資料正確無誤,可以選擇僱員,並按「確認及遞交僱員提供的資料」。

| Cen Les Tarras Long          |                                                |                        |                        |                     |                      |                        |                       |                      |                               |               |           | 5                 | 戶行費 變更登)   | (宮磚 蝦夷下載 領     | 1- 福示状態<br>最後登入時 | 你好! ee_cnam<br>簡 : <b>29</b> /03/2023 17:15:3 | e 中文繁體 - | 280 |
|------------------------------|------------------------------------------------|------------------------|------------------------|---------------------|----------------------|------------------------|-----------------------|----------------------|-------------------------------|---------------|-----------|-------------------|------------|----------------|------------------|-----------------------------------------------|----------|-----|
| 計劃設理<br>00000001234 X        | 電子僱員登記                                         |                        |                        |                     |                      |                        |                       |                      |                               |               |           |                   |            |                |                  |                                               |          | ,   |
| 儀主場號                         | 僱主需於一般僱員入職後的首60日                               | 日內,為他們登記藝              | 伽強積金計劃。                |                     |                      |                        |                       |                      |                               |               |           |                   |            |                |                  |                                               |          |     |
| 0<br>1 5+11+11               | 請提供僱員的基本資料<br>● 直接輸入 ○ 上載檔案 檔錄                 | 案範本(貴司可下載              | 範本後,輸入一個!              | 或多個僱員的資料            | 84,然後再上載。            | ,請勿上載其他檔案              | • )                   |                      |                               |               |           |                   |            |                |                  |                                               |          |     |
|                              | 73 選擇僱員                                        |                        | \$                     |                     | 99 <b>22</b>         |                        |                       |                      | 斑                             | £名需分闡搜尋;英文大/  | │階需完全一致。例 | 如想搜尋「CHAN TAI MA  | AN」,請輸入「C  | CHAN」或「TAI MAN | l. •             |                                               |          |     |
| 2 點擊此處                       | 全選 新増 修改 刪                                     | lê:                    |                        |                     |                      |                        |                       |                      |                               |               |           |                   |            |                |                  |                                               |          |     |
| 0 電子推員登記                     | ▲ 登記狀態 ◆ 邀請日期 ◆                                | 姓氏(英文)* \$             | 名字(英文)* \$             | 姓氏(中文) 🕴            | 名字(中文) 🕴             | 香港身份證*♦                | 護照號碼* ♦               | 出生日期* \$             | 流動電話團家號碼♦                     | 流動電話地區號碼♦     | 香港流動電話* ♦ | 電郵 💠              | 受僱日期* \$   | 參加計劃日期^ ♦      | 歸屬開始日期^+ ≑       | 僱員類別* ♦                                       |          |     |
|                              | ☞ 特能主確認及進交 23/03/2023                          | GHAN                   | TAI MAN                | 陳                   | 大文                   | A1234567               |                       | 01/07/1997           |                               | 852           | 9123 4567 | 3456789@gmail.com | 01/03/2023 | 01/03/2023     | 01/03/2023       | 一般僱員                                          |          |     |
| <ul> <li>(個員單戶状態)</li> </ul> | ☞ 待僱主確認及進交 23/03/2023                          | 3 CHAN                 | SIU MEI                | 陳                   | 小美                   | B2345678               |                       | 01/07/1997           |                               | 852           | 9123 4568 | 1234567@gmail.com | 01/03/2023 | 01/03/2023     | 01/03/2023       | 一般僱員                                          |          |     |
| □ 供教資料                       | ☞ 待僱主確認及運交 23/03/2023                          | 3 CHAN                 | FUK SEUI               | 陳                   | 福水                   | E5678912               |                       | 01/07/1997           |                               | 852           | 9123 4569 | 2345678@gmail.com | 01/03/2023 | 01/03/2023     | 01/03/2023       | 一般僱員                                          |          |     |
|                              |                                                |                        |                        |                     |                      |                        |                       |                      |                               |               |           |                   |            |                |                  |                                               |          |     |
|                              |                                                | ]選3列                   |                        |                     |                      |                        |                       |                      |                               |               |           |                   |            |                |                  | Ŀ                                             | 一頁 1     | 下一頁 |
|                              | ^ 如沒有填寫參加計劃日期,該日<br>+ 僱主的自願性供款(如有)之成員<br>*必需填寫 | B期將視作與受僱日<br>歸屬權益 的服務年 | ]期相同。如沒有填<br>]資將會從歸屬開始 | [寫歸圖開始日期<br>日期起開始計算 | ,該日期將視作9<br>。該日期不應較( | 舆僱主自願性供款日<br>雇主自願性供款申詞 | 日請表或更改"僱<br>請表或更改"僱主領 | 主参加表"的選拔<br>参加表"的選擇為 | 睪相同(以適用者為準)。<br>;後(以適用者為準)。否則 | 11,此部 會被視為無效。 |           |                   |            |                |                  |                                               |          |     |
|                              |                                                |                        |                        |                     |                      |                        |                       |                      | 確認及遊交僱員                       | 提供的資料         |           |                   |            |                |                  |                                               |          |     |
|                              |                                                |                        |                        |                     |                      |                        |                       |                      |                               | 按「確           | 認及遞交      | 僱員提供的             | 資料」        |                |                  |                                               |          |     |

# 2.電子僱員登記步驟

### 2.3. 步驟3: 僱主檢視和遞交

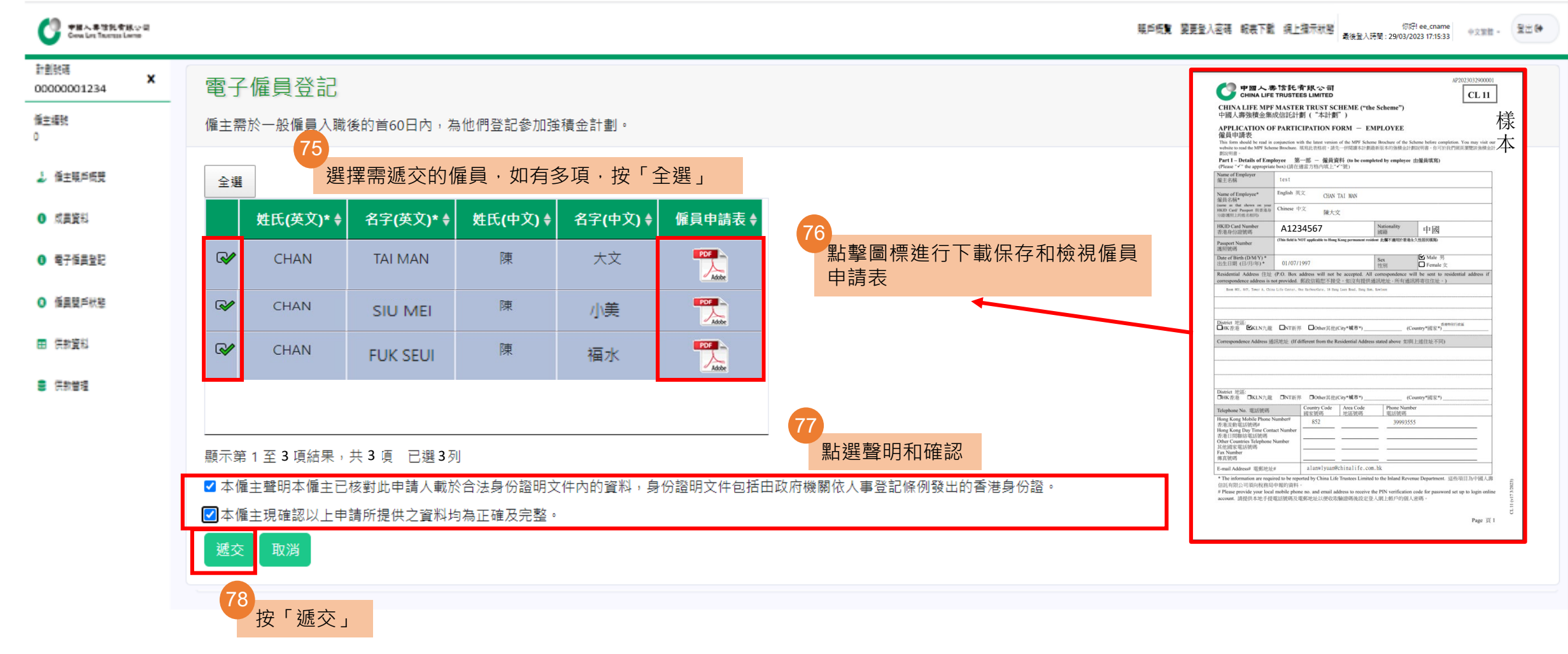

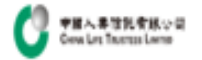

| 18 | . ( | 2 | ż | ( <del>)</del> |  |
|----|-----|---|---|----------------|--|
|    |     |   |   |                |  |

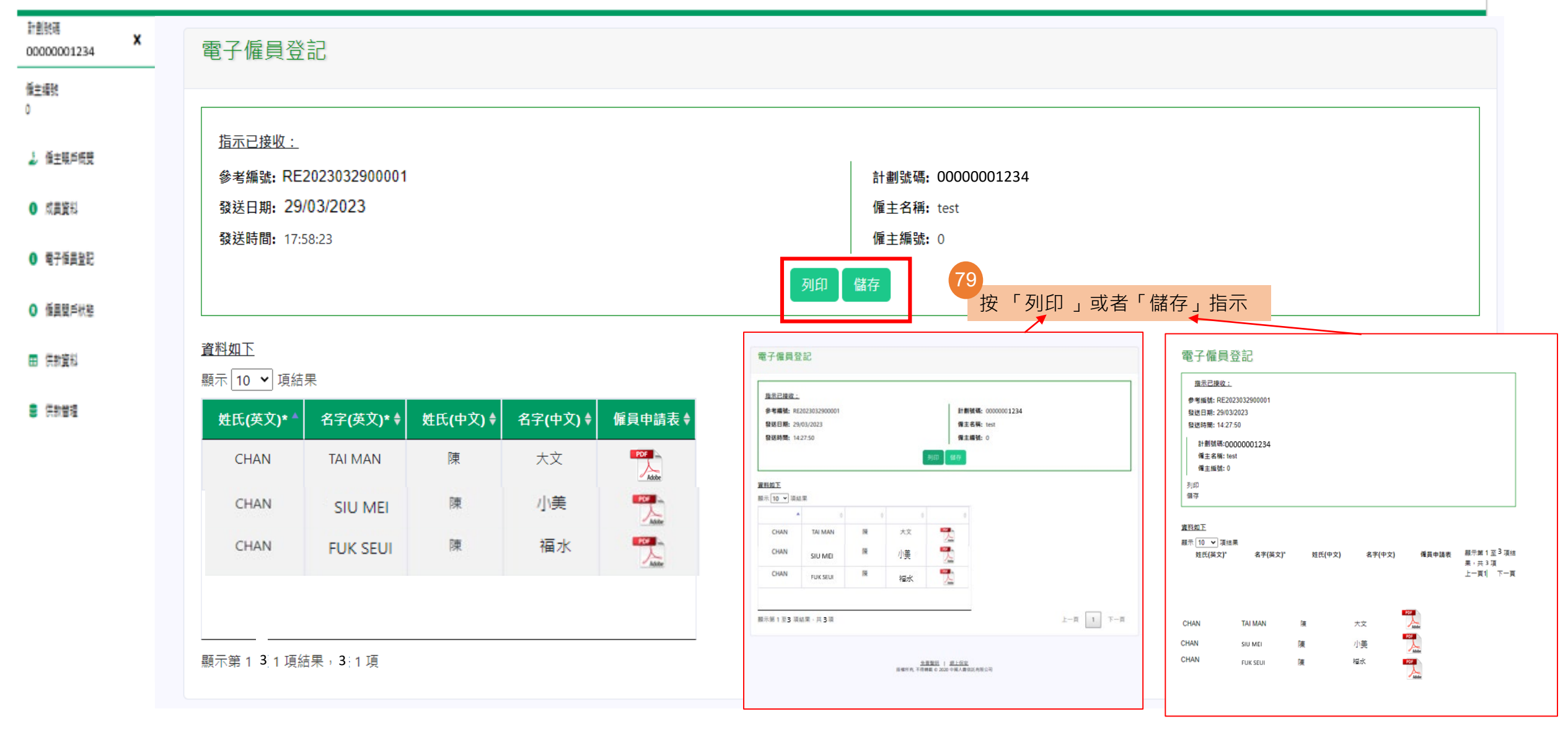

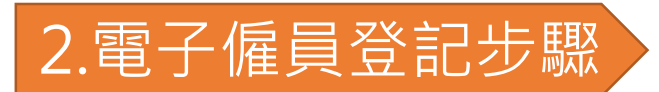

### 80 當僱主完成所有步驟後,會收到中國人壽發

2.3. 步驟3: 僱主檢視和遞交

出的成功遞交網上申請的電郵

中國人壽信託有限公司 China Life Trustees Limited **貴公司已遞交強積金僱員賬戶網上申請 Your Company Has Submitted MPF Employee Account Online Application** 收件者 ABC Company

#### 中國人壽強積金集成信託計劃 參考編號: AP2023032900001

#### 貴公司已遞交強積金僱員賬戶網上申請

貴公司已遞交強積金僱員賬戶申請。

毋須回覆此電子郵件。如有任何疑問,請致電本公司客戶服務熱線39995555。

中國人壽信託有限公司 謹啟

China Life MPF Master Trust Scheme Reference No.: AP2023032900001

#### Your Company Has Submitted MPF Employee Account Online Application

Your Company has submitted MPF employee account online application.

You do not need to reply to this email. Should you have any queries, please feel free to contact our customer service hotline on 3999 5555.

Yours faithfully,

China Life Trustees Limited

### 僱主電郵樣本

# 2.電子僱員登記步驟

### 2.4 步驟四: 僱員收取開戶通知

# 2.電子僱員登記步驟

### 2.4 步驟四: 僱員收取開戶通知

#### 短信提示

中壽信託:我們已收到由您僱主遞交的強積金僱員賬戶網上申請。請按連結下載有 關表格www.xxxxxxsdf3sdf。密碼:身份證/護照首4個數字或英文字母(符號除外) 加上手提電話號碼最後4個數字。參考編號:AP2023032900001

CLT: We have received your MPF employee account online application from your employer. Please download the relevant form for your reference <u>www.xxxxxsdf3sdf</u>. Password: First 4 digits/letters (excluding symbol) of HKID/Passport no. plus last 4 digits of mobile no. Reference No.:AP2023032900001

### 電郵提示

China Life Trustees Limited 中國人壽信託有限公司 您的僱主已遞交強積金僱員賬戶網上申請 Your Employer has Submitted MPF Employee Account Online Application 收件者 Chan Tai Man

> 中國人壽強積金集成信託計劃 參考編號:AP2023032900001

#### 您的僱主已遞交強積金僱員賬戶網上申請

我們已收到由您僱主遞交的強積金僱員賬戶網上申請,並將根據下列各項以確認接受申請:(a)適當地 填妥申請內所有有關部分及(b)本公司收妥所有所需資料及文件。現附上有關表格以供參考。

#### 密碼:身份證/護照首4個數字或英文字母(符號除外)加上手提電話號碼最後4個數字)

毋須回覆此電子郵件。如有任何疑問,請致電本公司客戶服務熱線39995555。

中國人壽信託有限公司 謹啟

China Life MPF Master Trust Scheme Reference No.:AP2023032900001

#### Your Employer has Submitted MPF Employee Account Online Application

We have received your MPF employee account online application from your employer. Acceptance of the relevant application by us is subject to: (a) satisfactory completion of all relevant sections in the application and (b) receipt of all information and documents required by us. Please find the relevant form attached for your reference.

You do not need to reply to this email. Should you have any queries, please feel free to contact our customer service hotline on 3999 5555.

Yours faithfully,

China Life Trustees Limited

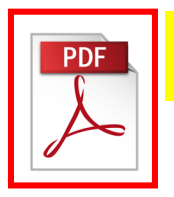

\*PDF 以密碼保護 (身份證/護照首4個數字或英文字母,符號不算 + 手提電話號碼最後4個數字),如有需要,按PDF圖標進行下載。

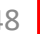

# 3. 僱主查閱僱員登記和開戶狀態

# 3. 僱主查閱僱員登記和開戶狀態

### 僱主如何查閱僱員登記狀態?

### 僱主可以登入強積金僱主平台後,進入「電子僱員登記」查閱相關僱 員登記狀態。

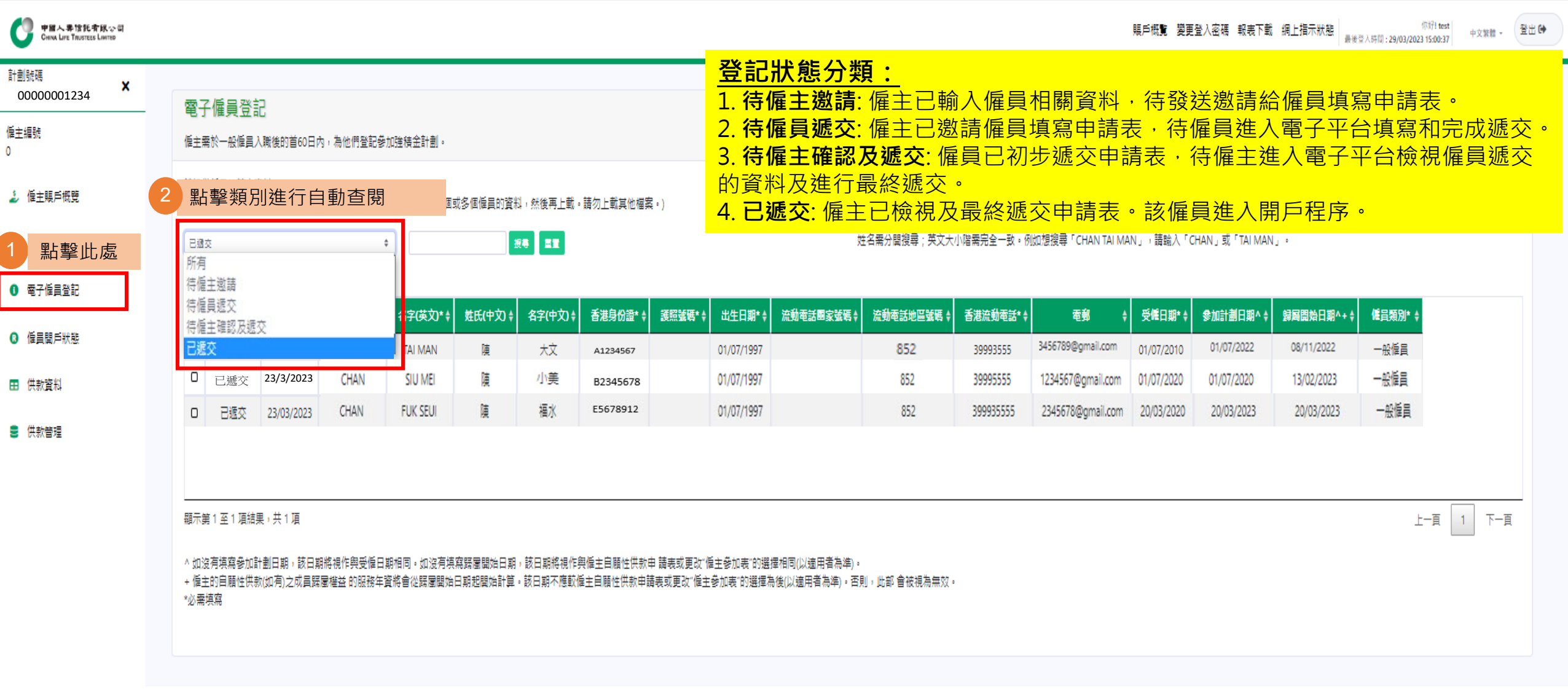

# 3. 僱主查閱僱員登記和開戶狀態

點擊此處

### 僱主如何查閱僱員開戶狀態?

### 僱主可於遞交最終申請後登入強積金僱主平台,進入「僱員開戶狀態」 查閱。中國人壽會在僱主遞交申請後的7個工作天內完成審核,並更 新申請狀態。

| 只顯示過去六個月的記錄。                   | >                                                                                                    |                                                                                                    |                                                                                                    |                                                                                                    |                                                                                                    |                                                                                                    |
|--------------------------------|----------------------------------------------------------------------------------------------------|----------------------------------------------------------------------------------------------------|----------------------------------------------------------------------------------------------------|----------------------------------------------------------------------------------------------------|----------------------------------------------------------------------------------------------------|----------------------------------------------------------------------------------------------------|
| 有關更多已完成登記成員的<br>若狀態為"已取消/駁回",列 | 〕資料,請按「成員資料」查閱<br>与可能是表格上的資料有所遺源                                                                                                    | 引。<br>尉以致未能處理有關僱員申                                                                                                    | 請表。                                                                                                    |                                                                                                    |                                                                                                    |                                                                                                    |
| 截至: 05/05/2023 列印              |                                                                                                    |                                                                                                    |                                                                                                    |                                                                                                    |                                                                                                    |                                                                                                    |
| 顯示 <b>5 →</b> 項結果              |                                                                                                    |                                                                                                    |                                                                                                    |                                                                                                    |                                                                                                    |                                                                                                    |
| 參考編號                           | 接收僱員<br>● 申請表曰期                                                                                                    | ◆ 姓氏                                                                                                    | ◆名字                                                                                                    | ◆ 中文姓名                                                                                                    | 香港身份證/護照號碼                                                                                                    | 狀態                                                                                                    |
| AP2023032900001                | 29-03-2023                                                                                                    | CHAN                                                                                                    | TAI MAN                                                                                                    | 陳大文                                                                                                    | A123                                                                                                    | 完成                                                                                                    |
| AP2023032900002                | 29-03-2023                                                                                                    | CHAN                                                                                                    | SIU MEI                                                                                                    | 陳小美                                                                                                    | B234                                                                                                    | 完成                                                                                                    |
| AP2023032900003                | 29-03-2023                                                                                                    | WONG                                                                                                    | SIU MING                                                                                                    | 王小明                                                                                                    | C345                                                                                                    | 完成                                                                                                    |
| AP2023032900004                | 29-03-2023                                                                                                    | WONG                                                                                                    | SIU LING                                                                                                    | 黄小玲                                                                                                    | D456                                                                                                    | 完成                                                                                                    |
|                                | 29-03-2023                                                                                                    | CHAN                                                                                                    | ELIK SELII                                                                                                    | 随福水                                                                                                    | F567                                                                                                    | 白成                                                                                                    |
|                                | <ul> <li>只顯示過去六個月的記錄。</li> <li>有關更多已完成登記成員的<br/>若狀態為"已取消/駁回",</li> <li>翻示 5 → 項結果</li> <li>參考編號</li> <li>AP2023032900001</li> <li>AP2023032900002</li> <li>AP2023032900003</li> <li>AP2023032900004</li> </ul> | 只顯示過去六個月的記錄。<br>有關更多已完成登記成員的資料,請按「成員資料」查閱<br>若狀態為"已取消/駁回",有可能是表格上的資料有所遺漏<br>顧示 5 ● 項結果<br>参考編號 接收僱員<br>申請表曰期<br>AP2023032900001 29-03-2023<br>AP2023032900003 29-03-2023<br>AP2023032900004 29-03-2023 | 只顯示過去六個月的記錄。<br>有關更多已完成登記成員的資料,請按「成員資料」查閱。<br>若狀態為"已取満/駁回",有可能是表格上的資料有所遺漏以致未能處理有關僱員中<br>顯示 5 ↓ 項結果<br>参考編號 後 接收僱員<br>申請表曰期 ¢ 姓氏<br>AP2023032900001 29-03-2023 CHAN<br>AP2023032900002 29-03-2023 CHAN<br>AP2023032900003 29-03-2023 WONG<br>AP2023032900004 29-03-2023 WONG | 只顯示過去六個月的記錄。         有關更多已完成登記成員的資料,請按「成員資料」查閱。<br>若狀態為"已取消/駁回",有可能是表格上的資料有所遺漏以致未能處理有關僱員申請表。         健蜜:05/05/2022 <b>9</b> 印         顯示 「」」 項結果 <ul> <li>参考編號</li> <li> <ul> <li> <ul> <li> <ul> <li>             からいののののののののののののののののののののののののの</li></ul></li></ul></li></ul></li></ul> | 只顯示過去六個月的記録。         方願更多已完成登記成員的資料,請按「成員資料」查閱。         若狀態為"已取消/駁回",有可速是表格上的資料有所遺漏以致未能處理有關僱員申請表。            ● 2000/05/2023          ● 2000         ● 2000         ● 2000         ● 2000         ● 2000         ● 2000         ● 2000         ● 2000         ● 2000         ● 2000         ● 2000         ● 2000         ● 2000         ● 2000         ● 2000         ● 2000         ● 2000         ● 2000         ● 2000         ● 2000         ● 2000         ● 2000         ● 2000         ● 2000         ● 2000         ● 2000         ● 2000         ● 2000         ● 2000         ● 2000         ● 2000         ● 2000         ● 2000         ● 2000         ● 2000         ● 2000         ● 2000         ● 2000         ● 2000         ● 2000         ● 2000         ● 2000         ● 2000         ● 2000         ● 2000         ● 2000         ● 2000         ● 2000         ● 2000         ● 2000         ● 2000         ● 2000         ● 2000         ● 2000         ● 2000         ● 2000         ● 2000         ● 2000         ● 2000         ● 2000         ● 2000         ● 2000         ● 2000         ● 2000         ● 2000         ● 2000         ● 2000         ● 2000         ● 2000         ● 2000         ● 2000         ● 2000         ● 2000         ● 2000         ● 2000         ● 2000         ● 2000         ● 2000         ● 2000         ● 2000         ● 2000         ● 2000         ● 2000         ● 2000         ● 2000         ● 2000         ● 2000         ● 2000         ● 2000         ● 2000         ● 2000         ● 2000         ● 2000         ● 2000         ● 2000         ● 2000         ● 2000         ● 2000         ● 2000         ● 2000         ● 2000         ● 2000         ● 2000         ● 2000         ● 2000         ● 2000         ● 2000         ● 2000         ● 2000         ● 2000         ● 2000         ● 2000         ● 2000         ● 2000         ● 2000         ● 2000         ● 2000         ● 2000         ● 2000         ● 2000 | 只顯示過去穴個月的記録。         精錬で見知識が、就像で、成員 置料、意想で、成員 置料、方面で、満転 急化 む 面利有所 遠漏以改 未能 虚埋 有 關 価 員 申 書表。          ・ |

# 4.電子僱員登記常見問題

| Q1. 為什麼僱主不能成功上載 Execl檔案?        | (P.53) |
|---------------------------------|--------|
| Q2. 僱主可以隨時修改僱員資料嗎?              | (P.54) |
| Q3. 僱主可以隨時刪除僱員記錄嗎?              | (P.62) |
| Q4. 僱員的成員資料不正確,僱主應該怎麼處理?        | (P.64) |
| Q5. 邀請連結是否會失效?                  | (P.65) |
| Q6. 僱主如何知道僱員完成電子成員登記表格?         | (P.66) |
| Q7. 僱主可以為同一位僱員於僱主平台新增多於一個電子登記嗎? | (P.67) |

### Q1. 為什麼僱主不能成功上載Execl檔案? Excel檔案中的一些項目為必填。如有填漏或填寫錯誤,則無法成功上載。

| 中国人界信託有限公司<br>Crivia Lire Trustees Livets                     |                                                                           | 法加起继                                     | ×                                           | 5機動 變更登入密碼 輕表下載 網上指示狀態 ####A### ############################ |
|---------------------------------------------------------------|---------------------------------------------------------------------------|------------------------------------------|---------------------------------------------|--------------------------------------------------------------|
| 計劃號碼<br>00000001234 ×                                         | 國工廠呈習却                                                                    | 2<br>記状態:<br>2<br>記状態:                   | **************************************      |                                                              |
| /<br>備主編號<br>0                                                | 电了 I 厚 灵 立 LL<br>僱主需於一般修員人職後的首60日內,為他們登記參加強積金計劃。                          | 速講日期:                                    |                                             |                                                              |
| ▲ 催主曝戶概覽                                                      | <ul> <li>請提供僱員的基本資料</li> <li>● 直接輸入 ○ 上載幅案 檔案範本(貴司可下載範本後,輸入一個或</li> </ul> | 姓氏(英文)*:                                 | Chan                                        |                                                              |
| 0 成昌資料                                                        | (RR +)                                                                    | 名字(英文)*:                                 | Tai Man                                     | › 請聘入「CHAN」或「TAI MAN」。                                       |
| 0 电子信用登記                                                      |                                                                           | 名字(中文):                                  | 液<br> 大文                                    |                                                              |
| 0 准員費戶狀態                                                      | 登記狀態÷ 連請日期÷ 姓氏(英X)*÷ 名字(英X)*↓                                             | 身份證明文件類型**                               | · 香油市市市 · · · · · · · · · · · · · · · · · · | ◆ 受倖日期* ◆ 参加計劃日期^ ◆ 歸屬開始日期^+ ◆ 権自叛犯* ◆                       |
| ■ 供教資料                                                        |                                                                           | 香港身份證外                                   | A1234567                                    |                                                              |
| 8 供款管理                                                        |                                                                           | <b>建</b> 碎线语:                            |                                             |                                                              |
| 輸入僱員的資                                                        |                                                                           | 四生日期"                                    | 01/07/1997                                  |                                                              |
| <ul> <li>姓名*</li> <li>自公認明立</li> </ul>                        | 小海山及甘蜂难*                                                                  | 洗動電話地區發現                                 | 852                                         |                                                              |
| <ul> <li>• 岁历虚明文</li> <li>• 出生日期*</li> <li>• 出生日期*</li> </ul> |                                                                           | 香港注動電話~                                  | 39995555                                    |                                                              |
| <ul> <li>香港流動電</li> <li>電郵(收取</li> </ul>                      | 陆號碼*<br>]相關的通知之用)                                                         | <b>E</b> S:                              | 12345678@gmail.com                          |                                                              |
| <ul> <li>受僱日期*</li> <li>参加計劃日</li> </ul>                      | 期及歸屬開始日期(如與受僱F                                                            |                                          | 01/07/2010                                  |                                                              |
| • 僱員類別*                                                       | ```                                                                       | ·  5  5  5  5  5  5  5  5  5  5  5  5  5 | 01/08/2010                                  |                                                              |
| *為必須填寫的                                                       | り項目                                                                       | 僱員類別*:                                   | 一般進員 🗸                                      |                                                              |
|                                                               |                                                                           | *為必填                                     | 一般 <b>低貝</b>                                |                                                              |
|                                                               |                                                                           |                                          | 腐閉 添加                                       |                                                              |

# Q2. 僱主可以隨時修改僱員資料嗎?

在未「發送邀請」前,僱主可以修改僱員記錄;若已「發送邀請」,僱主須撤回相關邀請,方可進行修改。 有關「撤回邀請」,請參考電子成員登記指南(P.57-60)。若僱員已完成電子成員電子登記表格或僱主已遞交表格, 則無法進行線上修改,僱主需發送電郵到強積金客服中心mpf@chinalife.com.hk進行跟進。

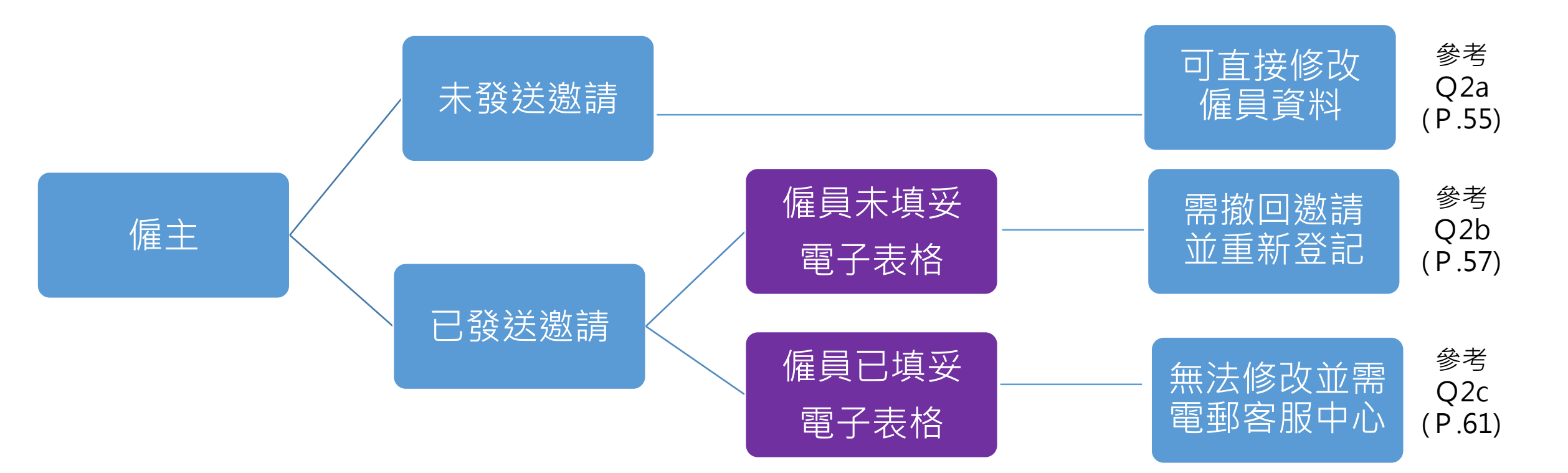

# Q2a. 僱主如何修改僱員資料?

(只適用於僱主未發送邀請前,如已發送邀請,需撤回有關邀請,方可進行修改,撤回流程請參考P.56) ﷺ 難处額 職™ 組織機 (新生素)

| 計劃號碼 × 00000001234 | 南子庵昌啓記                                                                                                    |
|--------------------|----------------------------------------------------------------------------------------------------|
| 僱主編號<br>0          | 毛。」「廣東之子已」<br>僱主需於一般僱員入職後的首60日內,為他們登記參加強積金計劃。                                                                                                    |
| 🌛 催主賬戶概覽           | 請提供僱員的基本資料<br>♀ 直接翰入  ○ 上載檔案  檔案範本(書司可下戴範本後,翰入一個或多個僱員的資料,然後再上載。請勿上載其他檔案。)                                                                                                    |
| 0 成員資料             | 日本 日本 日本 日本 日本 日本 日本 日本 日本 日本 日本 日本 日本 日                                                                                                    |
| 0 電子僱員登記           | 全播 新建 修改 刑法                                                                                                    |
| 0 僱員豐戶狀態           | ▲ 登記状態 + 遊話日期 + 姓氏(英文) * 名字(英文) * 名字(英文) * 本氏(中文) + 名字(中文) + 名字(中文) + 香港身份證 * 護照號碼 * 出生日期 * 流動電話團家號碼 + 流動電話團家號碼 + 流動電話問家號碼 + 花動電話地區號碼 + 香港流動電話 * 電郵 + 受傷日期 * 参加計劃日期 ^ 歸屬開始日期 ^ 歸屬開始日期 ^ + 歸屬開始日期 ^ + @ 偏且類別 * |
| 田 供款資料             |                                                                                                    |
| € 供款管理             |                                                                                                    |
|                    |                                                                                                    |
|                    | 顧示第1至1項結果,共1項已選1列                                                                                                    |
|                    | ◇如沒有填寫參加計劃日期,該日期將視作與受僱日期相同。如沒有填寫器層開始日期,該日期將視作與僱主自願性供款申請表或更改"僱主參加表"的選擇相同(以適用者為準)。<br>+ 僱主的自願性供款(如有)之成員器層權益 的服務年資將會從歸層開始日期起開始計算。該日期不應較僱主自願性供款申請表或更改"僱主參加表"的選擇為後(以適用者為準)。否則,此部 會被視為無效。<br>*必需填寫                  |
|                    |                                                                                                    |

| Linkar       With Warring The State State St                                                                                                    | 中国人来信托大校公司<br>China Life Touries Living |                             | 編輯記錄       | ×                | 與戶機覽 變更登入密碼 朝表下載 編上指示狀態 ###↓/#回:30/03/2023 065603 +2.288 - 盤出 ↔ |
|----------------------------------------------------------------------------------------------------|-----------------------------------------|-----------------------------|------------|------------------|-----------------------------------------------------------------|
| www.with view       with view       with view       with view       with view         i bake with view       with view       with view       with view       with view         i bake with view       with view       with view       with view       with view         i bake with view       with view       with view       with view       with view         i bake with view       with view       with view       with view       with view         i bake with view       with view       with view       with view       with view         i bake with view       with view       with view       with view       with view       with view         i bake with view       with view       with                                                                                                    | 計劃號碼                                    |                             |            |                  |                                                                 |
| Active       Mail       1200       Mail         A State       State       S                                                                                                    | 0000001234                              | 電子僱員登記                      | 登記狀態:      | · 行僑主邀請 🛛 🖌 🗸    |                                                                 |
| <ul> <li>Listen billion billion b</li></ul>                                                                                                    | 僅主編號<br>0                               | <b>恒主需於一般僱員入</b> II         | 邀請日期:      | 23/03/2023       |                                                                 |
| <ul> <li>C DAK</li> <li>C DAK</li> <li< th=""><th>🍰 僱主賬戶概覽</th><th>請提供僱員的基本資料<br/>● 直接輸入 ○ 上</th><th>±=−(茁寸)*-</th><th>CHAN</th><th></th></li<></ul>                                                                                                    | 🍰 僱主賬戶概覽                                | 請提供僱員的基本資料<br>● 直接輸入 ○ 上    | ±=−(茁寸)*-  | CHAN             |                                                                 |
|                                                                                                    | 0 成員資料                                  | 待婚主邀請 -                     |            | Chan             | ↓MAN」↓請翰入『CHAN」或「TAI MAN」。                                      |
| ● Nate       ● 加速       ●       ●       ●       ●       ●       ●       ●       ●       ●       ●       ●       ●       ●       ●       ●       ●       ●       ●       ●       ●       ●       ●       ●       ●       ●       ●       ●       ●       ●       ●       ●       ●       ●       ●       ●       ●       ●       ●       ●       ●       ●       ●       ●       ●       ●       ●       ●       ●       ●       ●       ●       ●       ●       ●       ●       ●       ●       ●       ●       ●       ●       ●       ●       ●       ●       ●       ●       ●       ●       ●       ●       ●       ●       ●       ●       ●       ●       ●       ●       ●       ●       ●       ●       ●       ●       ●       ●       ●       ●       ●       ●       ●       ●       ●       ●       ●       ●       ●       ●       ●       ●       ●       ●       ●       ●       ●       ●       ●       ●       ●       ●       ●       ●       ●       ●       ● <td< th=""><th>▲ 本任言教部</th><th>全選 新畑 .</th><th>名字(英文)*:</th><th>TAI MAN</th><th></th></td<>                                                                                                    | ▲ 本任言教部                                 | 全選 新畑 .                     | 名字(英文)*:   | TAI MAN          |                                                                 |
| • Maxets       • Maxets       • Maxets <td< th=""><th>· ·····</th><th>登記狀態中</th><th>姓氏(中文):</th><th>RE</th><th>◆ 受難日期* ◆ 參加計劃日期^ ◆ 歸屬開始日期^+ ◆     雖且類別* ◆</th></td<>                                                                                                    | · ·····                                 | 登記狀態中                       | 姓氏(中文):    | RE               | ◆ 受難日期* ◆ 參加計劃日期^ ◆ 歸屬開始日期^+ ◆     雖且類別* ◆                      |
| ■ P #23<br>■ P #23<br>■ P #23<br>■ P #23<br>■ P #23<br>■ P #23<br>■ P #23<br>■ P #23<br>■ P #23<br>■ P #23<br>■ P #23<br>■ P #24<br>■ P #25<br>■ P #25<br>■ P | 0 促其联合状態                                | ☞ 待僱主邀請                     | 名字(由文)-    | **               | om 13/03/2023 13/03/2023 13/03/2029 集要內部轉移                      |
|                                                                                                    | 田 供款資料                                  |                             |            |                  |                                                                 |
|                                                                                                    | 8 供款管理                                  |                             | 身份證明文件類型*: | 香港身份超 💙          |                                                                 |
|                                                                                                    |                                         |                             | 香港身份證*:    | A1234567         |                                                                 |
|                                                                                                    |                                         | 顧示第1至1項結果                   | 護照號碼*:     |                  | 上一頁 1 下一頁                                                       |
| * 2 単本本       (*107/167)         光忠単認恵京秋語       ****         「たい*       ****         ****       ****         ****       ****         ****       ****         ****       ****         ****       *****         ****       *****         ****       *******         *****       ************************************                                                                                                    |                                         | ^ 如沒有填寫參加計劃<br>+ 僱主的自願性供款() |            |                  |                                                                 |
| 上型電話電話や話録:   二式電音話や話録:   名電子影電話:   名電子影電話:   名電話:   「加7/2010   《加7/2010   《加7/201                                                                                                    |                                         | *必需填寫                       | 四王曰鼎**     | 01/07/1997       |                                                                 |
| 広辺<br>広辺<br>広辺<br>広辺<br>広辺<br>広辺<br>広辺<br>広辺<br>広辺<br>広辺                                                                                                    |                                         |                             | 流動電話國家號碼:  |                  |                                                                 |
| ▲ 単本式 新電話: 9999355 ● 「2455%gaill.com ● 「107/2010 ● 107/2010 ● 107/2020 ● 107/2020 ● 107/20                                                                                                    |                                         |                             | 流動電話地區號碼:  | 852              |                                                                 |
|                                                                                                    |                                         |                             | 香港流動電話*:   | 39993555         |                                                                 |
| 爱师日期*: 01,07/2010     爱加計劃日期*: 01,07/2022     展展開始日期 *: 08/11/2022     蛋原調則*: -±位復年     《     成功儲存・然後按「關閉」     戰鬥, 返回登記頁面     联展 重點     電話     四世一個     四世一個     四世一     四世一     四世一     四世一     四世一     四世一     四世一     四世一     四世一     四世一     四世一     四世一     四世一     四世一     四世一     四世一     四世一     四世一     四世一     四世一     四世一     四世一     四世一     四世一     四世一     四世一     四世一     四世一     四世一     四世一     四世一     四世一     四世一     四世一     四世一     四世一     四世三     四世一     四世一     四世                                                                                                    |                                         |                             | 역화:        | 123456@gmail.com |                                                                 |
| 受信日報*     01/07/2010       参加計劃日期^<     p1/07/2022       選屬體始日期^+*     08/11/2022       確言類別**                                                                                                    |                                         |                             |            |                  |                                                                 |
| 参加計劃日期^: □1/07/2022 56                                                                                                    |                                         |                             | 支握日期**     | 01/07/2010       |                                                                 |
|                                                                                                    |                                         |                             | 參加計劃日期个:   | 01/07/2022       |                                                                 |
| 低                                                                                                    |                                         |                             | 歸屢開始日期^+:  | 08/11/2022       |                                                                 |
| ▲ ● ● ● ● ● ● ● ● ● ● ● ● ● ● ● ● ● ● ●                                                                                                    |                                         |                             | 僱員類別*:     |                  |                                                                 |
| □□□□□□□□□□□□□□□□□□□□□□□□□□□□□□□□□□□□                                                                                                    |                                         |                             | 成功!        |                  |                                                                 |
| 離開,返回登記頁面 [1][1][1][1][1][1][1][1][1][1][1][1][1][                                                                                                    |                                         |                             |            | 成功儲存·然後按「關閉」     | 新選相關 欄 位 重 新 輸 人 或 更 伐 · · · · · · · · · · · · · · · · · ·      |
|                                                                                                    |                                         |                             | Ŧ          | 離開,返回登記頁面        |                                                                 |

# Q2b. 僱主如何撤回邀請? (只適用於僱主已發送邀請,但僱員未填寫電子表格)

| 中國人業信託者訳公司<br>China Lire Taustees Liviteo  |                                                                                                    | 賬戶概 <b>覧</b>              | 更登入密碼 報表下載      | 網上指示狀態 景後  | 你炎<br>登人時間:29/03/2023 15 | ?! test<br>:00:37 中文繁體 - | 登出 0 |
|--------------------------------------------|----------------------------------------------------------------------------------------------------|---------------------------|-----------------|------------|--------------------------|--------------------------|------|
| 計劃號碼<br>0000001234<br>催主編號<br>0            | 電子僱員登記<br>僱主需於一般僱員入職後的首60日內,為他們登記參加強積金計劃。                                                                                                    |                           |                 |            |                          |                          |      |
| 🤰 僱主賬戶概覽                                   | 請提供僱員的基本資料<br>● 直接輸入 ○ 上戰權案 檔案範本(書司可下戰範本後, 輸入一個或多個僱員的資料, 然後再上戰。請勿上戰其他檔案。)                                                                                                    |                           |                 |            |                          |                          |      |
| ● 成員資料                                     | 所有     #     #     #       #     #     #     #                                                                                                    | 搜尋「CHAN TAI MAN」,請輸入「     | CHAN」或「TAI MAN」 |            |                          |                          |      |
| ◎ 電子僱員登記                                   | 全選 新復 修改 記法 ▲ 祭行戦高人 微結日期人 数年(広立)*人 久文(広立)*人 数千(中立)人 久文(中立)人 天洪自州语*人 准昭統羅*人 出生日期*人 法勒诺法国家就硬人 法勒诺法国家就硬人 法勒诺法国家就硬人 法勒诺法国家就硬人 法利诺法师法法*人                                                                                                   | 索載 ▲ 受傭日期*▲               | 參加計劃日期▲▲        | 每届問始日期∧+▲  | 備吕麵別★▲                   |                          |      |
| ④ 僱員關戶狀態                                   | Red Line Chan したい Control Line Chan した Chan した 大文 H1382030 01/07/1997 852 39995555 1234                                                                                                    | 4567@gmail.com 01/07/2022 | 01/07/2022      | 08/11/2022 | 一般僱員                     |                          |      |
| <ul> <li>□ 供款資料</li> <li>■ 供款管理</li> </ul> | 1<br>選擇需要撤回邀請的僱員                                                                                                    |                           |                 |            |                          |                          |      |
|                                            | 顯示第 1 至 1 項結果,共 1 項 已選 1列<br><sup>A</sup> 如沒有填寫參加計劃日期,該日期將視作與受僱日期相同。如沒有填寫歸圖開始日期,該日期將視作與僱主自願性供款申請表或更改"僱主參加表"的選擇相同(以遮用者為準)。<br>+ 僱主的目願性供款(如有)之成員歸圖權益 的服務年寶將會從歸圖開始日期起開始計算。該日期不應較僱主自願性供款申請表或更改"僱主參加表"的選擇為後(以適用者為準)。否則,此部 會被視為無效。<br>*必需填寫 |                           |                 |            | Ŀ-                       | 頁 1 下一]                  | lm   |
|                                            | 2 安「撤回邀請」                                                                                                    |                           |                 |            |                          |                          |      |

# Q2b. 僱主如何撤回邀請?

| 中間へ参信化者は公司<br>Crima Line Tauenzes Liaving    |                                                                                 |                                 |                       |                   |                       |                       |                |                              |                                       |                  |                         |                                    | 賬戶概 <b>覧</b> 變         | 更登入密碼 報表下                | 載綱上指示狀態                         | €登人時間: 29/03/202 | <sup>你好} test</sup> 中文繁新 - <b>登出</b><br>3 15:00:37 | • |
|----------------------------------------------|---------------------------------------------------------------------------------|---------------------------------|-----------------------|-------------------|-----------------------|-----------------------|----------------|------------------------------|---------------------------------------|------------------|-------------------------|------------------------------------|------------------------|--------------------------|---------------------------------|------------------|----------------------------------------------------|---|
| 計劃號碼<br>0000001234 ×<br>備主場號<br>0            | 電子僱員登記<br>優主素於一般僱員入職後的首60日が                                                     | 为,為他們登記參加                       | 连積金計劃。                |                   |                       |                       |                |                              |                                       |                  |                         |                                    |                        |                          |                                 |                  |                                                    |   |
| <ul> <li>↓ 僱主賬戶概號</li> <li>○ 成員資料</li> </ul> | <ul> <li>請提供僱員的基本資料</li> <li>● 直接輸入 ○ 上戰檔案 檔案</li> </ul>                        | 範本(貴司可下載範□<br>◆                 | \$後,輪入一個或 <b>2</b>    | 3個僱員的資料           | 4 · 然後再上載 •           | 請勿上載其他檔案              | ≅•)            |                              | ž                                     | 主名素分離搜尋;英文大      | 小階需完全一致。例               | 如想搜尋「CHAN TAI M                    | IAN」,請論入「              | CHAN」或「TAI MA            | NJ €                            |                  |                                                    |   |
| 0 電子推員登記<br>0 推員関戶狀態                         | 全選     新進     修改     民法       登記狀態◆     遵請日期◆       「○     待催員逐交     30/03/2023 | 姓氏(英文)* \$<br>TAIMEN            | 名字(英文)* \$<br>CHAN    | 姓氏(中文) \$<br>陳    | <b>名字(中文) ‡</b><br>大文 | 香港身份證* ≑<br>H1382030  | <b>護照號碼*</b> ‡ | 出生日期* <b>≑</b><br>01/07/1997 | 流動電話國家號碼↓                             | 流動電話地區號碼÷<br>852 | 香港流動電話* \$<br>399995555 | <b>電郵 </b> \$<br>1234567@gmail.com | 受修日期* \$<br>01/07/2022 | 参加計劃日期^ \$<br>01/07/2022 | <b>歸國開始日期^+ ≑</b><br>08/11/2022 | 修員類別* \$<br>一般修員 |                                                    |   |
| <ul> <li>● 供款管理</li> </ul>                   | □ 驟示第1至1項結果,共1項 已<br>○ 如沒有填寫參加計劃日期,該日期<br>+ 億主的目類性供款(如有)之成異歸<br>○公案填寫           | 豊 1列<br>B將視作與受優日期<br>層權益 的服務年費計 | 相同。如沒有填寬<br>客會從歸屬開始曰; | 驛層開始日期<br>明起關始計算。 | ,該日期將視作9<br>,該日期不應動傷  | Ч恤主自願性供款<br>■重主目願性供款年 | 確意             | 2撤回所<br><sup>確認</sup><br>3   | !<br>選的僱員邀請<br><sub>取済</sub><br>按「確認」 | 5 ? emmo         |                         |                                    |                        |                          |                                 | L                | 頁 1 下 頁                                            |   |

# Q2b. 僱主如何撤回邀請?

|                                                                    |                                                                                                    |                                                                                                    |                                                                                                    |                                                                                                    |                                                                                                    |                                                                                                    |                                                                                                    |                                                                                                    |                                                                                                    |                                                                                                    |                                                                                                    |                                                                                                    | 賬戶概 <b>覧</b> 萋                                                                                                    | 更登入密碼 報表下                                                                                                    | 載 網上指示狀態                                                                                                    | 最後登入時間: 29/03,                                                                                                    | 你好! test<br>2023 15:00:37                     | 中文繁體 - (登出 |                                             |
|--------------------------------------------------------------------|----------------------------------------------------------------------------------------------------|----------------------------------------------------------------------------------------------------|----------------------------------------------------------------------------------------------------|----------------------------------------------------------------------------------------------------|----------------------------------------------------------------------------------------------------|----------------------------------------------------------------------------------------------------|----------------------------------------------------------------------------------------------------|----------------------------------------------------------------------------------------------------|----------------------------------------------------------------------------------------------------|----------------------------------------------------------------------------------------------------|----------------------------------------------------------------------------------------------------|----------------------------------------------------------------------------------------------------|----------------------------------------------------------------------------------------------------|----------------------------------------------------------------------------------------------------|----------------------------------------------------------------------------------------------------|----------------------------------------------------------------------------------------------------|-----------------------------------------------|------------|---------------------------------------------|
| 電子僱員登記                                                             |                                                                                                    |                                                                                                    |                                                                                                    |                                                                                                    |                                                                                                    |                                                                                                    |                                                                                                    |                                                                                                    |                                                                                                    |                                                                                                    |                                                                                                    |                                                                                                    |                                                                                                    |                                                                                                    |                                                                                                    |                                                                                                    |                                               |            |                                             |
| 僱主需於一般僱員入職                                                         | 後的首60日內                                                                                                    | · 為他們登記參加                                                                                                    | 20強積金計劃。                                                                                                    |                                                                                                    |                                                                                                    |                                                                                                    |                                                                                                    |                                                                                                    |                                                                                                    |                                                                                                    |                                                                                                    |                                                                                                    |                                                                                                    |                                                                                                    |                                                                                                    |                                                                                                    |                                               |            |                                             |
| 請提供僱員的基本資料<br>◎ 直接輸入 ○ 上載                                          | ↓<br>載檔案 檔案範:                                                                                                    | 本(貴司可下載範                                                                                                    | ·本後,輸入一個                                                                                                    | 或多個僱員的資料                                                                                                    | 1,然後再上載。                                                                                                    | 。請勿上載其他檔                                                                                                    | 嘉 • )                                                                                                    |                                                                                                    |                                                                                                    |                                                                                                    |                                                                                                    |                                                                                                    |                                                                                                    |                                                                                                    |                                                                                                    |                                                                                                    |                                               |            |                                             |
| 新湾                                                                 |                                                                                                    | \$                                                                                                    |                                                                                                    |                                                                                                    | 10 II                                                                                                    |                                                                                                    |                                                                                                    |                                                                                                    | \$                                                                                                    | 住名需分間搜尋;英文大                                                                                                    | 小階需完全一致。例                                                                                                    | 啦想搜尋「CHAN TAI M                                                                                                    | AN」,請輸入                                                                                                    | 「CHAN」或「TAI M/                                                                                                    | NJ •                                                                                                    |                                                                                                    |                                               |            |                                             |
|                                                                    |                                                                                                    | #FE(25-X)*A                                                                                                    | <b>₹</b> \$(\$\$\$)*≜                                                                                                    | #FFC(da that A                                                                                                    | र के कि के                                                                                                    | <b>≭</b> #0/05**                                                                                                    | NERODANIE * A                                                                                                    | ₩/F-□198*▲                                                                                                    | <b>次新委任司会转度</b> A                                                                                                    | —————————————————————————————————————                                                                                                    | *#######*                                                                                                    | <b>T</b>                                                                                                    | FACT TRA                                                                                                    | 4P+tn=++#II D #PA A                                                                                                    |                                                                                                    | ALE REPORT A                                                                                                    |                                               |            |                                             |
| ₩ 待信員運交 3                                                          | 30/03/2023                                                                                                    | TAIMEN                                                                                                    | CHAN                                                                                                    | · 注意(十大) V                                                                                                    | 大文                                                                                                    | H1382030                                                                                                    | alt 111 345 453 - Y                                                                                                    | 01/07/1997                                                                                                    |                                                                                                    | 852                                                                                                    | 399995555                                                                                                    | 1234567@gmail.com                                                                                                    | 01/07/2022                                                                                                    | 01/07/2022                                                                                                    | 08/11/2022                                                                                                    | 一般僱員                                                                                                    |                                               |            |                                             |
|                                                                    |                                                                                                    |                                                                                                    |                                                                                                    |                                                                                                    |                                                                                                    |                                                                                                    |                                                                                                    |                                                                                                    |                                                                                                    |                                                                                                    |                                                                                                    |                                                                                                    |                                                                                                    |                                                                                                    |                                                                                                    |                                                                                                    |                                               |            |                                             |
|                                                                    |                                                                                                    |                                                                                                    |                                                                                                    |                                                                                                    |                                                                                                    |                                                                                                    |                                                                                                    |                                                                                                    |                                                                                                    |                                                                                                    |                                                                                                    |                                                                                                    |                                                                                                    |                                                                                                    |                                                                                                    |                                                                                                    |                                               |            |                                             |
|                                                                    |                                                                                                    |                                                                                                    |                                                                                                    |                                                                                                    |                                                                                                    |                                                                                                    |                                                                                                    |                                                                                                    |                                                                                                    |                                                                                                    |                                                                                                    |                                                                                                    |                                                                                                    |                                                                                                    |                                                                                                    |                                                                                                    |                                               |            |                                             |
| 顧示第1至1項結果,                                                         | 共1項 已選                                                                                                    | 1列                                                                                                    |                                                                                                    |                                                                                                    |                                                                                                    |                                                                                                    |                                                                                                    |                                                                                                    | $\sim$                                                                                                    |                                                                                                    |                                                                                                    |                                                                                                    |                                                                                                    |                                                                                                    |                                                                                                    |                                                                                                    | 上一頁 1                                         | 下一頁        |                                             |
| <ul> <li>如沒有填寫參加計劃</li> <li>4 僱主的自願性供款(如</li> <li>※必要填寫</li> </ul> | 1日期,該日期將<br>11有)之成員歸屬                                                                                                    | 容視作興受僱日期<br>權益 的服務年寶                                                                                                    | 月相同。如沒有填<br>B將會從歸屬開始                                                                                                    | 寫歸圖開始日期<br>日期起開始計算。                                                                                                    | ,該日期將視作!<br>。該日期不應較(                                                                                                    | 與僱主自願性供款<br>僱主自願性供款申                                                                                                    |                                                                                                    | 拮                                                                                                    | 间成功                                                                                                    | も無效。                                                                                                    | •                                                                                                    |                                                                                                    |                                                                                                    |                                                                                                    |                                                                                                    |                                                                                                    |                                               |            |                                             |
|                                                                    |                                                                                                    |                                                                                                    |                                                                                                    |                                                                                                    |                                                                                                    |                                                                                                    |                                                                                                    |                                                                                                    | 關閉                                                                                                    |                                                                                                    |                                                                                                    |                                                                                                    |                                                                                                    |                                                                                                    |                                                                                                    |                                                                                                    |                                               |            |                                             |
|                                                                    |                                                                                                    |                                                                                                    |                                                                                                    |                                                                                                    |                                                                                                    |                                                                                                    |                                                                                                    |                                                                                                    | <b>4</b><br>按「                                                                                                    | 圆閂ì                                                                                                    | 反同登記                                                                                                    | <u> </u>                                                                                                    | <u>E</u>                                                                                                    |                                                                                                    |                                                                                                    |                                                                                                    |                                               |            |                                             |
|                                                                    |                                                                                                    |                                                                                                    |                                                                                                    |                                                                                                    |                                                                                                    |                                                                                                    |                                                                                                    |                                                                                                    | 重新                                                                                                    | 修改、刪除                                                                                                    | 除僱員資                                                                                                    | 料・請參考                                                                                                    |                                                                                                    |                                                                                                    |                                                                                                    |                                                                                                    |                                               |            |                                             |
|                                                                    |                                                                                                    |                                                                                                    |                                                                                                    |                                                                                                    |                                                                                                    |                                                                                                    |                                                                                                    |                                                                                                    | 常見                                                                                                    | 問題1&2                                                                                                    |                                                                                                    |                                                                                                    |                                                                                                    |                                                                                                    |                                                                                                    |                                                                                                    |                                               |            |                                             |
|                                                                    | 電子僱員登記<br>僅主素於一般僱員入類<br>器提供僱員的基本實紙<br>● 直接給入 ● 上<br><sup>約</sup> 符<br>全選 新提 ●<br>「<br>電子解合」<br>「<br>電子解合」<br>「<br>和<br>一<br>一<br>一<br>一<br>一<br>一<br>一<br>一<br>一<br>一<br>一<br>一<br>一 | 電子催員登記<br>僅主素於一般僅員入職後的當60日内<br>器提供僅員的基本資料<br>● 直接點入 ● 上載檔案 檔案觀<br>新元<br>全当 新提 修改 則使<br>● 常任員應交 30/03/2023<br>一一一一一一一一一一一一一一一一一一一一一一一一一一一一一一一一一一一一 | <ul> <li>電子僱員登記</li> <li>(権主素於一般協員入職後的當60日内,為他們登記参加</li> <li>副接触人 ○上載檔案、檔案部本(書司可下載載</li> <li>● 直接触人 ○上載檔案、檔案部本(書司可下載載</li> <li>※</li> <li>● 直接触人 ○上載檔案、檔案部本(書司可下載載</li> <li>※</li> <li>● 直接触人 ○上載檔案、檔案部本(書司可下載載</li> <li>● 意記狀差 ● 逆音印刷 ● 姓氏(英文)* ●</li> <li>● 常備員選交 30/03/2023 TAIMEN</li> <li>- 顧示第1至1項結果,共1項 已選1列</li> <li>^ 如沒有填寫參加計劃日期,該日期搭損作與受傷日期</li> <li>* (權主的自願性供款)(如用)之成員購團穩益 的服預年間</li> <li>* 必需填寫</li> </ul> | <ul> <li>電子僱員登記</li> <li>(#主素於一般僱員入職後的首60日内,為他們登記參加強模金計劃・</li> <li>         語提供僱員的基本質約         <ul> <li>重接點入 ○上載幅素 檔案觀本(書司可下載题本後,點入一個)</li> <li>新宿</li> <li>(#注意)</li> <li>(#注意)</li> <li>(#注</li></ul></li></ul> | 電子催発登記         後主席於一般婚異人関後的首60日内,為他得登記参加強強全計劃。         路提供資品的基本資料         ● 重接路人 ● 上載檔案 溜震整本(費司可下載載本後, 站入一個或多個優員的第三         「市市 ● ● ●         ● 重接路人 ● 上載檔案 溜震整本(費司可下載載本後, 站入一個或多個優員的第三         「市市 ● ● ●         ● 重接路人 ● 上載檔案 溜震整本(費司可下載載本後, 站入一個或多個優員的第三         「市市 ● ● ●         ● 重接路人 ● 上載檔案 溜震整本(費司可下載載本後, 站入一個或多個優員的第三         「市市 ● ●       ●         ● 重接路人 ●       上載檔案 電気         ● 重接路人 ●       上載檔案 電気         ● 重接路人 ●       上載檔案 電気         ● 重接路人 ●       上載檔案 電気         ● 重接路人 ●       上載檔案 電気         ● 重接路人 ●       日本         ● 重接路人 ●       上載檔案 電気         ● 重接路人 ●       ●         ● 電影本集集       ●         ●       ●         ●       ●         ●       ●         ●       ●         ●       ●         ●       ●         ●       ●         ●       ●         ●       ●         ●       ●         ●       ●         ●       ●         ●       ●         ●       ●         ●       ● | 電子信具登記         進士菜汁一紙信具入院後的首60日内,為他得登記参加強領金計畫。         1         1       正規信業、強変認本(長可可下意認本後,能入一便或多運賃長的資料,必後再上都         1       1         1       1         1       1         1       1         1       1         1       1         1       1         1       1         1       1         1       1         1       1         1       1         1       1         1       1         1       1         1       1         1       1         1       1         1       1         1       1         1       1         1       1         1       1         1       1         1       1         1       1         1       1         1       1         1       1         1       1         1       1         1       1         1       1         1       1 <td>空了催員登記           後主義於一般催員入環境的首都の日内,為他們登記参加建模主計劃。                 日安納人 ② 上載唱賞、端震慧本(長町町下整載本後,輸入一億或多信僅員的資料,然後要上載,蒔勿上重異化第二                 日安納人 ③ 上載唱賞、端震慧本(長町町下整載本後,輸入一億或多信僅員的資料,然後要上載,蒔勿上重異化第二                日安納人 ③ 上載唱賞、端震慧本(長町町下整載本後,輸入一億或多信僅員的資料,然後要上載,蒔勿上重異化第二                日安納人 ③ 上載唱賞、端麗慧本(長町町下整載本後,輸入一億或多信僅員的資料,然後要上載,蒔勿上重異化第二                日安加快車              日愛加快車                日安加快車              日愛加快車                日夏二夏              日夏二夏                日夏二夏              日夏二夏                日夏二夏              日夏二夏                  日第二                日第二              日                日第二              日                日第二              日                日第二              日                日 第二              日                日 第二              日                日 第二              日                日 第二              日                日 第二              日                日 第二              日                日 第二              日</td> <td>電子 信見登記         後末秋一台城員人版株的首80日内,為他得型記号加速機会計劃。         「日本秋」」上版確: 派武道公(長司可下載記文法,能人一座成多位優良的資料,必依再上載,能勿上載其依確念。)         「水」」」上版確: 派武道公(長司可下載記文法,能人一座成多位優良的資料,必依再上載,能勿上載其依確念。)         「水」」」「加速       「日本         「水」」」「加速       「日本         「日本       」       「日本         「日本       」       」       」         「日本       」       」       」         「日本       」&lt;</td> <td>Service       Service         Service       Service         Service       Service</td> <td>Base         State         State     &lt;</td> <td>Servedas         Servedas         Servedas</td> <td>Series         Series         Series</td> <td>Comparison     Comparison     Comparison</td> <td>Cardeacae     Cardeacae     Cardeacae</td> <td>ber bereit einen einen</td> <td>ere de la de la d</td> <td>ere under der der der der der der der der der</td> <td></td> <td>ere zola zola zola zola zola zola zola zola</td> | 空了催員登記           後主義於一般催員入環境的首都の日内,為他們登記参加建模主計劃。                 日安納人 ② 上載唱賞、端震慧本(長町町下整載本後,輸入一億或多信僅員的資料,然後要上載,蒔勿上重異化第二                 日安納人 ③ 上載唱賞、端震慧本(長町町下整載本後,輸入一億或多信僅員的資料,然後要上載,蒔勿上重異化第二                日安納人 ③ 上載唱賞、端震慧本(長町町下整載本後,輸入一億或多信僅員的資料,然後要上載,蒔勿上重異化第二                日安納人 ③ 上載唱賞、端麗慧本(長町町下整載本後,輸入一億或多信僅員的資料,然後要上載,蒔勿上重異化第二                日安加快車              日愛加快車                日安加快車              日愛加快車                日夏二夏              日夏二夏                日夏二夏              日夏二夏                日夏二夏              日夏二夏                  日第二                日第二              日                日第二              日                日第二              日                日第二              日                日 第二              日                日 第二              日                日 第二              日                日 第二              日                日 第二              日                日 第二              日                日 第二              日 | 電子 信見登記         後末秋一台城員人版株的首80日内,為他得型記号加速機会計劃。         「日本秋」」上版確: 派武道公(長司可下載記文法,能人一座成多位優良的資料,必依再上載,能勿上載其依確念。)         「水」」」上版確: 派武道公(長司可下載記文法,能人一座成多位優良的資料,必依再上載,能勿上載其依確念。)         「水」」」「加速       「日本         「水」」」「加速       「日本         「日本       」       「日本         「日本       」       」       」         「日本       」       」       」         「日本       」< | Service       Service         Service       Service         Service       Service | Base         State         State     < | Servedas         Servedas         Servedas | Series         Series         Series | Comparison     Comparison     Comparison | Cardeacae     Cardeacae     Cardeacae | ber bereit einen einen | ere de la de la d | ere under der der der der der der der der der |            | ere zola zola zola zola zola zola zola zola |

# Q2b.僱主如何撤回邀請?

如僱主撤回邀請,將有系統信息提示僱員無法進入,並會收到以下訊息:請在撤回邀請後,通知相關僱員。

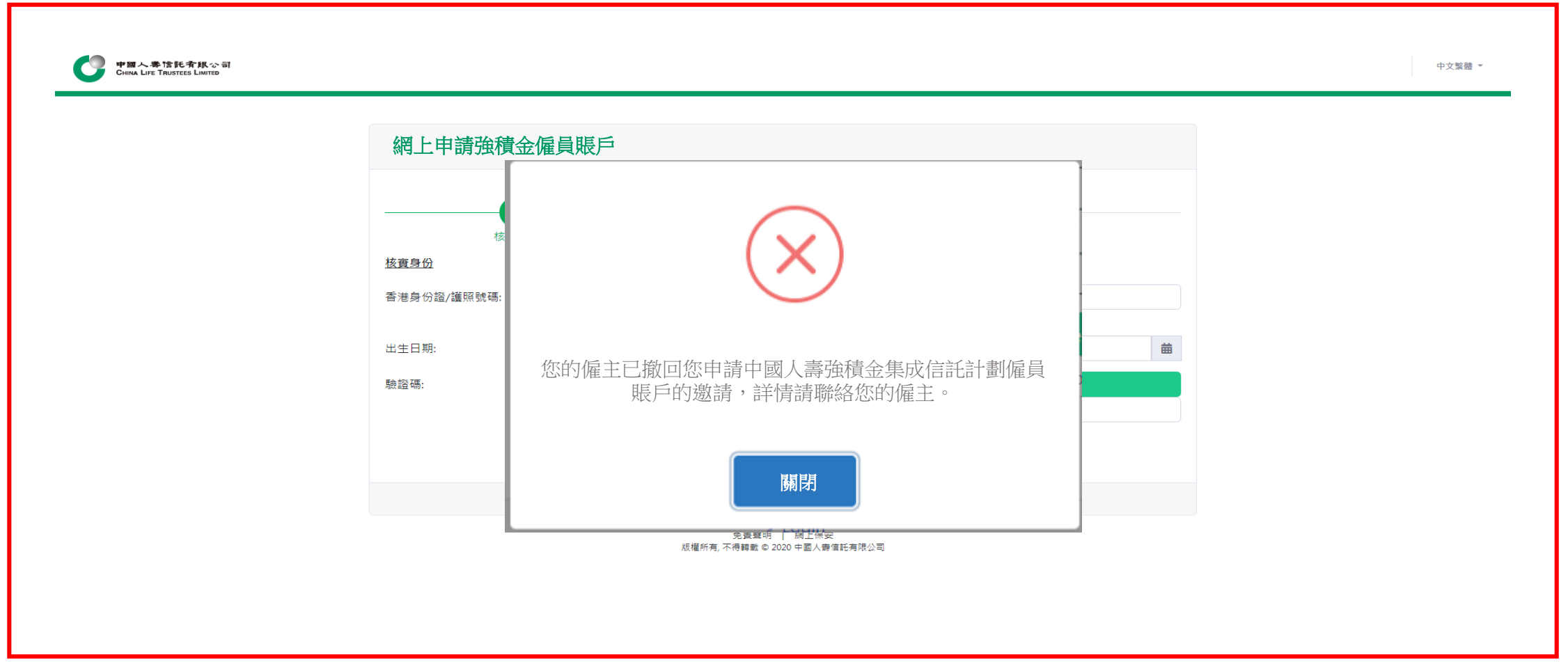

### **Q2c. 若僱員「已遞交登記」或者僱主「已發送邀請」、「確認及遞交」後,是不能更新資料,無法進行修改,如何處理?** 僱主需發送電郵到強積金客服中心mpf@chinalife.com.hk進行跟進。

| で<br>で<br>いる<br>たまで<br>たす<br>なっ<br>の<br>の<br>の<br>こ<br>の<br>の<br>の<br>こ<br>の<br>の<br>の<br>の<br>の<br>の<br>の<br>の<br>の<br>の<br>の<br>の<br>の |                                     |                |                | 標戶版覽 變更登入密碼 報表下載 保上提示狀態 ###5/552 3003/2023/065603 #238世 - 型出降 |
|----------------------------------------------------------------------------------------------------|-------------------------------------|----------------|----------------|---------------------------------------------------------------|
| 計劃號碼                                                                                                    |                                     |                |                |                                                               |
| _0000001234                                                                                                    | 電子僱員登記                              |                | (1)(6)主张镜 (1)  |                                                               |
| 僱主編號                                                                                                    | 候主要於一般優昌人讓後的首60日內,為他們發記參加強結全計劃。     | 12 PL/10/22-   |                |                                                               |
| 0                                                                                                    |                                     |                |                |                                                               |
| ↓ 值末時戶概度                                                                                                    | 請提供優員的基本資料                          |                |                |                                                               |
|                                                                                                    | ● 直接輸入 ○ 工範層英 補菜範令(實可可下戰範令後,輸入一個則多) | 姓氏(英文)**       |                |                                                               |
| ◎ 成員資料                                                                                                    | · 传播主邀請 +                           |                |                | NTAI MAN」 / 請驗入「CHAN」或「TAI MAN」。                              |
|                                                                                                    | 98 84 67 Bb                         | 名字(英文)*:       |                |                                                               |
| 0 電子信員登記                                                                                                    |                                     |                |                |                                                               |
| 0 低目間舌軒能                                                                                                    | 登記狀態章 邀請日期章 姓氏(英义)*章 名字(英义)*章 3     | 姓氏(中文):        | 9K             |                                                               |
|                                                                                                    | ◎ 特権主席認及地交 30/3/2023 WONG SIU LING  |                |                | all.com 13/03/2023 13/03/2023 13/03/2023 集團內部轉移               |
| 田 供款資料                                                                                                    |                                     |                |                |                                                               |
|                                                                                                    |                                     |                |                |                                                               |
| 8 供款管理                                                                                                    |                                     | 身份證明文件類型*:     | <b>地理地では</b> く |                                                               |
|                                                                                                    |                                     |                |                |                                                               |
|                                                                                                    |                                     | 香港身份證*:        |                |                                                               |
|                                                                                                    | 欄示第1至1項結果,共1項 日趨1列                  | ±難 B召 号传 石画 ★・ |                | 上一頁 1 下一頁                                                     |
|                                                                                                    | ∧ 机位方语交换和针制口部,转口部终缓作网感低口部坦同,机边方结交到  |                |                |                                                               |
|                                                                                                    | + 僅主的目藉性供款(如有)之成員歸屬權益的服務年資將會從歸屬開始日期 | 出生日期*:         | 19/01/1990     |                                                               |
|                                                                                                    | *必需填寫                               |                |                |                                                               |
|                                                                                                    |                                     | 流動電話國家號碼:      | 852            |                                                               |
|                                                                                                    |                                     |                |                |                                                               |
|                                                                                                    |                                     | 流動電話地區號碼:      |                |                                                               |
|                                                                                                    |                                     |                |                |                                                               |
|                                                                                                    |                                     |                |                |                                                               |
|                                                                                                    |                                     |                |                |                                                               |
|                                                                                                    |                                     |                |                |                                                               |
|                                                                                                    |                                     | 只有尚未發送邀請的      | 偏員才可以更新資料      |                                                               |
|                                                                                                    |                                     |                |                |                                                               |
|                                                                                                    |                                     |                |                |                                                               |
|                                                                                                    |                                     |                |                |                                                               |
|                                                                                                    |                                     | 歸屬開始日期^+:      | 21/01/2023     |                                                               |
|                                                                                                    |                                     |                |                |                                                               |
|                                                                                                    |                                     | 催興類別*:         | 集團 内部 轉移 🔹 🗸   |                                                               |
|                                                                                                    |                                     |                |                |                                                               |
|                                                                                                    |                                     |                |                |                                                               |
|                                                                                                    |                                     |                | 關閉 编辑          |                                                               |

### Q3. 僱主可以隨時刪除僱員記錄嗎?

在未「發送邀請」前,僱主可以隨時刪除僱員記錄。如僱員或僱主已遞交相關登記後,便無法刪除該僱員記錄。

| 中華人事性化有限小日<br>Creat Line Taurissis Lainte | 線戶機覽 婆更登入密碼 報表下載 網上指示狀態 <sup>你的 Mean</sup><br>最佳位人時間: 29/03/2023 15:00:37 中文策制 - 登出 (4                                                                                                    |
|-------------------------------------------|----------------------------------------------------------------------------------------------------|
| 計劃研導<br>00000001234 ×                     | 響子僱員登記                                                                                                    |
| 備主編號<br>0                                 | 備主要於一般僱買入職後的當60日內,為他們登記參加強機金計劃。                                                                                                    |
| 1. 僅主曝戶板覽                                 | 請提供僱員的基本資料<br>♀ 直接職入 ○ 上戰檔案 檔案範本(費司可下戰範本後,職入一個或多個僱員的資料,然後再上戰,請勿上戰其他檔案。)                                                                                                    |
| 0 成員資料                                    |                                                                                                    |
| 0 電子信員登記                                  |                                                                                                    |
| 0 備員豐戶状態                                  | ☞ 待備主邀請 23/03/2023 CHAN TAI MAN 陳 大文 A1234567 01/07/1997 852 39993555 1234567@gmail.com 01/07/2010 01/07/2010 01/07/2010 01/06/2010 一般推具                                                      |
| ■ 供款資料                                    |                                                                                                    |
| 🛢 供款管理                                    |                                                                                                    |
|                                           |                                                                                                    |
|                                           | > 如沒有導寫參加計劃日期,該日期將操作與受僱日期相同,如沒有導寫器實驗出目期,該日期將操作與僅主目職性供款申請表或更改"僅主參加表"的選擇相同(以還用者為準)。<br>+ 僅主的目職性供款(如用)之或員歸屬權益 的磁磁年資將會從歸屬贊油日期起贊油計算,該日期不應較僅主目職性供款申請表或更改"僅主參加表"的選擇為換(以適用者為準),否則,此即 會破壞為無效。<br>*必需填寫 |
|                                           |                                                                                                    |
|                                           |                                                                                                    |

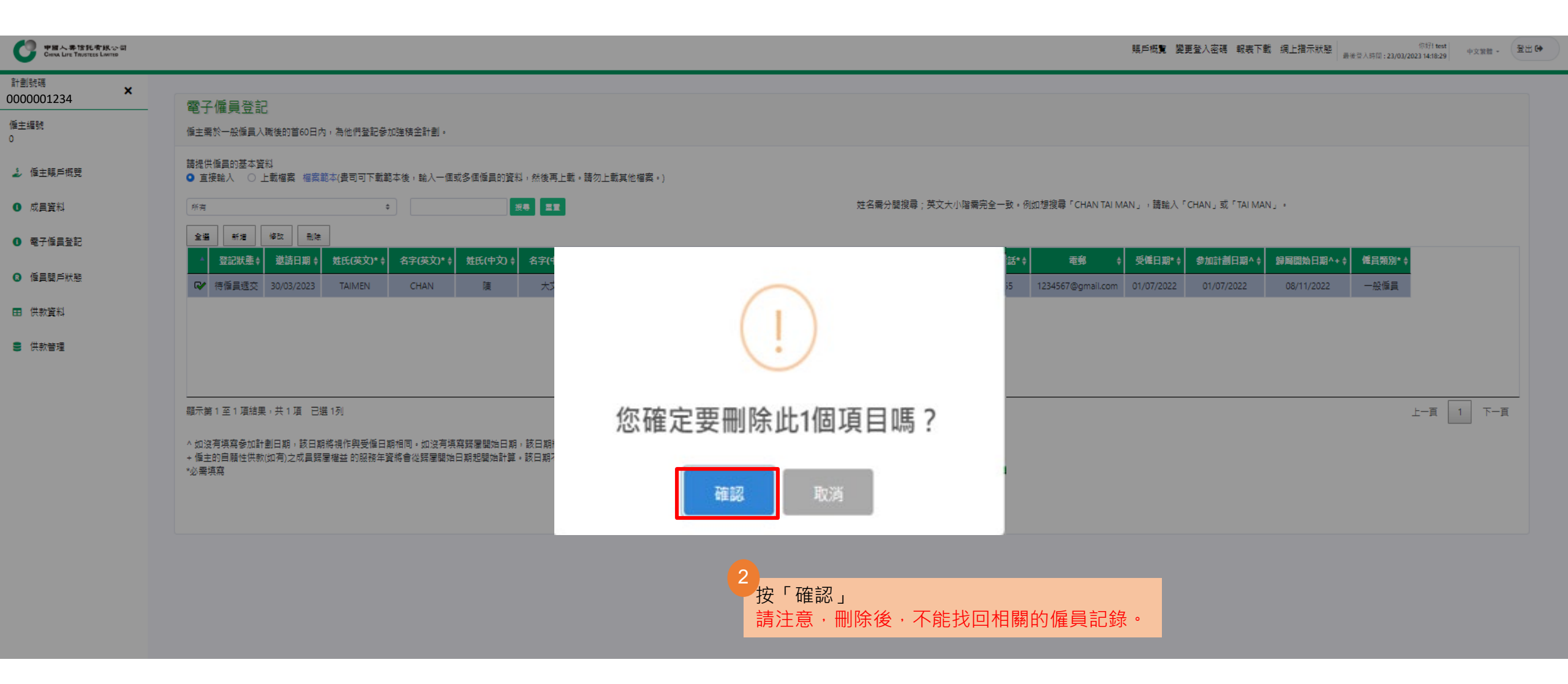

### Q4. 僱員的成員資料不正確, 僱主應該怎麼處理?

在未「發送邀請」前·僱主可以修改成員資料;

若已「發送邀請」後想修改資料,僱主必須撤回邀請,然後以正確的資料重新編輯僱員記錄;

若僱員已完成電子成員登記表格,僱主則無法進行線上修改,僱主需發送電郵到強積金客服中心 mpf@chinalife.com.hk進行跟進。

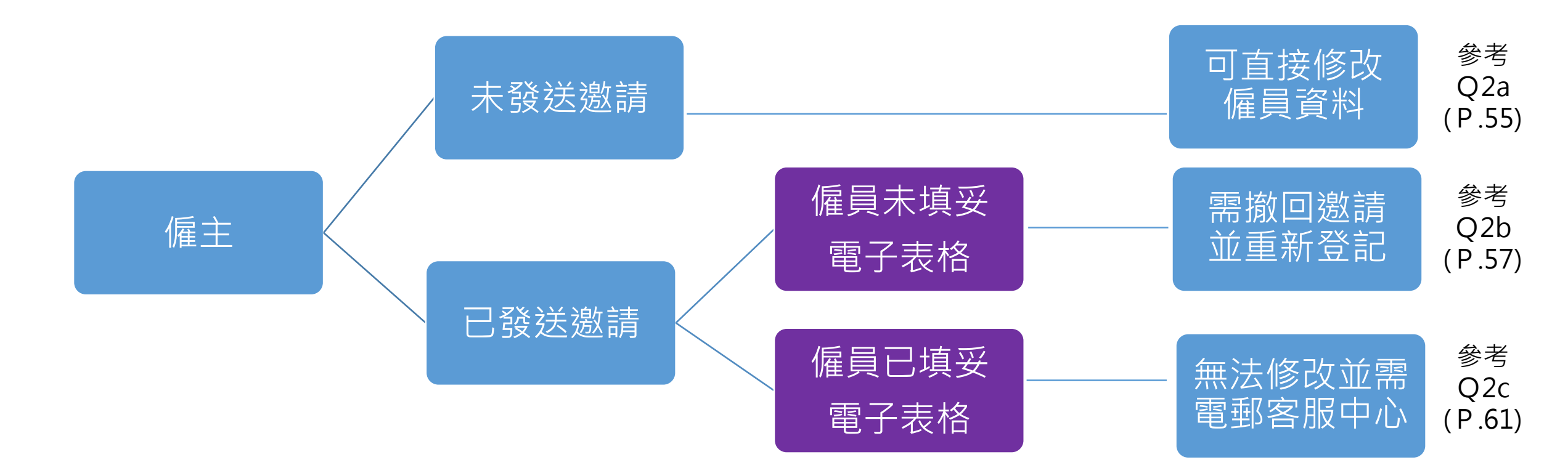

### Q5. 邀請連結是否會失效?

當僱主發出邀請後第21日(計邀請當日),如僱員仍未完成電子成員登記表格,邀請連接將會在下一日失效,系統自 動從僱主網上平台刪去有關邀請。如僱主需為僱員進行登記,請僱主再重新輸入其僱員資料,並重新「發送邀請」給 相關僱員。

例子:如僱主3月1日發出邀請,唯僱員未能及時於21日內回覆,邀請連接將會在下一日(3月22日)失效。

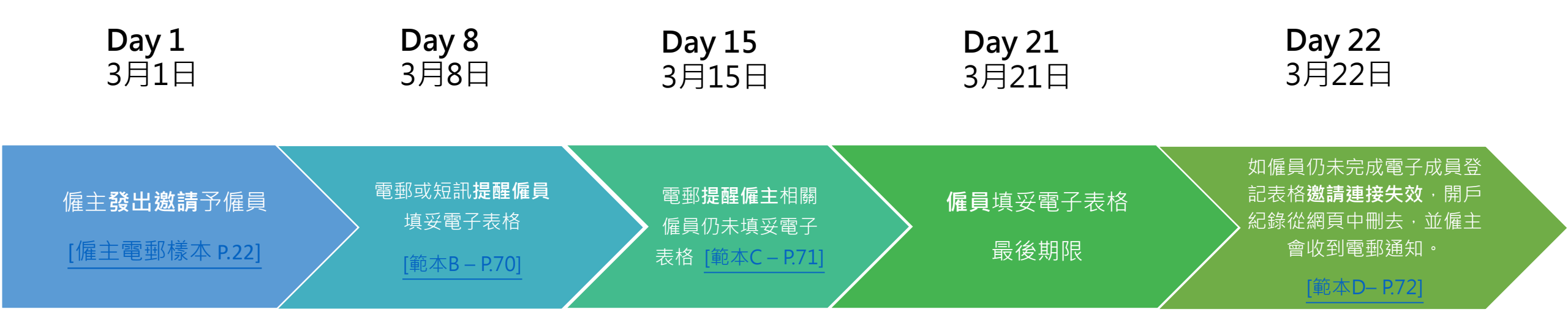

### Q6. 僱主如何知道僱員完成電子成員登記表格?

當僱員完成電子成員登記表格,系統會發送電郵提示僱主。請於21日(計僱員遞交當日)內完成檢視及遞交,若超 過21日該僱員登記則會在下一天失效。

例子:如僱主3月1日發出邀請並僱員同一天填妥電子表格,未能及時於21日內回覆,邀請連接將會在下一天(3月22日)失效。

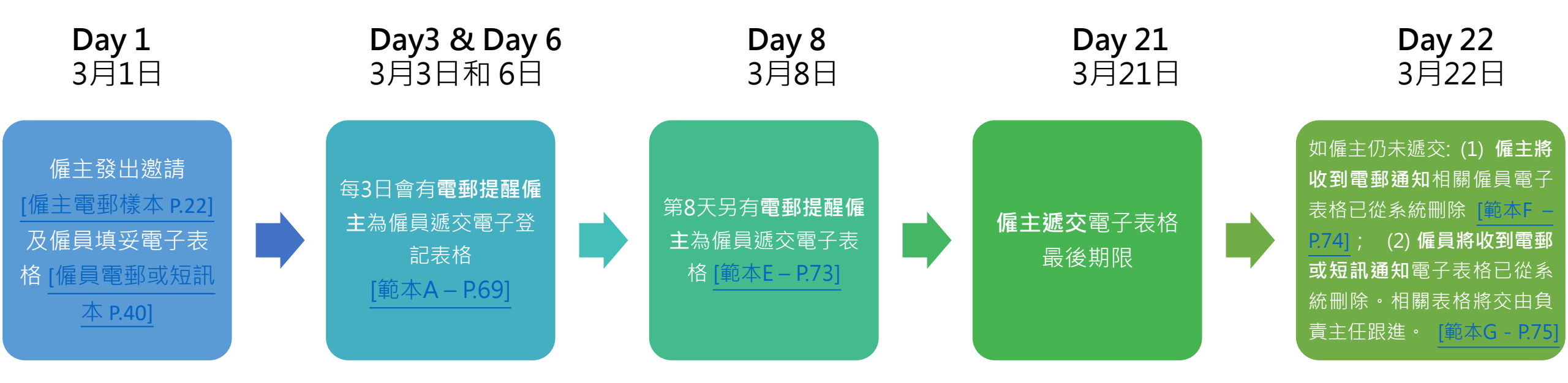

### Q7. 僱主能否為同一僱員添加多於一個電子僱員登記紀錄?

當僱主為僱員遞交申請表後,僱員資料已儲存在系統資料庫。當僱主重覆輸入並遞交僱員個人資料時,系統會自動檢 測身份證重複性,使僱主無法重覆遞交或發送邀請。

如僱主未完成最終遞交,該僱員紀錄會在21天後自動刪除。當僱員紀錄刪除後,僱主便可重新為僱員登記並發送邀請。

| Cons. Lorenza Lorenza      |                                                                          | NE+02745                       |                                        | 現戶成 <b>號 要更登</b> 人密碼 報表下數 現上提示状態 ##10,000,000,02804 +2888 - 登出(* |
|----------------------------|--------------------------------------------------------------------------|--------------------------------|----------------------------------------|------------------------------------------------------------------|
| 計劃時间<br>0000001234 ×       |                                                                          | · 冷心山高乙黄东                      | ^                                      |                                                                  |
| 僅主爆號                       | 電子信具登記                                                                   | 登記状態                           | □ ○○○○○○○○○○○○○○○○○○○○○○○○○○○○○○○○○○○○ |                                                                  |
| 0                          | 推士关办一般原具人场使的目60日以,各地的全部客从没有主部型。                                          | 邀請日期                           |                                        |                                                                  |
| <b>之</b> 修主联芦板贸            | 爾提供優員的基本資料<br>● 直接輸入 ○ 上載檔案 檔案範本(書句可下載範本後, 輸入一個或多)                       |                                | (a                                     |                                                                  |
| 0 成員資料                     | (maj • )                                                                 | 延达(朱文) <sup>4</sup>            | Chan                                   | TAI MAN」、簡號人『CHAN』或『TAI MAN』。                                    |
| 0 電子偏貫登記                   | 22 FC 97 B2                                                              | 名字(英文)*:                       | Tai Man                                |                                                                  |
| <ul> <li>低昌智戶狀態</li> </ul> | 登記狀墨+ 邀請日期+ 姓氏(英文)*+ 名字(英文)*+ 8                                          | 姓氏(中文):                        |                                        | ● 受補日期* + 参加計劃日期^ + 詞屆開始日期^ + 使員類別* +                            |
|                            | D 特值主定語 TAI MAN CHAN T                                                   |                                |                                        | nalife.com.hk 15/05/2023 01/05/2023 01/05/2023 一般僅直              |
| ti maga                    |                                                                          | (平义)                           |                                        |                                                                  |
| <b>》</b> 供款管理              |                                                                          | 身份證明文件編型*                      | 香港市の短                                  |                                                                  |
|                            |                                                                          | 香港島份證*:                        | A1234567                               |                                                                  |
|                            | 顧示第1至1福結果,共1項                                                            |                                |                                        | 上-頁 1 下-頁                                                        |
|                            | 小如沒有课程参加計劃日期:該日期將提作與受任日期相同。如沒有课程發<br>+ 僅主的自願性供款(如有)之成員器署權益的服務年實將會從踩屬關始日期 | ()                             | <)                                     |                                                                  |
|                            | *必需導寫                                                                    |                                |                                        |                                                                  |
|                            |                                                                          | 身份證/護照號碼與其                     | 1.他記錄重覆,請更改                            |                                                                  |
|                            |                                                                          |                                | 8                                      |                                                                  |
|                            |                                                                          |                                |                                        |                                                                  |
|                            |                                                                          | 書港流輸電路*                        | 39995555                               |                                                                  |
|                            |                                                                          | 電影:                            | 1234567@gmail.com                      |                                                                  |
|                            |                                                                          | 受僱日期**                         | 01/07/2010                             |                                                                  |
|                            |                                                                          |                                |                                        |                                                                  |
|                            |                                                                          | 1977년前王王31日 第8 <sup>77</sup> 5 |                                        |                                                                  |
|                            |                                                                          | 歸屋驥始日期^+:                      | 01/07/2010                             |                                                                  |
|                            |                                                                          | 偏圓輻別*:                         |                                        |                                                                  |
|                            |                                                                          |                                |                                        |                                                                  |
|                            |                                                                          |                                |                                        |                                                                  |
|                            |                                                                          |                                |                                        |                                                                  |
|                            |                                                                          |                                |                                        |                                                                  |

# 5. 電郵短訊通知範本

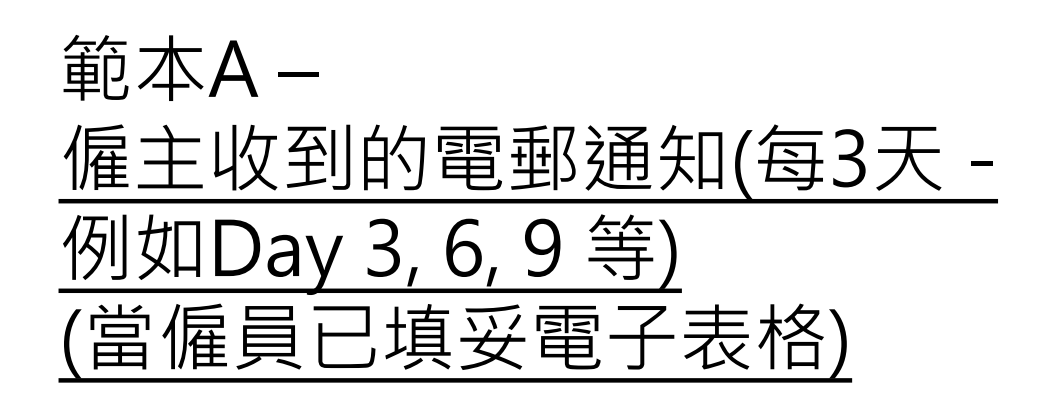

### 當僱員填妥電子表格後,中國人壽將每3 天發出電郵通知僱主作出檢示及遞交, 以免延誤僱員申請。

僱主電郵提示

#### 中國人壽信託有限公司 China Life Trustees Limited

請登入以確認並遞交強積金僱員賬戶申請資料 Please Login to Confirm and Submit MPF Employee Account Application Information

收件者 ABC Company

中國人壽強積金集成信託計劃

#### 請登入以確認並遞交強積金僱員賬戶申請資料

貴公司的僱員已遞交賬戶申請,請盡快登入僱主強積金網上賬戶,確認並遞交僱員的資料。

請注意,本公司於每個工作天下午四時後收到經僱主確認及遞交的僱員申請表,將當作下一個工作天收到的申請處理

毋須回覆此電子郵件。如有任何疑問,請致電本公司客戶服務熱線39995555。

中國人壽信託有限公司 謹啟

China Life MPF Master Trust Scheme

#### Please Login to Confirm and Submit MPF Employee Account Application Information

Your Company's employees have submitted an MPF account application. Please login to <u>Employer Online Account</u> to confirm and submit the employee's information as soon as possible.

Please note that Application of Participation Form - Employee that we receive after 16:00 on each working day will be treated as if received on the next working day.

You do not need to reply to this email. Should you have any queries, please feel free to contact our customer service hotline on 3999 5555.

Yours faithfully,

China Life Trustees Limited

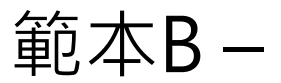

# <u>僱員收到的電郵或短訊通知</u> (尚待僱員填妥電子表格)

# 僱主發出邀請後第8日,如僱員尚未提交資料,將有提示電郵或短訊予<u>僱員</u> (e.g. 3月1日邀請,3月8日提示)。

#### 僱員短訊樣本

中壽信託:您尚未提交申請強積金僱員賬戶的資料,請於2023年03月21日或之前按以下連結以完成申請步驟。www.xxxxxxxxx264ssdfsdf

CLT: You have not yet submitted your information for MPF employee account application. Please click the link in below to complete your application process on or before 08/03/2023. www.xxxxxxxxxxxx264ssdfsdf

#### 僱員電郵提示

中國人壽信託有限公司 China Life Trustees Limited 您尚未完成您的強積金僱員賬戶網上申請步驟 Reminder for Completing Your MPF Employee Account Online Application Process 收件者 Chan Tai Man

中國人壽強積金集成信託計劃

#### 您尚未完成您的強積金僱員賬戶網上申請步驟

您尚未提交申請強積金僱員賬戶的資料,請於2023年03月21日或之前按以下連結以完成申請步驟,謝謝。

www.xxxxxxxxxx264ssdfsdf (此為專屬連結,請勿轉發)

您提交申請後,您的僱主必須先確認登記資料正確及完整,並提交您的申請給我們作進一步處理。

毋須回覆此電子郵件。如有任何疑問,請致電本公司客戶服務熱線39995555。

中國人壽信託有限公司 謹啟

China Life MPF Master Trust Scheme

Reminder for Completing Your MPF Employee Account Online Application Process

You have not yet submitted your information for MPF employee account application. Please click the link in below to complete your application process on or before 08/03/2023. Thank you.

www.xxxxxxxxxxxx264ssdfsdf (This is an unique link, please do not forward)

After you have submitted application, your employer is required to confirm the accuracy and completeness of the enrolment information, and submit your application to us for further processing.

You do not need to reply to this email. Should you have any queries, please feel free to contact our customer service hotline on 3999 5555.

Yours faithfully,

China Life Trustees Limited

70

# 範本C-<u>僱主收到的電郵通知</u> (尚待僱員填妥電子表格)

### 僱主發出邀請後第15日,如僱員仍未提交資料 系統自動發出提示電郵予<u>僱主</u> (e.g. 3月1日邀請,3月15日提示)。

僱主電郵提示

中國人壽信託有限公司 China Life Trustees Limited 您尚有僱員未提交強積金賬戶申請資料 Outstanding MPF Account Application by Employees 收件者 ABC Company

中國人壽強積金集成信託計劃

#### 您尚有僱員未提交強積金賬戶申請資料

貴公司已發出的邀請中,有1名僱員尚未提交其資料。請提醒有關僱員於2023年03月21日或之前提交,詳情(包括已邀請的僱員名單、申請狀態等)請登入貴公司的<u>網上賬戶</u>。

毋須回覆此電子郵件。如有任何疑問,請致電本公司客戶服務熱線39995555。

中國人壽信託有限公司 謹啟

China Life MPF Master Trust Scheme

#### Outstanding MPF Account Application by Employees

There are X employees who have not yet submitted their informations, for the invitation you have sent. Please remind the relevant employees to submit on or before15/03/2023. For details (including list of employees invited, status of application, etc.), please login to your Company's online account.

You do not need to reply to this email. Should you have any queries, please feel free to contact our customer service hotline on 3999 5555.

Yours faithfully,

China Life Trustees Limited

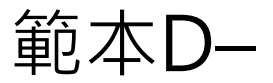

# <u>僱主收到的電郵通知</u> (Day 22 - 僱員仍未填妥電子表格)

# 如僱員在僱主發出邀請後第21日內仍未填妥電子表格,僱主會在第22日收到電郵通知有關邀請已從平台刪去。

### 僱主電郵提示

中國人壽信託有限公司 China Life Trustees Limited **強積金僱員賬戶邀請已過期 MPF Employee Account Invitations are Overdue** 收件者 ABC Company

中國人壽強積金集成信託計劃

#### 強積金僱員賬戶邀請已過期

附件中的僱員由於未能在2023年03月21日或之前遞交其強積金賬戶網上申請資料,有關邀請已從貴公司的網上賬戶中刪除。

毋須回覆此電子郵件。如有任何疑問,請致電本公司客戶服務熱線39995555。

中國人壽信託有限公司 謹啟

China Life MPF Master Trust Scheme

#### MPF Employee Account Invitations are Overdue

As the employees in the attachment did not submit their MPF account online application information on or before21 /03/2022, the relevant invitations have been removed from your Company's online account.

You do not need to reply to this email. Should you have any queries, please feel free to contact our customer service hotline on 3999 5555.

Yours faithfully,

China Life Trustees Limited

| 邀請日期 姓氏(英 名字(英 姓氏(中 名字(中 香港身份證        | 0 |
|---------------------------------------|---|
|                                       | / |
| 01/03/2023 Chan Tai Man 陳 大文 A123**** |   |
# 範本E-<u>僱主收到的電郵通知</u> (Day 8僱員已填妥電子表格)

### 僱員提交申請資料後第8日,如僱主未確認 及遞交,系統自動發出提示電郵予僱主 (e.g. 3月1日遞交,3月8日提示)。

#### 僱主電郵提示

中國人壽信託有限公司 China Life Trustees Limited 您尚未確認及遞交強積金僱員賬戶申請 MPF Employee Account Applications Due for Your Confirmation and Submission

收件者 ABC Company

中國人壽強積金集成信託計劃

#### 您尚未確認及遞交強積金僱員賬戶申請

您有X名僱員的強積金僱員賬戶申請,尚待您確認及遞交。請於2023年03月21日或之前登入貴公司的網上賬戶, 進行有關程序。

毋須回覆此電子郵件。如有任何疑問,請致電本公司客戶服務熱線39995555。

中國人壽信託有限公司 謹啟

China Life MPF Master Trust Scheme

MPF Employee Account Applications Due for Your Confirmation and Submission

There are X employees' MPF account applications due for your confirmation and submission. Please login to your Company's <u>online account</u> and perform the relevant procedure on or before 21/03/2023.

You do not need to reply to this email. Should you have any queries, please feel free to contact our customer service hotline on 3999 5555.

Yours faithfully,

China Life Trustees Limited

# 範本F-<u>僱主收到的電郵通知</u> (Day 22-僱員已填妥電子表格)

如僱主在僱員遞交資料後第21日仍未確認及 遞交,系統將在下一日自動從網頁刪去有關 開戶資料,相關表格將交由負責主任跟進, 並且發送電郵予僱主(e.g.3月1日僱員遞 交,3月22日發送僱主提示)。

### 僱主電郵提示

中國人壽信託有限公司 China Life Trustees Limited 強積金僱員賬戶申請已過期 MPF Employee Account Applications are Overdue 收件者 ABC Company

中國人壽強積金集成信託計劃

#### 強積金僱員賬戶申請已過期

由於貴公司未能在2023年03月21日或之前,確認並遞交附件中僱員的強積金賬戶網上申請,因此有 關資料已從貴公司的網上賬戶中刪除。我們將另行與貴公司跟進。

毋須回覆此電子郵件。如有任何疑問,請致電本公司客戶服務熱線39995555。

中國人壽信託有限公司 謹啟

China Life MPF Master Trust Scheme

#### MPF Employee Account Applications are Overdue

As your Company did not confirm and submit the MPF account online application for the employees in the attachment on or before 21/03/2023, the relevant information has been removed from your Company's online account. We will follow up with your Company separately.

You do not need to reply to this email. Should you have any queries, please feel free to contact our customer service hotline on 3999 5555.

Yours faithfully,

China Life Trustees Limited

|  | 請下載Excel 查看未遞交申請的僱員的相關資料。 |             |         |                     |             |                 |
|--|---------------------------|-------------|---------|---------------------|-------------|-----------------|
|  | 邀請日期                      | 姓氏(英<br>文)* | 名字(英文)* | <b>姓氏(</b> 中<br>文)* | 名字(中<br>文)* | 香港身份證/<br>護照號碼* |
|  | 01/03/2023                | Chan        | Tai Man | 陳                   | 大文          | A123****        |

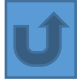

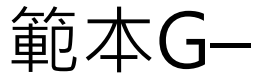

### <u>僱員收到的電郵或短訊通知</u> (Day 22 - 僱主仍未遞交電子表格)

如僱主在僱員遞交資料後第21日仍未確認 及遞交,系統將在下一日自動從網頁刪去 有關開戶資料,相關表格將交由負責主任 跟進,並且發送電郵予僱員(e.g.3月1日 僱員遞交,3月22日發送僱員提示)。

#### 僱員短訊樣本

中壽信託:

由於您未能在2023年03月21日或之前遞交強積金賬戶網上申請資料, 有關邀請已經失效。請聯絡您的僱主以完成賬戶申請。 CLT: As you did not submit MPF account application information on or before 21/03/2023, the relevant invitation has become invalid. Please contact your employer to complete the account application.

#### 僱員電郵提示

中國人壽信託有限公司 China Life Trustees Limited 強積金僱員賬戶邀請已過期 MPF Employee Account Invitation is Overdue 收件者 Chan Tai Man

中國人壽強積金集成信託計劃

#### 強積金僱員賬戶邀請已過期

由於您未能在2023年03月21日或之前遞交強積金賬戶網上申請資料,有關邀請已經失效。請聯絡您的僱 主以完成賬戶申請。

毋須回覆此電子郵件。如有任何疑問,請致電本公司客戶服務熱線39995555。

中國人壽信託有限公司 謹啟

China Life MPF Master Trust Scheme

#### MPF Employee Account Invitation is Overdue

As you did not submit MPF account application information on or before 21/03/2023, the relevant invitation has become invalid. Please contact your employer to complete the account application.

You do not need to reply to this email. Should you have any queries, please feel free to contact our customer service hotline on 3999 5555.

Yours faithfully,

China Life Trustees Limited